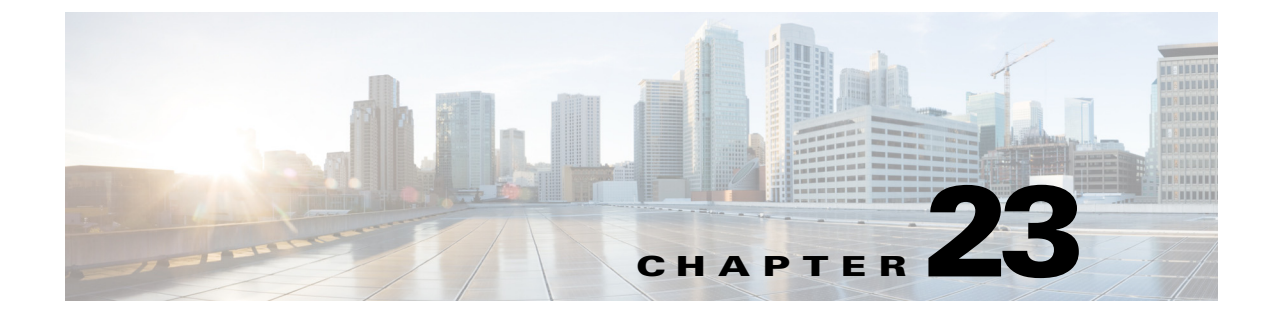

# BYOD Policy Enforcement Using Security Group Access

Revised: November 25, 2013

# **Security Group Tag Overview**

The BYOD CVD has primarily relied on Access Controls Lists for policy enforcement to restrict user traffic as appropriate upon successful authentication and authorization. The use of ACLs can become a daunting administrative burden when factoring the number of devices upon which they are applied and the continual maintenance required to securely control network access.

This CVD uses a complimentary technology known as TrustSec and the use of Security Group Tags (SGT). Security Group Tags offer a streamlined and alternative approach to enforcing policy and traffic restrictions with minimal and in some cases, little or no ACLs at all if TCP/UDP port level granularity is not required.

Security Group Tags will be used as an alternative to ACLs for enforcing role-based policies for campus wireless devices where the Cisco Wireless Controllers have been centrally deployed and configured for operation in local mode (wireless traffic locally switched at the controller).

### **ACL Complexity and Considerations**

To date, variations of named ACLs on wireless controllers, static and downloadable ACLs on various routing and switching platforms, as well as FlexACLs for FlexConnect wireless traffic in the branch have been used as a means of enforcing traffic restrictions and policies. In order to configure and deploy these ACLs, a combination of either command line (CLI) access to each device via Telnet/SSH or network management such as Prime Infrastructure have been required and used for statically configured ACLS while the Cisco Identity Services Engine (ISE) has been used to centrally define and push downloadable ACLs (DACL) to switching platforms.

- Unique ACLs may be required for different locations such as branches or regional facilities, where user permissions may need to be enforced for local resources such as printers, servers, etc.
- The operational complexity of ACLs may be impacted by changes in business policies.
- The risk of security breaches increases with potential device misconfigurations.
- ACL definitions become more complex when policy enforcement is based on IP addresses.

 Platform capabilities, such as processor memory, scalability, or TCAM resources may be impacted by complex ACLs.

Cisco's TrustSec provides a scalable and centralized model for policy enforcement by implementing Cisco's Security Group Access architecture and the use of Security Group Tags.

### **Security Group Tag**

Security Group Tags, or SGT as they are known, allow for the abstraction of a host's IP Address through the arbitrary assignment to a Closed User Group, represented by an arbitrarily defined SGT. These tags are centrally created, managed, and administered by the ISE. The Security Group Tag is a 16-bit value that is transmitted in the Cisco Meta Data field of a Layer 2 Frame as depicted in Figure 23-1.

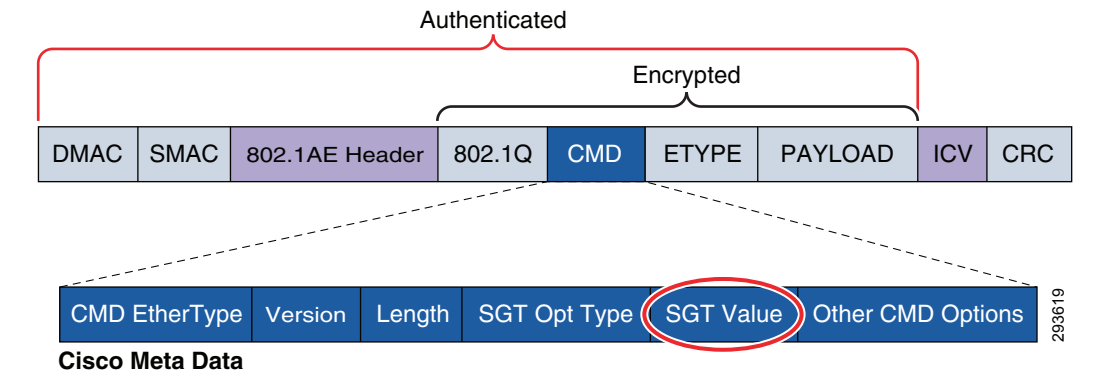

Figure 23-1 Layer 2 SGT Frame Format

The Security Group Tags are defined by an administrator at Cisco ISE and are represented by a user-defined name and a decimal value between 1 and 65,535 where 0 is reserved for "Unknown". Security Group Tags allow an organization to create policies based on a user's or device's role in the network providing a layer of abstraction in security policies based on a Security Group Tag as opposed to IP Addresses in ACLs.

The SGT is dynamically assigned, or bound, to user/device's IP Address upon successful AAA Authentication and subsequent Authorization to the network via Cisco ISE. This SGT mapping is communicated to and stored at the Network Access Device (NAD) serving as the Authenticator. On Cisco switches, these mappings may be dynamically created through RADIUS Attribute Value (AV) pairs passed down from ISE; or may optionally be defined at the device for a host's IP Address, physical port, VLAN, or subnet, depending on the switching platform's capabilities. In the case of Cisco Unified Wireless Network (CUWN) wireless LAN controllers such as the WiSM2 or CT5508 however, these IP to SGT mappings can only be dynamically created at the controller through the information communicated by ISE. For specific platform capabilities, refer to the appropriate configuration guides found at http://www.cisco.com/en/US/docs/switches/lan/trustsec/configuration/guide/sgacl\_config.html#wp105 4201.

For additional information regarding the Security Group Access architecture, refer to the TrustSec Design and Implementation Guide at:

http://www.cisco.com/en/US/solutions/ns340/ns414/ns742/ns744/landing\_DesignZone\_TrustSec.html.

### **Security Group Access Domain Infrastructure**

There are two methods of configuring the infrastructure to support TrustSec enabling the forwarding and policy enforcement of frames with an embedded Security Group Tag.

- TrustSec using 802.1X for Link Encryption
- TrustSec in Manual Mode for Link Encryption

Common to both of these methods is first the ability to employ MACsec (802.1ae) which provides encryption, a message integrity check, and data-path replay protection for links between adjacent network devices thereby protecting the CMD field and the SGT value it contains. Second is configuration for 802.1X authentication between those network devices that will enforce policies based on the SGT and the Cisco Identity Services Engine (ISE) acting as an Authentication Server.

### TrustSec using 802.1X for Link Encryption

The first method for configuring an TrustSec infrastructure makes use of 802.1X to establish a domain of authenticated and trusted network devices. Every networking device in the TrustSec Domain must be authenticated either directly with ISE, or through its neighbor acting as an authenticator on behalf of the Supplicant network device.

The first networking device to join a TrustSec Domain is considered to be the "Seed" Device. When first powered on, it acts as an 802.1X supplicant joining the TrustSec Domain through an EAP-FAST exchange with ISE as the Authentication Server. Upon successful authentication with ISE, the network device will, through the EAP provisioning tunnel, receive a Protected Access Credential (PAC) key and secure token generated by ISE. This key is used for all future RADIUS Exchanges with ISE.

Seed devices are configured with the list of ISE servers against which it can authenticate. It is not necessary to provide this list of AAA servers on every device when 802.1X is used and subsequently, as adjacent networking devices configured for TrustSec come up, the seed device will act as an 802.1X Authenticator to its neighbor as a Supplicant. As such these neighbors are considered to be "non-seed" devices. This process is known as Network Device Admission Control or NDAC. Once the networking devices have authenticated against ISE, a common Pairwise Master Key (PMK) is derived for use by both sides during subsequent mutual authentication and MACsec negotiation with optional encryption for each of the interconnecting interfaces.

Finally each device, using the credentials acquired after successful authentication with ISE, will through Secure RADIUS exchange, acquire SGT definitions and policies to be enforced in the network.

For additional information regarding NDAC and MACsec, please refer to the Cisco TrustSec 3.0 document "Introduction to MACSec and NDAC" which can be found in Design Zone on Cisco.com at: http://www.cisco.com/en/US/solutions/ns340/ns414/ns742/ns744/landing\_DesignZone\_TrustSec.html.

### **TrustSec in Manual Mode for Link Encryption**

The second method, depicted in this CVD, does not rely on 802.1X for device link authentication and encryption. To enable link protection without 802.1X, TrustSec manual mode can be configured such that a common Pairwise Master Key (PMK) is manually configured on the respective interfaces for use by both sides during subsequent MACsec negotiation and optional encryption. This is one of the primary differences with TrustSec with 802.1X wherein this key is dynamically derived from the credentials acquired from ISE after successful authentication.

Another distinction between 802.1X mode and manual mode lies in how the concept of a TrustSec domain of trust is established. When using 802.1X for link authentication, the network device credentials are used during the process of bringing the link up and subsequent authentication with the peer interface; this establishing a trust state with the adjacent device. As this 802.1X-based mechanism is unavailable when configuring manual mode, a static policy must be defined establishing a trusted state on both side of a TrustSec enabled link in addition to the manual PMK configuration.

As in the case of TrustSec with 802.1X link authentication, communication on the links between trusted devices in the TrustSec domain can be secured with a combination of encryption, message integrity checks, and data-path replay protection mechanisms through the use of 802.1ae MACsec. This encryption capability allows the SGT value carried in the Cisco Meta Data (CMD) field of the 802.1q Header to be protected. Today, there are two keying mechanisms available for use with 802.1ae based encryption, the first is a Cisco proprietary protocol known as Security Association Protocol or SAP (similar to 802.1X-2010 MKA) and the second, a standards-based mechanism known as MACsec Key Agreement or MKA. Both use Galois Message Authentication Code (GMAC) as a mechanism to provide authentication and 128-bit AES-GCM (Galois/Counter Mode) symmetric encryption, which is capable of line-rate encryption and decryption for both 1 GB and 10 GB Ethernet interfaces, and provides replay attack protection of every frame. Within this CVD, SAP is used as the keying mechanism for all 10GE MACsec links.

SAP, is a key derivation and exchange protocol based on a draft of IEEE 802.11i which performs the following functions:

- Negotiate cipher suite for data traffic.
- Derive session keys for data traffic.
- Exchange SCIs (Secure Channel Identifier) that will be used by data traffic.
- Ensure that the exchange is being performed with the same devices that participated in authentication.
- Perform the exchange with an acceptable degree of security (i.e. confidentiality, protection against MiM attacks, message integrity, etc.).

SAP supports the following modes:

- gcm-encrypt—GMAC authentication, GCM encryption
- gmac—GMAC, authentication only, no encryption
- no-encap—No encapsulation, no SGT plain Ethernet
- null-Encapsulation/SGT present, no authentication, no encryption

When configuring the TrustSec infrastructure to make use of Manual Mode on the links as opposed to 802.1X mode, there is no requirement to configure every network device to support 802.1X-based link authentication. However, the requirement for 802.1X configuration and network device authentication at ISE still exists for those devices that will require SGT definitions and mappings as well as for SGT-based policy enforcement.

In order to authenticate, the network device(s) will require a configuration identifying the AAA servers (ISE) against which they will authenticate. Once a device has successfully authenticated, secure RADIUS using a PAC key and secure token acquired during authentication is used to communicate with ISE to acquire TrustSec environmental data such as the Security Group Name and the numeric value associated with the tag, an optional SGT used by the device to source packets, and SGT/IP mappings that have been created at ISE. Additionally, policies based on SGTs in the form of SGACLs created at ISE are pushed out to those devices capable of enforcing them such as certain Catalyst and Nexus switching platforms.

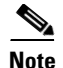

At the time of this writing, the ASA only receives the SG Name and Tag value and does not support dynamic policy download; ACEs containing SGTs must be locally defined on the ASA. The ASA however must store a PAC key/token which is provisioned at the ASA in order to dynamically acquire Security Group Names and Tag values as created within ISE for later use in defining those policies based on SGT. Wireless controller platforms such as the WiSM2 and 5508, although defined at ISE to support 802.1X wireless client authentication, do not download any TrustSec environment data but merely receive SGT mapping information upon successful client authorization to be discussed later.

In the BYOD v2.5 CVD, this 802.1X configuration for network device authentication will be configured at only two locations in the infrastructure to be discussed later; a Shared Services block where the wireless controllers have been deployed and at the data center aggregation switches. As discussed later, these will be the two locations in the network where policies based on SGTs will be enforced using dynamically acquired SGACLs. Although it is entirely possible to configure every device in the path for 802.1X authentication it is purely optional as SGACLs are enforced upon egress from the device having a corresponding destination IP Host to SGT mapping matching an SGACL. The devices that are in the path between source and destination will not have this mapping typically and hence this TrustSec environment data will not be applicable or enforceable.

### **Security Group Tag Distribution and Forwarding Mechanisms**

In order to impose or forward a frame with an SGT Value, specialized switching ASICs are required for forwarding on Ethernet Ports. A variety of Cisco switching platforms in the Nexus and Catalyst families support the inline tagging of an SGT value on 10G Ethernet Ports and to a lesser extent, 1G Ethernet depending on the platform. This SGT inline tagging capability is sometimes referred to as SGToverEthernet or "native tagging". In the BYOD v2.5 CVD the Catalyst 6500 with SUP2T and WS-X6904 linecards as well as the Nexus 7000 with SUP1 and M1 linecards will provide the 10GE connectivity supporting SGT imposition and forwarding in the Services, Core, and data center in the campus network. For specific information regarding platform support for SGT inline tagging, refer to the appropriate product documentation at

http://www.cisco.com or the "TrustSec Switching Configuration Guide" at: http://www.cisco.com/en/US/docs/switches/lan/trustsec/configuration/guide/trustsec.html.

For the network access devices (NAD) capable of SGT native tagging, when a user or device is authenticated and a SGT Value has been forwarded as a RADIUS AV to the NAD, this IP to SGT mapping will be created and stored at the access switch. Frames sourced from that user or device will be tagged upon egress from the switch on a physical port or, in the case of an SVI, internally associated with the packet as it egresses the SVI. In either case, if an SGACL is matched prior to egress from the device or SVI, the action defined in the SGACL will be enforced otherwise the packet with the imposed SGT will be forwarded.

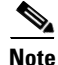

SGACLs are always enforced upon egress from a device or SVI and only if the network device has a local mapping for the destination SGT enforced by the SGACL.

In certain Catalyst and Nexus switching products, it is also possible to enable role-based enforcement within a VLAN, where an SGACL may be enforced between devices with different SGT values. Refer to Figure 23-2.

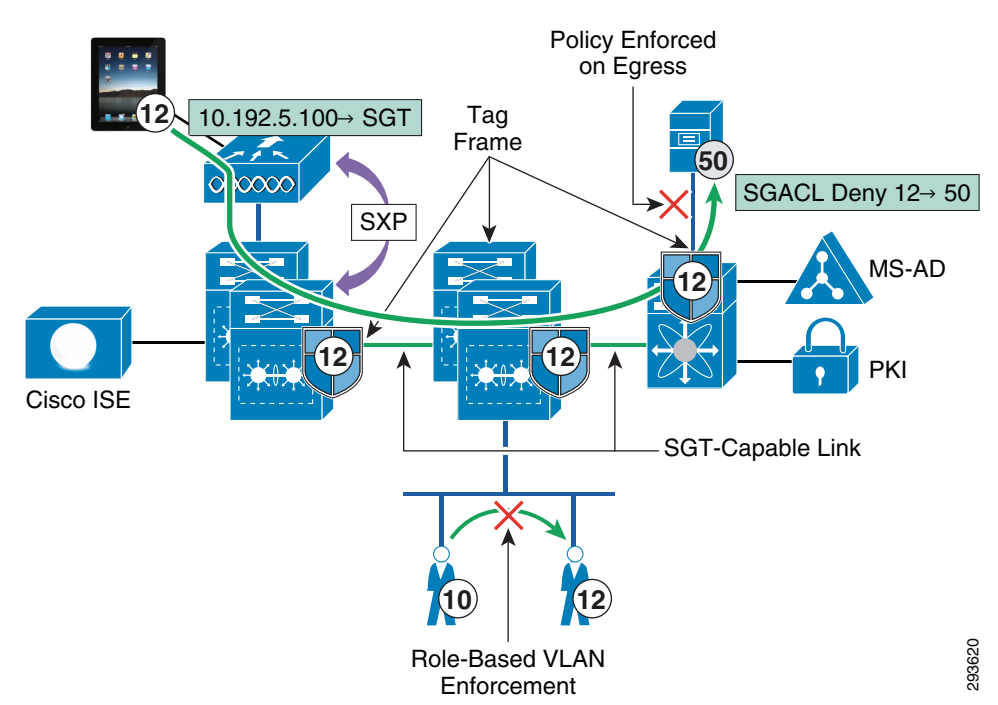

#### Figure 23-2 SXP Advertisement, SGT Imposition, and SGACL Enforcement

Packets that have a Security Group Tag applied can be forwarded throughout an infrastructure as long as those network devices support SGToverEthernet or native tagging and the link has been configured with the appropriate policy defining whether those tags should be trusted or re-written through the use of the <policy static> command on the TrustSec interface. As a packet arrives at a switch that supports SGToverEthernet for example, the switch will remove and inspect the header to perform forwarding lookups, apply any QOS treatment, and act upon any security ACLs configured there. Providing the intermediate device does not have an IP to SGT mapping that is denied in an SGACL at this device, the packet will be forwarded along with the associated SGT towards the destination where an egress SGACL will be enforced (permit or deny).

For those platforms that do not support the native SGT tagging capabilities, the SGT eXchange Protocol or SXP as it is known was created to advertise IP Address to SGT Binding information. On devices that support SXP only, they are considered to be "SGT-Aware", the 802.1X authentication and authorization of a user is exactly the same as those devices supporting native tagging. On these devices supporting SXP, the IP to SGT mapping is created and maintained and can be advertised to a device where native tagging is supported. This advertisement or SXP "Peering" as it is known can be created to an adjacent device or one that is multiple L2 or L3 hops away as SXP uses TCP as a communications transport between peered devices. Refer to Figure 23-2.

As untagged packets sourced from a device advertising IP to SGT mappings via SXP arrive at a switch that is capable of native tagging, the source IP Address is identified and either the associated SGT can be added to the packet and forwarded or an applicable SGACL enforced.

For a detailed explanation of SXP and SGT, see the TrustSec Design and Implementation Guide at: http://www.cisco.com/en/US/solutions/ns340/ns414/ns742/ns744/landing\_DesignZone\_TrustSec.html.

### **User Policies with SGT**

When a user/device accesses the network for the first time, whether wired or wireless, as described in the CVD the network access device (NAD), wireless controller or switch, serves as an 802.1X authenticator to start the authentication process. The AAA server against which the user will be authenticated will be the Cisco Identity Services Engine (ISE). As this is the first time the device has been seen on the network, it will first be provisioned with the proper credentials for access to the network. During this provisioning process, access to the network will be restricted though the use of standard ACLs to those services such as DHCP, DNS, ISE, and the Google PlayStore required for on-boarding the device as specifically defined in the BYOD CVD.

Once a device has been successfully on-boarded and provisioned, the network access device (NAD) once again acts as an 802.1X authenticator to start the device/user authentication process with ISE. During this authentication process, the device/user is identified based on credentials offered such as a Digital Certificate or Active Directory Group membership. In past versions of the BYOD CVD, once authenticated, users or devices would have been authorized and based on a matching policy would have either been granted unrestricted access to the network or perhaps partial access, restrictions enforced by a suitable ACL either downloaded in the case of switches or associated with a statically configured (named) ACL on the networking device. As an alternative to this approach, an SGT can be used and upon identifying the appropriate authorization policy in ISE, the NAD will receive and store the appropriate SGT to be associated with the user or device's IP Address, commonly referred to as an IP to SGT Binding.

Based on these Security Group Tags, role-based policies can be enforced on supporting hardware through the use of Security Group ACLs (SGACLs) on Cisco switching infrastructure, policies defined on Security Group Firewalls (SGFW) such as the ASA, or an SGFW implemented on the IOS Zone-Based Firewall (ZBFW) on Cisco Routers. These policies may be as simple as a permit or deny an SGT statement or may include specific IP Port information in addition to source or destination SGT to identify specific applications or traffic.

It should be apparent, that when an abstraction layer such as the TrustSec architecture and SGTs are used, device and virtualized server mobility is greatly enhanced as the IP Address of the device is no longer a consideration in enforcing policies in the network. This is true as long as the SGT value was dynamically assigned through a port profile when using the Nexus 1000V, by ISE based on authorization policy, or if the mapping was the result of a VLAN, L3 interface, or IP Subnet to SGT Binding with the VLAN, L3 interface, or Subnet duplicated on other devices. Now, as an entity moves in the network either through mobile roaming or server vMotion by virtue of the port profile when using the Nexus 1000V, one need not be concerned with having appropriate address-based ACLs defined on the destination device. The policy can follow them based on the SGT they have been assigned. If however the IP Host Address to SGT mapping were statically defined at a networking device, that mapping is only resident on that device and not shared with other devices in the TrustSec Domain.

Through the use of Security Group Tags, it will be possible to eliminate many of the Downloadable and named ACLs required in previous BYOD CVDs with a ubiquitous set of tags applicable to an entire domain and managed centrally at the ISE.

This CVD uses TrustSec as an alternative to named ACLs for campus wireless (centralized) access. As of Cisco Unified Wireless Networking (CUWN) software release 7.4MR1 and 7.5 for the WiSM2 and CT5508, sixty-four ACLs can be configured, each having sixty-four Access Control Entries or ACEs (permit/deny statements) within an ACL. In most organizations this may not be an issue, however in others, this may be too limited when using ACLs to segment the network based on roles or device types or if the devices are a Corporate or Personal asset. When using ACLs, a Named ACL is created on the wireless controller and as a user is authenticated and authorized, ISE pushes down the name of the ACL to be applied to the user in the RADIUS AV pair returned to the controller. If there are more than sixty-four unique roles, or more likely more than sixty-four Access Control Entries in an ACL, the use

of named ACLs will not be possible. For these scenarios, TrustSec offers an extremely scalable alternative where hundreds of roles may be identified for users or devices, thereby eliminating the requirement for the use of specific IP addresses in an ACL.

The policies demonstrated in this CVD cover the use case where North/South (wireless access to data center) policies need to be enforced restricting access to resources in the data center. Although entirely possible, East/West (wireless user to user) policy enforcement using SGT will be considered out of scope for this version of the CVD. East/West traffic enforcement will be included in a future version of the BYOD CVD when wired access with SGT is addressed.

### SGT Assignment for Data Center Servers

Unlike campus access through Catalyst Switches and Cisco Wireless Controllers where dynamic SGT mappings are communicated and created through 802.1X and RADIUS exchange, the vast majority of organizations do not implement 802.1X for server connectivity. As such, data center switches such as the Cisco Nexus switches provide only limited support for the use of 802.1X and do not specifically support an SGT RADIUS AV as an option. Although 802.1X support would be available if using Catalyst Switches in the data center, this use case is not covered. Therefore, IP Address to SGT mappings for these resources must be either manually defined as in the case of bare metal servers and non-Cisco virtual switches or within port profiles if the Cisco Nexus 1000V virtual switch is deployed.

For purposes of this CVD we have defined our IP to SGT Bindings at a Nexus 7000 data center aggregation layer switch as depicted in Figure 23-3.

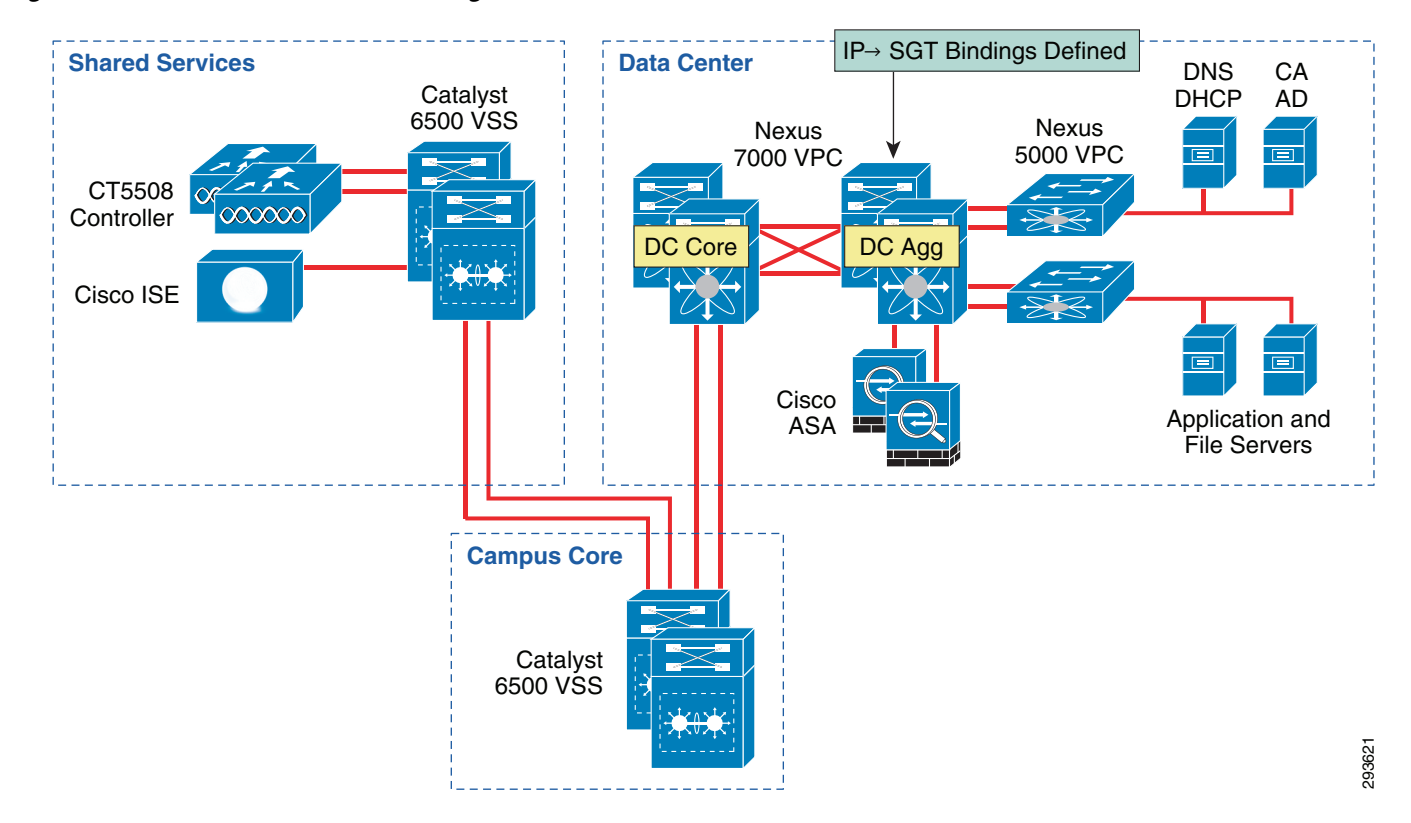

#### Figure 23-3 Server IP to SGT Bindings

In addition to the manual creation of an IP Address to SGT mapping either globally, or within a VLAN for enforcement of intra-vlan traffic between hosts belonging to different Security Groups, the Nexus 7000 also supports the following:

- Assigning an SGT to a port for all data sourced from a host attached to that port.
- Future support (NX-OS v6.2, Summer 2013) for mapping an SGT to a VLAN such that all traffic from hosts within that will be tagged accordingly.

The Nexus 5500 as of this version of the CVD, only supports the manual IP to SGT mapping Globally or within a VLAN as previously described for the Nexus 7000.

For the Nexus 1000V, the SGT can be assigned within the port profile definition and subsequently advertised via SXP to a device such as the Nexus 7000 or 5500 for SGT imposition or SGACL enforcement. The use of the Nexus 1000V is considered out of scope for this release of the BYOD CVD, however additional information can be found in "Segmenting Clients and Servers in the Data Center" at: http://www.cisco.com/en/US/solutions/ns340/ns414/ns742/ns744/landing\_DesignZone\_TrustSec.html.

Finally, it is also possible to define these SGT host mappings within ISE. These mappings are subsequently pushed to all SGT-capable network devices authenticated within the TrustSec Domain. An SGT-capable device can impose and forward the SGT as well as enforce an SGACL. The exceptions here are the ASA, as its Security Group policies are not dynamically obtained but locally configured, and devices that are only SGT-Aware (only SXP supported). Although an effective means of dynamically deploying these mappings throughout the network, it may be impractical from a scaling perspective as every device would possess every server mapping within the TrustSec Domain. Although possible to access each networking device and remove the mapping manually within the configuration this may prove to be very operationally intensive. Within the BYOD CVD we advocate a locally defined configuration in the Aggregation switches closest to the server and once available on the Nexus 7000, recommend the use of VLAN to SGT mapping; note that VLAN to SGT mapping is currently unavailable for the Nexus 5500.

As the implementation of TrustSec within the data center will most likely be through a migrational approach, we advocate that those resources or servers that all users have access to be some of the first identified for policy enforcement through the use of SGT and assignment to a security group. In doing so, as users or devices are associated with an SGT representing a role that has access to only these devices and nothing else, a policy can be created granting that specific access while denying everything else based on the use of SGT 0 or the "Unknown" tag.

A key concept to be considered when granting access to the data center is that of the SGT value of zero or "Unknown" as it is referred to. If the IP Address of a server has not been mapped to an SGT at the point of enforcement such as the Nexus 7000 in the data center, that server would be considered Unknown and associated with SGT 0. Unlike ACLs with an implicit deny at the end, SGACLs when implemented on a switching platform have an implicit permit to Unknown or all; this is not true on the ASA or IOS ZBFW acting as a SG-FW where an implicit deny is still maintained. Hence on a switch, if there is not a specific tag value assigned to a server, the destination is considered Unknown (SGT 0) and the packet forwarded. This SGT 0 thus allows a migrational approach to tag assignment in the data center.

In a BYOD setting where personal or contractor assets are permitted on the network and only partial access to data center resources is permitted through the use of SGACLs on the switching infrastructure, the task of assigning an SGT to every data center asset will likely prove daunting when first migrating to the use of Security Group Tags as it is not possible to create a switch-based SGACL using both SGT and IP addresses; the destination SGT of the device must be known. Hence it is with this in mind that the concept of the Unknown tag may be used to provide a phased approach to SGT assignment. Throughout the campus infrastructure the default policy permitting any SGT to "Unknown" is left unaltered. However, at the Nexus 7000 Data Center Aggregation switches where policies based on

SGACLs are enforced, an explicit deny of a given source SGT to "Unknown" can be created. A policy that is explicitly (manually) configured at a networking device will take precedence over a policy that is dynamically received from ISE.

In the BYOD CVD the approach followed is to group users and devices with only partial access to the data center and assign them to SGT12 for example. Within the data center, we group those resources that SGT12 will have access to together using an SGT value 40. Servers that these users should not be able to access and that have already been associated with as SGT are assigned SGT 50. In doing so we enforce three policies regarding server access:

- Permit SGT12 to SGT40.
- Deny SGT12 to SGT50.
- Deny SGT12 to Unknown.

For users or devices that have full access to data center resources and are assigned a different SGT, the default, implicit permit to Unknown is left in place and any other SGT-based restrictions can be enforced as required. An example might be in the case of a web server and its corresponding database where a corporate device can access the web server but only the web server and DB Admins can access the database.

When using an ASA firewall to protect data center resources additional flexibility in policy definition is possible as either a source or destination SGT can be used with a destination or source IP Address in the ACE. This now allows one to create policies where a tag assigned to users/devices with partial access can be granted or denied to specific SGTs and or IP Addresses. When using an SG-FW to enforce policy, an ACE can be defined denying a source SGT access to "Unknown" as well.

Prior to implementation of a Security Group Access architecture, many organizations may have already designed their data centers in such a way as to protect those resources by placing them behind a firewall. Others may simply elect to secure them through the use of access control lists where only specific access has been granted while general access from all other sources is denied. Both approaches are demonstrated within this CVD, where campus Wireless BYOD users and devices have role-based access through the use of Security Group Access Control Lists (SGACLs) and the Security Group Firewall (SG-FW) capability found in the ASA. It should be pointed out that these two approaches, SGACLs and SG-FW, are not mutually exclusive and may be used together.

It is beyond the scope of this CVD to provide a detailed approach to developing a migration strategy for the implementation of Security Group Tags in the data center as well as providing architectural guidance for secure, containerized, data centers. For additional information on these topics, refer to the data center document repository in Design Zone on Cisco.com at:

http://www.cisco.com/en/US/netsol/ns743/networking\_solutions\_program\_home.html as well as the TrustSec document repository at:

http://www.cisco.com/en/US/solutions/ns340/ns414/ns742/ns744/landing\_DesignZone\_TrustSec.html.

### **SGT Deployment Scenarios in this CVD**

The BYOD CVD addresses four different Use Cases based on the type of network access that an organization will permit.

• Enhanced Access—This use case provides network access for personal devices, as well as corporate issued devices. It allows a business to build a policy that enables granular role-based application access and extends the security framework on and off-premises.

I

Limited Access—This use case enables access exclusively to corporate issued devices.

- Advanced Access—This comprehensive use case also provides network access for personal and corporate issued devices. However, it includes the posture of the device into the network access control decision through integration with third party Mobile Device Managers (MDMs).
- Basic Access—This use case is an extension of traditional wireless guest access. It represents an alternative where the business policy is to not on-board/register employee wireless personal devices, but still provides Internet-only or partial access to the network

Specifically, SGT will be used as a means of policy enforcement for the Enhanced Access Use Case where a campus wireless user/device terminated centrally at a wireless controller in Local Mode is granted either full or partial access to the network. Different classes of servers will be defined to which those users may or may not have access to. The CVD also defines a class that has access to the Internet only. For BYOD v2.5, an ACL on the wireless controller is used to deny access to all but the Internet. The Converged Access products such as the Catalyst 3850 and CT-5760 will not be addressed relative to SGT in this CVD as Security Group Tags and SXP are currently not supported. More about SGT and the Enhanced Use Case will be discussed in the ensuing section discussing the actual authorization policies.

Two deployment scenarios will be depicted within this CVD, the first will make use of SGACLs to enforce policies at the Nexus 7000 data center switches, whereas the second scenario will enforce policies configured at a Cisco ASA configured as a Security Group Firewall (SG-FW). Again, these deployment scenarios are not mutually exclusive and can be used together. This first scenario can be seen in Figure 23-4 and the second scenario follows in Figure 23-5.

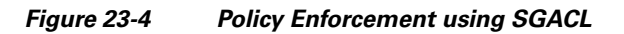

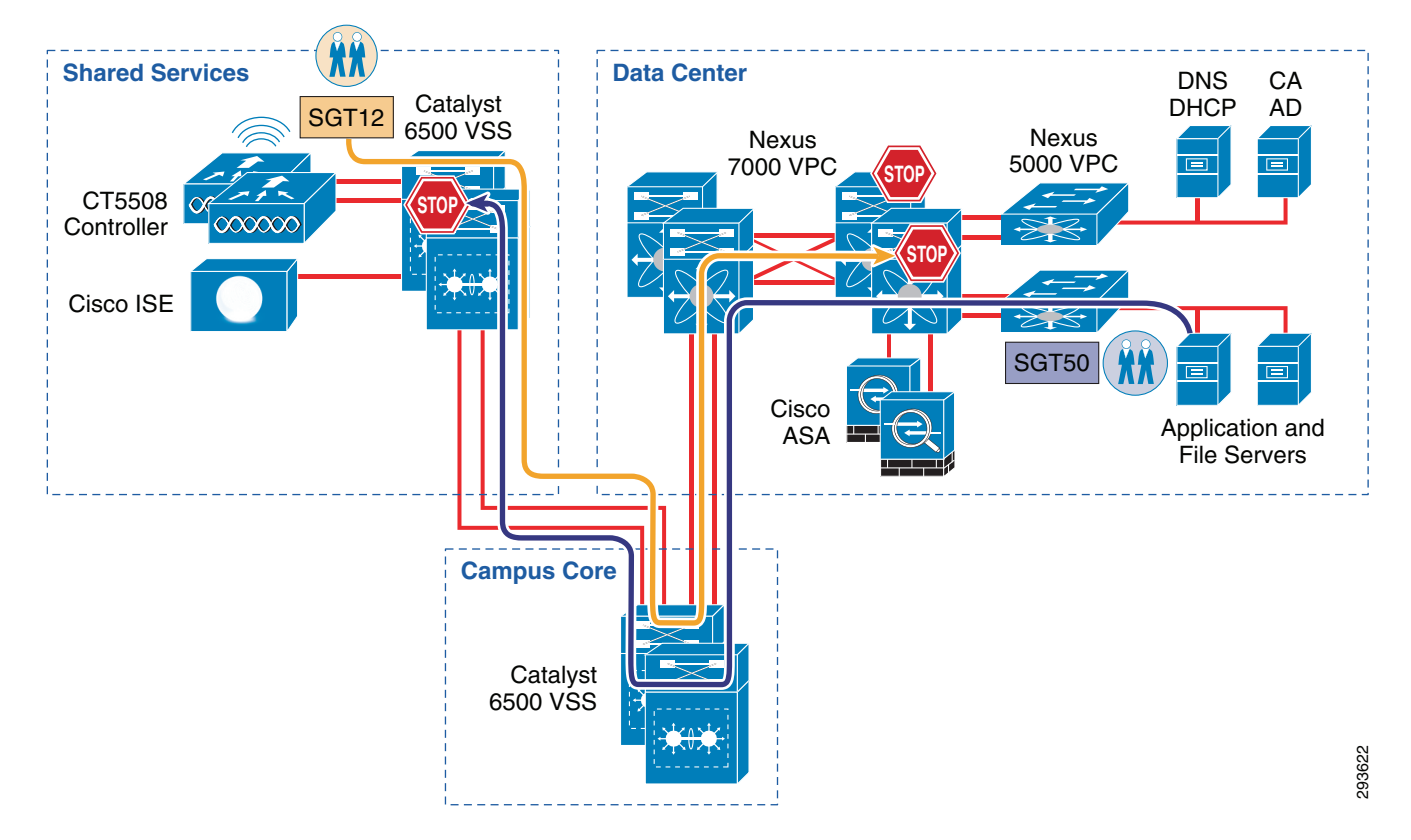

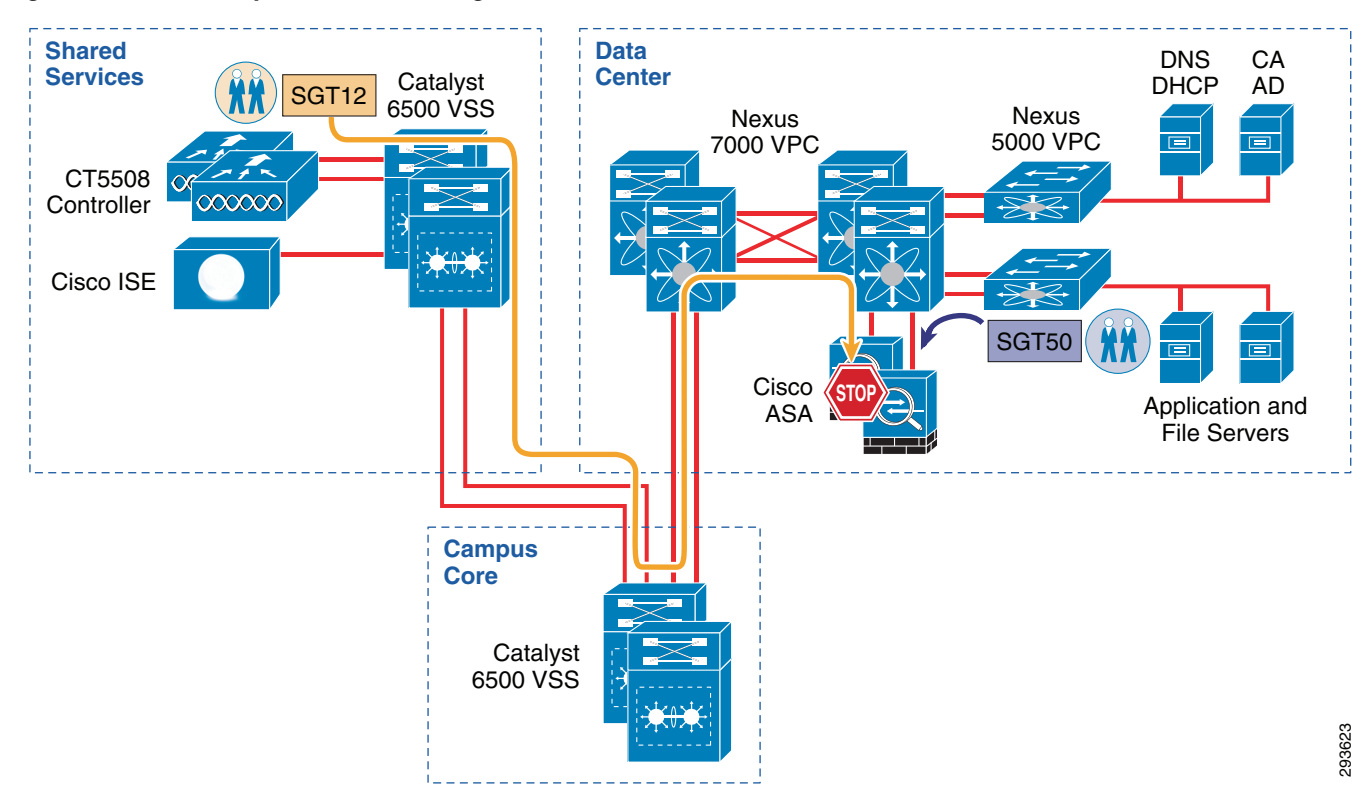

#### Figure 23-5 Policy Enforcement using SG-FW

# **Configuring the Infrastructure for TrustSec**

The following section describes the infrastructure to be used in this CVD and provides an outline of the two deployment scenarios to be used to enforce policies based on Security Group Tags. These deployment scenarios are not mutually exclusive and may be used together to satisfy an organization's requirements. Configuration details for the infrastructure are provided.

## **Unified Infrastructure Design to Support TrustSec**

As described previously in the Design Overview section, two specific infrastructure deployment scenarios will be examined within this CVD. The first use case will make use of TrustSec Policy defined at the Identity Services Engine and the resulting SGACLs being dynamically exchanged with the Catalyst 6500 and Nexus 7000 infrastructure. The second use case will once again make use of the TrustSec Policy defined at the Identity Services Engine but will enforce this policy through the configuration of Security Group Firewall (SG-FW) policies defined on an ASA providing secure access to data center resources.

In both scenarios, campus wireless users/devices connecting through the centralized CUWN CT5508 controllers configured for local mode, will have access to data center resources based on their authorized roles and enforced through the use of SGT-based policies as implemented in the two deployment scenarios.

The infrastructure components that will be used for the policy enforcement through the use of Security Group Tags in the CVD consist of the following Cisco products.

#### Wireless Deployment Scenario 1 Components:

- CT5508; CUWN 7.5
- Catalyst 6500
- SUP2-T; 15.1.1-SY1
- WS-X6904 Linecard with 10GE Modules (FourX Adapter)
- Nexus 7000
- SUP1; 5.2(7)
- M1 Linecards; N7K-M108X2-12L
- Nexus 5548
- ISE 1.2 with Patch 1 installed

### Wireless Deployment Scenario 2 Components:

- CT5508; CUWN 7.5
- Catalyst 6500
- SUP2-T; 15.1.1-SY1
- WS-X6904 Linecard with 10GE Modules (FourX Adapter)
- Nexus 7000
- SUP1; 5.2(7)
- M1 Linecards; N7K-M108X2-12L
- Nexus 5548
- ASA-5520; 9.0(2)
- ISE 1.2 with Patch 1 installed

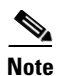

I

Patch 1 for ISE 1.2 **MUST** be installed in order for NDAC (Network Device Admission Control) to function properly between the network device and ISE. Without Patch 1, the network device will be unable to authenticate with ISE in order to derive TrustSec environment data, PAC file, and security group policies when CTS Manual Mode is configured and, additionally, the credentials required to authenticate peers/TrustSec links when CTS Dot1x Mode is configured. Refer to the ISE 1.2 Release Notes for additional information regarding this **very important** information.

Figure 23-6 depicts the infrastructure that is used for purposes of TrustSec validation within this CVD.

1

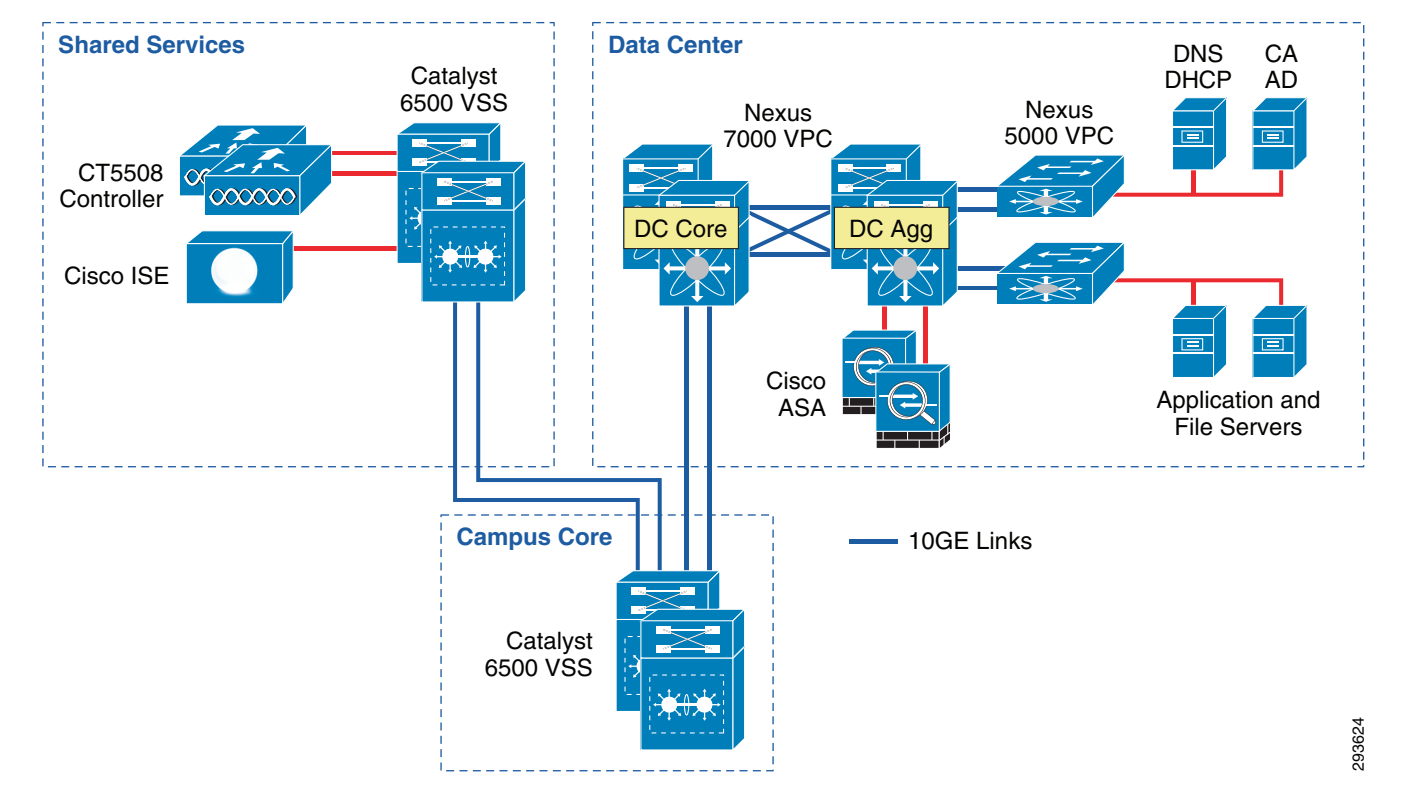

Figure 23-6 TrustSec Infrastructure This BYOD CVD

In Figure 23-6 the links extending between the Catalyst 6500 VSS in Shared Services to the Catalyst 6500 VSS in the core and extending to the Nexus 7000 are 10GE links. On the Catalyst 6500s, WS-X6904 linecards with the FourX Adapters provide the 10GE interfaces while the N7K-M108X2-12L linecards provide the Nexus 7000 interfaces. The links between the Nexus 7000 and the Nexus 5548 are likewise connected to N7K-M108X2-12L linecards at the Nexus 7000 and 10GE ports on the Nexus 5548. All other network connectivity for wireless controllers, ASA firewalls, ISE, and the miscellaneous servers depicted are 1GE links.

# **TrustSec Policy Configuration for SGACLs in Infrastructure Deployment Scenario 1**

For Deployment Scenario 1, refer to Figure 23-7.

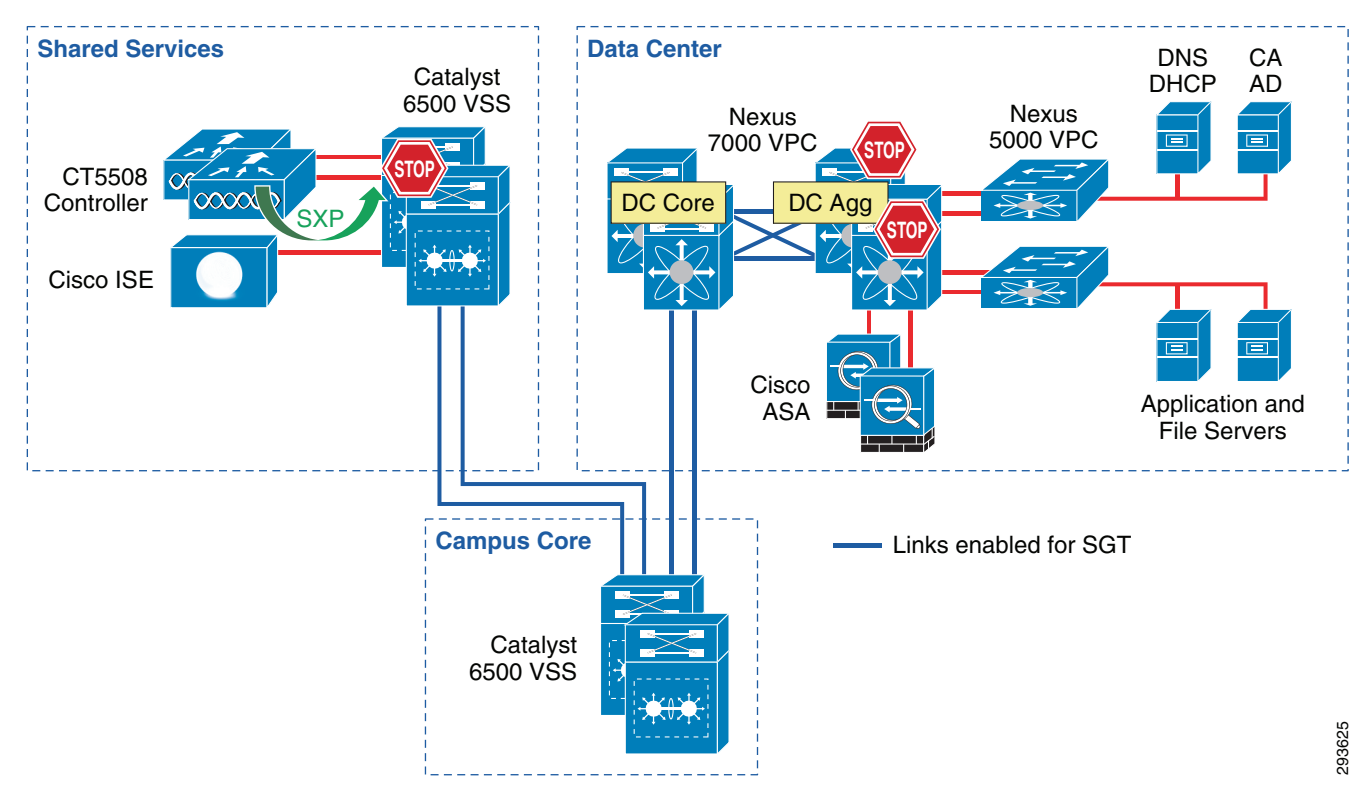

#### Figure 23-7 Infrastructure Deployment Scenario 1 SGT Enforcement

Deployment Scenario 1 will require Security Group Tags be forwarded from the Shared Services Catalyst 6500 VSS, where the wireless controller is attached, through the Core of the BYOD infrastructure en route to servers located in the data center proper. In Figure 23-7 above, the links depicted in blue will be configured for SGT forwarding as well as manually configured for 802.1ae MACsec encryption. As previously discussed, the CT5508 wireless controller does not support native tagging on its 1GE interfaces, as such a Security Group Tag Exchange Protocol (SXP) connection will be defined between the controller(s) and the Shared Services Catalyst VSS switch as depicted above.

In this first scenario, wireless users, upon successful authentication and authorization will be associated with a specific role and an IP to SGT Binding will be created on the wireless controller with the device's IP Address and the appropriate SGT. SXP will be used to communicate this mapping to the Shared Services Catalyst 6500s to which the wireless controllers are attached. As wireless user traffic egresses the Shared Services Catalyst 6500s, it will be tagged with the appropriate SGT learned via SXP from the wireless controller. As this traffic traverses the SGT-capable Core, this tag will be propagated hop-by-hop en route to the Nexus 7000s comprising the data center switching infrastructure within which the various servers are located.

As 802.1X is not used to authenticate the servers residing in the Nexus data center infrastructure, the server IP Address to SGT Binding can either be manually defined on the Nexus 7000 Data Center Aggregation switch or at the ISE server which would subsequently populate that mapping to the Nexus 7000. For purposes of the CVD, these mappings have been manually defined on the Nexus 7000 data center Aggregation Switch. As discussed in the design overview, there are other methods of associating traffic with a specific SGT on the Nexus 7000 platform.

As tagged user traffic arrives at the Nexus 7000 data center switch where the manual SGT mappings for the servers have been created, the traffic will be matched against TrustSec Policy (SGACL) defined either centrally at ISE or locally, as in the case of destination "Unknown" (SGT0), and will be either forwarded or dropped as applicable.

As discussed earlier, all server IP to SGT mappings have been manually created on the Nexus 7000 aggregation switches. As the servers are connected to the Nexus 5548 switches depicted in Figure 23-8, traffic from the Nexus 5548s egresses untagged as no mappings have been created there. Once this traffic passes through the Nexus 7000 Aggregation switch, the resident SGT mappings will be examined and the appropriate SGT imposed upon egress from the aggregation switch. In the event that traffic would be initiated by a server associated with an SGT in the data center, the tagged traffic would then leave the Nexus 7000 data center switches traversing the Catalyst 6500 Core and Shared Service infrastructure with the SGT propagated at each hop towards the destination; the wireless controller attached to the Shared Services 6500. Once the traffic arrives at the Shared Services 6500, the traffic will be matched against TrustSec Policy (SGACL) and will be either forwarded or dropped as defined.

Figure 23-8 depicts where SGACLs will be enforced in the Unified Access infrastructure.

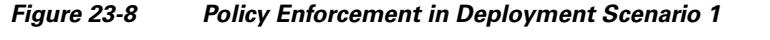

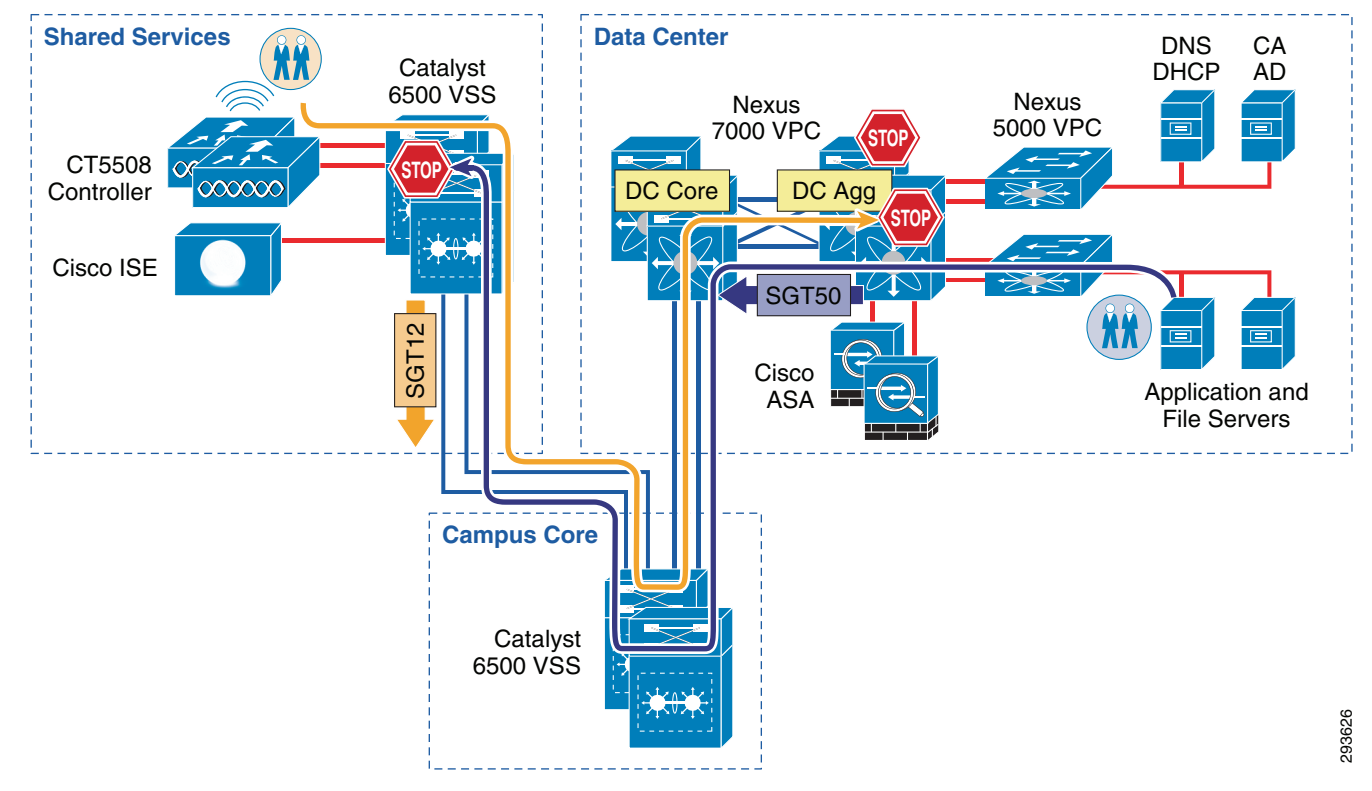

The following major tasks are required for this deployment scenario and outlined in the following sub-sections:

- 1. Configuring ISE to support Security Group Access
- 2. Configuring ISE for Network Access Device Authentication
- 3. Configuring Network Access Devices for Authentication at ISE
  - a. RADIUS server configuration on the CT5508
  - b. RADIUS server Configuration on the Catalyst 6500
  - c. RADIUS server Configuration on the Nexus 7000
- 4. Catalyst 6500 Platform Specific Considerations
- 5. Configuring Switching Infrastructure to Support TrustSec with 802.1ae MACsec Encryption

- a. Catalyst 6500 commands
- b. Nexus 7000 Commands
- 6. Configuring Security Group Tag Exchange Protocol (SXP) for Wireless Controller
  - a. Wireless Controller Configuration
  - b. Shared Services Catalyst 6500 VSS SXP configuration
- 7. Configuring static IP/SGT Bindings on Nexus switches

## **Configuring ISE to Support TrustSec**

For Cisco ISE to function as a TrustSec server and provide TrustSec services, you must define the following global TrustSec settings. The first step is to define ISE as an TrustSec AAA server as depicted in Figure 23-9.

- 1. Go to Administration > Network Resources > TrustSec AAA servers and click Add.
- **2.** Enter the host name of the Identity Services Engine server or Policy Service Node if ISE Roles have been distributed among dedicated servers.
- 3. Enter the IP Address of the ISE server.
- 4. Enter the UDP Port number for RADIUS authentication and click Save.

Figure 23-9 ISE TrustSec Server AAA Definition

| cisco Identity Services Engine                                                           | Administration   ▼                                                               |  |
|------------------------------------------------------------------------------------------|----------------------------------------------------------------------------------|--|
| 🔆 System 🧏 Identity Management 🗌                                                         | Network Resources 🛛 🛃 Web Portal Management 🛛 🖓 Feed Service                     |  |
| Network Devices Network Device Groups E                                                  | External RADIUS Servers RADIUS Server Sequences SGA AAA Servers NAC Managers MDM |  |
| AAA Servers List > ua28-ise3395-1<br>AAA Servers<br>* Name ua28-ise3395-1<br>Description |                                                                                  |  |
| * IP 10.225.49,15 (Example: 255.255.255)<br>* Port 1812 (Valid Range 1 to 65535)         |                                                                                  |  |
| Save Reset                                                                               |                                                                                  |  |

03627

The next step to be completed is to configure TrustSec Server Protected Access Credential (PAC) Time-to-Live settings and SGT reservations.

The tunnel PAC generates a tunnel for the EAP-FAST protocol and is used for Secure RADIUS communications with Network Devices for TrustSec environmental data. A new PAC is generated if the network device re-authenticates for any reason or when the TTL expires.

By default Security Group Tags are dynamically assigned a decimal/hex value in ascending order by ISE. It is possible to change this behavior such that all tags must be manually defined or to reserve a range that can be specifically allocated to users, devices, or servers. In the CVD, a range of SGT values is reserved for allocation among users/devices and servers. Figure 23-10 depicts the reservation of Tags 5 through 80 for use in the CVD.

293628

To complete this step:

- Access the Identity Services Engine and follow the path Administration > System > Settings > Security Group Access.
- 2. Configure the Tunnel PAC Time to Live.
- **3.** Configure the Proactive PAC update time if desired. In Figure 23-10, the PAC will be renegotiated after 10% of TTL or nine days.
- **4.** By default the system will automatically assign SGT values. If you wish to reserve a range that can be specifically allocated to users, devices, or servers, select the check box next to "Reserve a range From" and specify the Tag values.
- 5. Save the settings.

#### Figure 23-10 TrustSec Servers Settings in ISE

| citce Identity Services Engine                                                                                                    |                                                                                                    |
|----------------------------------------------------------------------------------------------------|----------------------------------------------------------------------------------------------------|
| 😽 System 🛛 👰 Identity Management 🛛 🖀                                                                                                    | Network Resources 🛛 🛃 Web Portal Management 🛛 😡 Feed Service                                                                                                    |
| Deployment Licensing Certificates Loggi                                                                                                    | ng Maintenance Backup & Restore Admin Access Settings                                                                                                    |
| Settings<br>Client Provisioning<br>Endpoint Protection Service<br>FIPS Mode<br>Alarm Settings<br>Pasture<br>Profiling<br>Profiling<br>Proxy<br>Security Group Access<br>SMTP Server<br>System Time<br>Policy Sets | Security Group Access         *Tunnel PAC Time To Live 90         Days         *Proactive PAC update will occur after 10         Image: Image and the second system         Image: Image Reserve a range From 5         To 80         Image: All tags are manually defined    Save Reset |

The next step is to define Security Group Tag names and associate them with a numerical value at the Identity Services Engine. The SGT names are periodically pushed to the Network Access Device (NAD) through periodic updates or upon that network device's authentication (NDAC Authentication) with ISE. They may also be manually pushed as well.

To complete this step as depicted in Figure 23-11:

- 1. Go to Policy > Policy Elements > Results > Security Group Access > Security Groups.
- 2. Click "Add".
- 3. Define the SGT Name and add an optional description.
- 4. Click the radio button next to "Select value from reserved range"
- 5. Enter the desired SGT value from the range defined in the previous step.

| 🚨 Authentication 🧕 Authorization        | 🏹 Profiling 👩 Posture 🔊 Client Provisioning 🚊 Security Group Access 🛛 🐥 Policy Elements |
|-----------------------------------------|-----------------------------------------------------------------------------------------|
| Dictionaries Conditions Results         |                                                                                         |
| tesults                                 | Security Groups List > New Security Group                                               |
| م                                       | Security Groups                                                                         |
| ( E \$\$                                | Description CCT 10 Ex. Computer Accord                                                  |
| Authentication                          | Social Solid Solid Colpulate Device Access.                                             |
| Authorization                           |                                                                                         |
| Profiling                               |                                                                                         |
| a Posture                               | <ul> <li>Select value from reserved range</li> </ul>                                    |
| <ul> <li>Client Provisioning</li> </ul> | Tag Value 10 Enter value between 5 and 80                                               |
| Security Group Access                   |                                                                                         |
| Security Group ACLs                     |                                                                                         |
| Security Groups                         |                                                                                         |
|                                         |                                                                                         |
|                                         |                                                                                         |
|                                         |                                                                                         |

Figure 23-11 Security Group Creation

In this CVD, Table 23-1 shows the SGT Names and corresponding Tag Values used.

| SGT Value | SGT Name                    | Description                                                                                |
|-----------|-----------------------------|--------------------------------------------------------------------------------------------|
| 5         | SGT5_TrustSec_NAD           | This is used For TrustSec Network Devices And For Trust State.                             |
| 10        | SGT10_Campus Corp           | Corporate device with full access to the network.                                          |
| 11        | SGT11_Campus_Pers_Full      | Personal device with full access to the network                                            |
| 12        | SGT12_Campus_Pers_Partial   | Personal device with restricted access to some resources on the network.                   |
| 40        | Servers_Services_OpenAccess | Servers in data center accessible by all devices.                                          |
| 50        | Servers_Corporate           | Corporate Servers that only Corporate devices or approved personal devices have access to. |
| 0         | Unknown                     | System defined/reserved representing a device (IP Address) not associated with a SGT.      |

Table 23-1SGT Names and Tag Values

Γ

These values will be defined in ISE as can be seen in Figure 23-12.

| 🛃 Authentication 🛛 💩 Authorization 🖉 |                                             |                                                                             |
|--------------------------------------|---------------------------------------------|-----------------------------------------------------------------------------|
|                                      | K Profiling 🕐 Posture 🛃 Client Provisioning | Security Group Access                                                       |
| Dictionaries Conditions Results      |                                             |                                                                             |
| Results                              | Security Groups                             |                                                                             |
| م                                    | C / Edit + Add  E Import  Export •          | XDelete - OPush                                                             |
| \$-<br>∎                             | Name 🔺 SGT (Dec / Hex)                      | Description                                                                 |
| Authentication                       | Servers_Corp 50 / 0032                      | Accessible Only To IT Managed, Corporate Devices. Tag 50.                   |
| Authorization                        | Server_Servic 40 / 0028                     | Access By Anyone Whether Services Or Application; Ie DNS, DHCP, ISE. Tag 40 |
| Profiling                            | SGT10_Camp 10 / 000A                        | Corporate Users Get A Tag Value Of 10                                       |
| Posture                              | GGT11_Camp 11 / 000B                        | Personal Devices With A Full Access Get A Tag Value Of 11.                  |
| Client Provisioning                  | GGT12_Camp 12 / 000C                        | Personal Devices With Partial Access Get A Tag Value Of 12.                 |
| Security Group Access                | GGT5_TrustS 5 / 0005                        | This Will Be Used For TrustSec Network Devices And For Trust State          |
| Security Group ACLs                  | Unknown 0 / 0000                            | Unknown Security Group                                                      |
| Security Groups                      |                                             |                                                                             |
| Servers_Corporate                    |                                             |                                                                             |
| Server_Services_OpenAccess           |                                             |                                                                             |
| GT10_Campus_Corp                     |                                             |                                                                             |
| GT11_Campus_Pers_Full                | •                                           |                                                                             |
| GT12_Campus_Pers_Partial             | e<br>e                                      |                                                                             |
| SGT5_TrustSec_NAD                    | •                                           |                                                                             |
|                                      |                                             |                                                                             |

#### Figure 23-12 Security Groups Used in CVD

The next step for TrustSec configuration at ISE will be the definition of the actual policy to be enforced. As discussed previously, the TrustSec Policy will only be created for use as an SGACL on Catalyst and Nexus switching products. The ASA family of firewalls as of v9.0 do not support dynamic creation/update of the policies defined in ISE. Only the actual Security Group Names and Tag value are dynamically acquired from ISE. The policy used in this CVD is depicted in Figure 23-13.

|         | SGT5         | SGT10        | SGT11        | SGT12        | SGT40        | SGT50        | Unknown      |
|---------|--------------|--------------|--------------|--------------|--------------|--------------|--------------|
| SGT5    | $\checkmark$ | $\checkmark$ | X            | X            | X            | X            | $\checkmark$ |
| SGT10   | $\checkmark$ | $\checkmark$ | X            | X            | $\checkmark$ | $\checkmark$ | $\checkmark$ |
| SGT11   | X            | X            | $\checkmark$ | X            | $\checkmark$ | $\checkmark$ | $\checkmark$ |
| SGT12   | X            | X            | X            | $\checkmark$ | $\checkmark$ | X            | <b>*</b>     |
| SGT40   | X            | $\checkmark$ | $\checkmark$ | $\checkmark$ | $\checkmark$ | $\checkmark$ | $\checkmark$ |
| SGT50   | X            | $\checkmark$ | $\checkmark$ | X            | $\checkmark$ | $\checkmark$ | $\checkmark$ |
| Unknown | **           | $\checkmark$ | $\checkmark$ | $\checkmark$ | $\checkmark$ | $\checkmark$ | $\checkmark$ |

| Figure 23-13 | TrustSec Policy to be Enforced |
|--------------|--------------------------------|
|--------------|--------------------------------|

<u>Note</u>

A policy allowing SGT12 to Unknown is defined at ISE. However, a policy will be configured locally on the Nexus 7000 aggregation switches denying SGT12 to Unknown. The reasoning for this is essentially that devices granted partial access to the network should only have access to specific data center resources.

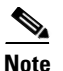

In this CVD role-based access control through the use of SGT is limited to the access of data center resources by wireless users. In this setting, access via telnet, SSH, or HTTP/HTTPS to network devices is not subject to role-based access control through the use of SGT as it may be assumed that much if not all of the wired infrastructure has not been migrated to the use of Security Group Access. In the CVD, personal devices that are associated with an SGT have been specifically denied access to network devices associated with SGT 5, however users/devices not associated with an SGT, (considered "Unknown") are allowed to communicate with these network devices subject to normal authentication policies at the device.

The basic TrustSec Policy that is used permits or denies a specific source SGT to a specific destination SGT. In addition to this basic policy it is possible to create SGACLs with additional granularity restricting or permitting access to specific TCP or UDP port numbers. Although not utilized in the CVD, the procedure for creating this policy is to first create an SGACL at ISE and then when creating a specific SGT policy, adding the SGACL to the definition. The following steps illustrate the creation of an optional SGACL to then be used in an SGT Policy.

- 1. Go to Policy > Policy Elements > Results > Security Group ACLs and Add an ACL.
- 2. Enter the name of the ACL and optionally add a description as depicted in Figure 23-14.
- **3**. Add the ACL.

Figure 23-14 SGACL Creation

| cisco Identity Services Engine                                                                                                    | Home Operations        Policy        Administration                                                                                                    |
|----------------------------------------------------------------------------------------------------|----------------------------------------------------------------------------------------------------|
| 🛃 Authentication 👩 Authorization 🔀 F<br>Dictionaries Conditions Results                                                                                                    | rofiling 👰 Posture 👼 Client Provisioning 🚊 Security Group Access 🔥 Policy Elements                                                                               |
| Results                                                                                                    | Security Group ACLs Lit > New Security Group ACLs Security Group ACLs Pare Deny_80 Description Deny All Traffic Destined To TCP Port 80, Permit Everything Else, |
| <ul> <li>Profiling</li> <li>Posture</li> <li>Cleft Provisioning</li> <li>Security Group Access</li> <li>Security Group ALLs</li> <li>Security Group ALLs</li> <li>Security Group Mappings</li> </ul> | IP Version  IPv4  IPv4  Agnostic  * Security Group ACL content deriv tcp dest eq 80 permit ip                                                                    |

The next step is to define the SGT Policy on the ISE server by creating the appropriate entries to enforce the policy contained in Figure 23-13 earlier in this section. When creating the SGT Egress Policy definitions, it is possible to do this from three unique views:

- Source Tree
- Destination Tree
- Matrix

Note that although the three views display the policy differently the steps for creating the policy are essentially the same. Please refer to the steps outlined below and depicted in Figure 23-15 where the Source Tree view is used.

- **4.** Go to Policy > Security Group Access > Egress Policy and select a View. This example uses the Source View.
- 5. Click Add.
- 6. The following window opens as shown in Figure 23-15.

Figure 23-15 TrustSec Egress Policy Creation

| CISCO Identity Services Engine                                                                                                    |                                                                                                    |
|----------------------------------------------------------------------------------------------------|----------------------------------------------------------------------------------------------------|
| 💧 Home Operations 🔻 Policy 🔻 Administration 💌                                                                                                    |                                                                                                    |
| 🔺 🛃 Authentication 🛛 🧕 Authorization 🔣 Profiling 🛛 Posture 📓 Client Pro-                                                                                                    | ovisioning 🛛 🚊 Security Group Access 💦 🚯 Policy Elements                                                                       |
| Egress Policy Network Device Authorization                                                                                                    | Create Security Group ACL Manning                                                                                              |
| Source Tree Destination Tree Matrix Egress Policy (Source Tree View)                                                                                                    | Source Security Group:<br>Choose a Source Security Group<br>Destination Security Group:<br>Choose a Destination Security Group |
| Source Security Group           Servers_Corporate (50 / 0032)         Server_Services_OpenAccess (4           SGT10_Campus_Corp (10 / 000A)         SGT11_Campus_Pers_Full (11 /           SGT12_Campus_Pers_Partial (1         SGT12_Campus_Sers_Partial (1           SGT5_TrustSec_NAD (5 / 0005)         Unknown (0 / 0000) | Status  Enabled  Description  Assigned Security Group ACLs  Select an SGACL  Final Catch All Rule                              |
|                                                                                                    | Save Cancel                                                                                                    |

7. Next click the Source Group down arrow and select the appropriate Source Group created earlier as depicted in Figure 23-16.

Γ

| Create Security Group ACL Mapping                                  | ×                                                                                              |
|--------------------------------------------------------------------|------------------------------------------------------------------------------------------------|
| Source Security Group:<br>Choose a Source Security Group           | 9                                                                                              |
| Destination Security Group:<br>Choose a Destination Security Group | Security Groups                                                                                |
| Status 🗹 Enabled 💌                                                 | Servers_Corporate<br>Server_Services_OpenAccess<br>SGT10_Campus_Corp<br>SGT11_Campus_Pers_Full |
| Assigned Security Group ACLs                                       | SGT12_Campus_Pers_Partial<br>SGT5_TrustSec_NAD                                                 |
| Final Catch All Rule                                               |                                                                                                |
|                                                                    |                                                                                                |
| Save                                                               | Cancel                                                                                         |

Figure 23-16 TrustSec Egress Policy Creation Source SGT

**8.** Click the Destination Group down arrow and select the appropriate Source Group as depicted in Figure 23-17.

1

| Create Security Group ACL Mapping   | ×                          |  |
|-------------------------------------|----------------------------|--|
| Source Security Group:              |                            |  |
| Choose a Source Security Group      | <b>O</b>                   |  |
| Destination Security Group:         |                            |  |
| Choose a Destination Security Group | ⊘                          |  |
|                                     | Security Groups            |  |
| Status 🔽 Fnahled 🔻                  | ٩                          |  |
| Description                         | <b>∲•</b> ■ '∃             |  |
|                                     | 🤬 Servers_Corporate        |  |
|                                     | Server_Services_OpenAccess |  |
| Assigned Requirity Group ACLs       | 😪 SGT10_Campus_Corp        |  |
| Assigned Security Group Acts        | 😪 SGT11_Campus_Pers_Full   |  |
| Select an SGACL 📀 🕴                 | SGT12_Campus_Pers_Partial  |  |
| Final Catch All Rule                | SGT5_TrustSec_NAD          |  |
|                                     | 🤮 Unknown                  |  |
| None                                |                            |  |
|                                     |                            |  |
|                                     |                            |  |
|                                     |                            |  |
|                                     |                            |  |
|                                     |                            |  |
| _                                   |                            |  |
| Save                                | Cancel                     |  |

Figure 23-17 TrustSec Egress Policy Creation Destination SGT

**9.** Ensure that the policy status is enabled and select an optional SGACL if necessary as in Figure 23-18.

ſ

| Crasta Saguritu Craun A.C. Mana                     | and the second second se |
|-----------------------------------------------------|----------------------------------------------------------------------------------------------------|
| Create Security Group ACL Mapp                      |                                                                                                    |
| Source Security Group:<br>SGT12 Campus Pers Partial |                                                                                                    |
| Destination Security Group:                         | -                                                                                                    |
| Servers_Corporate                                   |                                                                                                    |
|                                                     |                                                                                                    |
| Status 🔽 Enabled 👻                                  |                                                                                                    |
| Description                                         |                                                                                                    |
|                                                     |                                                                                                    |
|                                                     | .a.                                                                                                    |
| Assigned Security Group ACLs                        |                                                                                                    |
| Select an SGACL                                     |                                                                                                    |
| Sind Schole All Dudy Nopo                           | Security Groups ACL's                                                                                                    |
|                                                     | ٩                                                                                                    |
|                                                     | ↓ = • ♀.                                                                                                    |
|                                                     | G Deny_80                                                                                                    |
|                                                     |                                                                                                    |
|                                                     |                                                                                                    |
|                                                     |                                                                                                    |
|                                                     |                                                                                                    |
|                                                     |                                                                                                    |
|                                                     |                                                                                                    |
|                                                     |                                                                                                    |
|                                                     |                                                                                                    |
|                                                     |                                                                                                    |
|                                                     |                                                                                                    |

Figure 23-18 Enabling TrustSec Egress Policy with SGACL

10. Finally define whether the traffic is permitted or denied and click Save as shown in Figure 23-19. This policy denies all traffic between a source associated with SGT12 and a destination with SGT50. Note that in Figure 23-19 an SGACL has not been defined. Also note that in creating the policy a like policy for return traffic denying SGT50 to SGT12 is not created automatically.

| Status 🗹 Enabled 💌          |  |
|-----------------------------|--|
| escription                  |  |
|                             |  |
| ssigned Security Group ACLs |  |
| Select an SGACL 📀 🎡         |  |
| Final Catch All Rule        |  |
|                             |  |

#### *Figure 23-19 TrustSec Egress Policy Creation Denying Traffic*

Once the addition of all egress policies is completed, the definitions can be viewed as a matrix as in Figure 23-20.

Figure 23-20 Egress Policy Matrix View

| 🛓 Authentication                | 🧕 Authorization 🛛 🔀 Profilm;     | g 🛛 🖉 Posture 🛛 👼 Client Provisioning     | 🖾 Security Group Access 🛛 🐥      | Policy Elements                       |                                          |                                 |                              |
|---------------------------------|----------------------------------|-------------------------------------------|----------------------------------|---------------------------------------|------------------------------------------|---------------------------------|------------------------------|
| ess Policy Netw                 | ronk Device Authorization        |                                           |                                  |                                       |                                          |                                 |                              |
| ce Tree Destin                  | nation Tree Matrix               |                                           |                                  |                                       |                                          |                                 |                              |
| ess Policy (Mat                 | trix View)                       |                                           |                                  |                                       |                                          |                                 |                              |
| Edit 🔶 Add [                    | 🗙 Clear Mapping 🔹 🙀 Configure    | • OPush Monitor All Dimension             | G1 *                             |                                       |                                          |                                 | Show Al                      |
| Destination +                   | Servers_Corporate<br>(50 ( 0032) | Server_Services_OpenAccess<br>(40 / 0028) | SGT1D_Campus_Corp<br>(10 / 000A) | SGT11_Campus_Pers_Full<br>(11 / 000B) | SGT12_Campus_Pers_Partial<br>(12 / 000C) | SGT5_TrustSec_NAD<br>(5 / 0005) | Unknown<br>(0 / 0000)        |
| ervers_Corporate<br>0 / 0032)   |                                  | SGACLS: Permit IP                         | Enabled<br>SGACLs: Permit IP     | SGMCLs: Permit IP                     | SGACLS: Deny IP                          | Enabled<br>SGACLs: Permit IP    | SGACLs: Permit IP            |
| rver_Services_Open<br>0 / 0028) | GACLS: Permit IP                 |                                           | Enabled<br>SGACLs: Permit IP     | Enabled<br>SGACLs: Permit IP          | GACLS: Permit IP                         | Enabled<br>SGACLs: Permit IP    | SGACLS: Permit IP            |
| T10_Campus_Corp<br>0 / 000A)    | SGACLs: Permit IP                | Enabled<br>SGACLs: Permit IP              |                                  | SGACLs: Deny IP                       | SGACLs: Deny IP                          | Enabled<br>SGACLs: Permit IP    | SGACLs: Permit IP            |
| T11_Campus_Pers_<br>1 / 0008)   | SGACLs: Permit IP                | Enabled<br>SGACLs: Permit IP              | Enabled<br>SGACLs: Deny 1P       |                                       | SGACLS: Deny IP                          | Enabled<br>SGACLs: Deny IP      | SGACLS: Permit IP            |
| T12_Campus_Pers_<br>2 / 000C)   | Enabled<br>SGACLs: Deny IP       | Enabled<br>SGACLs: Permit IP              | Enabled<br>SGACLs: Deny IP       | Enabled<br>SGACLs: Deny IP            |                                          | Enabled<br>SGACLs: Deny IP      | Enabled<br>SGACLs: Permit IP |
| 3T5_TrustSec_NAD<br>7 0005)     | Enabled<br>SGACLs: Permit IP     | Enabled<br>SGACLs: Permit IP              | Enabled<br>SGACLs: Permit IP     | Enabled<br>SGACLs: Deny IP            | Enabled<br>SGACLs: Deny IP               |                                 | Enabled<br>SGACLs: Permit IP |

The following example output from the command **show cts role-based permissions** may be used to verify policies at a Catalyst 6500 once AAA configuration tasks have been completed later in this document.

1

ua28-6500-1#sh cts role-based permissions

```
IPv4 Role-based permissions default:
       Permit IP-00
IPv4 Role-based permissions from group Unknown to group Unknown:
       Permit IP-00
IPv4 Role-based permissions from group 10:SGT10_Campus_Corp to group Unknown:
        Permit IP-00
IPv4 Role-based permissions from group 11:SGT11_Campus_Pers_Full to group Unknown:
        Permit TP-00
IPv4 Role-based permissions from group 12:SGT12 Campus Pers Partial to group Unknown:
        Permit IP-00
IPv4 Role-based permissions from group 40:Server_Services_OpenAccess to group Unknown:
       Permit IP-00
IPv4 Role-based permissions from group 50:Servers Corporate to group Unknown:
        Permit TP-00
IPv4 Role-based permissions from group Unknown to group 40:Server_Services_OpenAccess:
       Permit IP-00
IPv4 Role-based permissions from group 10:SGT10_Campus_Corp to group
40:Server Services OpenAccess:
        Permit IP-00
IPv4 Role-based permissions from group 11:SGT11_Campus_Pers_Full to group
40:Server_Services_OpenAccess:
       Permit IP-00
IPv4 Role-based permissions from group 12:SGT12_Campus_Pers_Partial to group
40:Server_Services_OpenAccess:
        Permit IP-00
IPv4 Role-based permissions from group 40:Server_Services_OpenAccess to group
40:Server Services OpenAccess:
        Permit IP-00
IPv4 Role-based permissions from group 50:Servers_Corporate to group
40:Server_Services_OpenAccess:
       Permit TP-00
RBACL Monitor All for Dynamic Policies : FALSE
RBACL Monitor All for Configured Policies : FALSE
```

### **Configuring ISE for Network Access Device Authentication**

I

The next configuration task is to define the Network Devices that will be enforcing TrustSec Egress Policies in ISE and create the necessary AAA configuration on the devices. The purpose for doing this is to create a secure tunnel for EAP-FAST authentication of the device such that TrustSec environment data such as SG Names and associated SGT as well as TrustSec Egress Policies or SGACLs can be exchanged periodically. As discussed in the TrustSec Overview, this process is known as Network Device Admission Control or NDAC. As 802.1X will not be used to authenticate network devices across a link in order to build a trust relationship for SGT forwarding as well as MACsec encryption, it is only necessary to define those devices enforcing SGT policy as well as those wireless controllers serving as an 802.1X Authenticator to Supplicants on wireless devices attempting to Access the network. Therefore in Deployment Scenario 1 it will be necessary to create definitions for minimally five devices based on the infrastructure depicted in Figure 23-21.

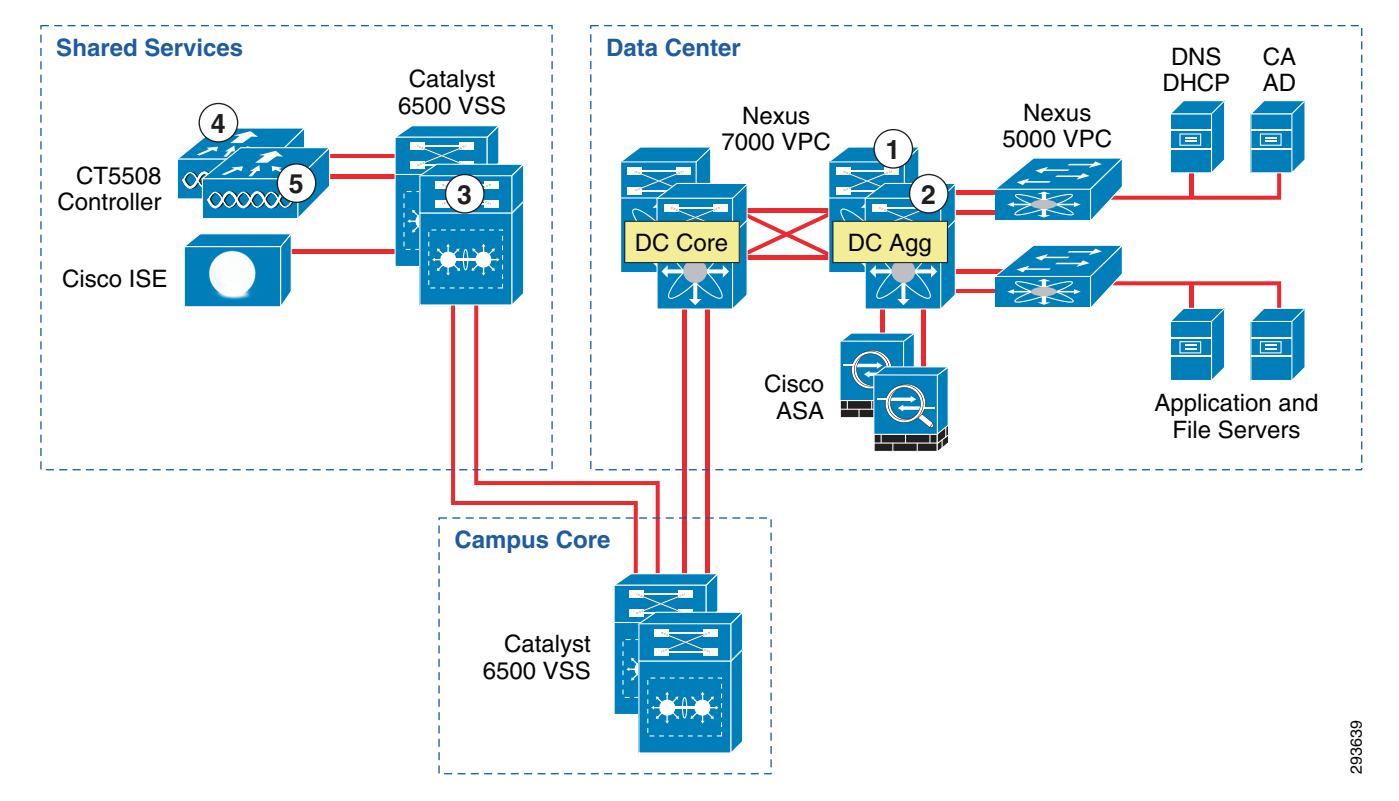

Figure 23-21 Network Devices to be Defined in ISE

These devices are:

- 1. Data Center Nexus 7000 Aggregation Switch #1 (TrustSec policy enforcement)
- 2. Data Center Nexus 7000 Aggregation Switch #2 (TrustSec policy enforcement)
- 3. Catalyst 6500 VSS Shared Services Switch (TrustSec policy enforcement)
- 4. CT5508 Wireless Controller #1 (required for 802.1X wireless device access)
- 5. CT5508 Wireless Controller #2 (required for 802.1X wireless device access)

As SGACLs will not be enforced at the data center Nexus 7000 Core switches nor the Catalyst 6500 VSS Core, it is not mandatory for these devices to be added to the Network Device List in ISE; the network device does not need to be defined in ISE to simply forward packets with an embedded SGT. It is however recommended to define these devices to accommodate future network changes or enforcement policies as well as define a device SGT to be used by traffic sourced by these switches. The following steps must be taken to define the network devices within ISE as depicted in Figure 23-22:

- 1. At ISE go to Administration > Network Resources > Network Devices and click Add.
- 2. Enter the hostname of the device. This will be the same name as configured at the network device and documented later with the **cts credential** command on switches and would be the wireless controller name.
- **3.** Enter the IP Address of the network device. This must be the address used to source all RADIUS communications from the device.
- 4. Change the Network Device Location or Device Type if a custom location/type has been previously defined. Within the CVD the Shared Services, Core, and Data Center switches all make use of the default setting as seen in Figure 23-22. The exceptions to this are the wireless controllers. For the controllers we have specified a custom Location known as "Campus\_Controller:SGT\_Enabled". This custom location is configured under "Network Device Groups" as depicted in Figure 23-23.

The significance of the use of a custom device location lies in the ability to use that as an attribute within the Authorization Profile at ISE to determine a result. In this CVD we use the location "Campus\_Controller:SGT\_Enabled" to determine that an SGT Value should be handed back to the wireless controller after a user or device's successful authorization as opposed to an ACL for policy enforcement. This allows for a migrational approach to deploying infrastructure that will make use of SGT as opposed to ACLs for policy enforcement.

- 5. Configure the RADIUS Shared Secret. This must match that configured on the network device.
- 6. Click the down arrow next to SNMP Settings and complete as appropriate.
- 7. Click the down arrow next to Advanced TrustSec Settings. Note that it is unnecessary to complete the Advanced TrustSec Settings for CT5508 or WiSM2 wireless controllers. These controllers are not capable of supporting anything other than the creation of IP Address to SGT mapping and advertising those mappings to manually configured peers via the SXP protocol. These settings are only used for those devices supporting SGACLs and Native SG Tagging on SGT-capable hardware requiring the download of TrustSec environmental and policy data from ISE.

| cccc       Identity Services Engine                                                                                                    | ahaha                                   |                                                                                                    |
|----------------------------------------------------------------------------------------------------|-----------------------------------------|----------------------------------------------------------------------------------------------------|
| System Version Servers Version Version Set Version Version     | cisco Identity Services Engine          | Home Operations I▼ Policy I▼ Administration I▼                                                                                                    |
| Network Devices       Network Devices       RADIUS Servers       SAGAAA Servers       NAC Managers       MDM         Network Devices       Image: Start and Services       SGA AAA Servers       NAC Managers       MDM         Image: Start and Services       Image: Start and Services       SGA AAA Servers       NAC Managers       MDM         Image: Start and Services       Image: Start and Services       Image: Start and Services       SGA Servers       NAC Managers       MDM         Image: Start and Services       Image: Start and Services       Image: Start and Services       SGA Servers       NAC Managers       MDM         Image: Start and Services       Image: Start and Services       Image: Start and Services       SGA Servers       Nace Services       SGA Services       Nace Services       SGA Services       Nace Services       SGA Services       Nace Services       SGA Services       Nace Services       SGA Services       Nace Services       SGA Services       Nace Services       SGA Services       SGA Services                                                                                                    | 🔆 System 🛛 🖉 Identity Management        | Network Resources 🛛 👪 Web Portal Management 🛛 🗔 Feed Service                                                                                                    |
| Network Devices     • Network Devices     • Network Devices     • Prade Device     • Network Devices     • Prade Device     • Network Devices     • Network Devices     • Prade Device     • Network Devices     • Network Devices                                                                                                    | Network Devices Network Device Groups E | xternal RADIUS Servers RADIUS Server Sequences SGA AAA Servers NAC Managers MDM                                                                                          |
| Identiciation Settings         * Method Real Secret         * Authentication Settings         Finable Authentication Settings         Finable Authentication Settings         * Key Encryption Key         * Key Encryption Key         * Message Authenticator Code Key         Key Input Format          Ascill          HEXADECIMAL         * SMAP Settings         * Advanced TrustSec Settings                                                                                                    | Network Devices                         | Network Devices Let > ua28-6500-1<br>Network Devices<br>* Name ua28-6500-1<br>Description Shared Services 6500                                                           |
| Model Name Software Version * Network Device Group Location Al Locations Set To Default Device Type Al Device Types Set To Default  * Authentication Settings Protocol RADIUS * Shared Secret Enable Authentication Settings Protocol RADIUS * Show Enable KeyWrap * Key Encryption Key * Key Encryption Key * Message Authenticator Code Key Key Input Format * Advanced TrustSec Settings * Advanced TrustSec Settings * Advanced TrustSec Setting* * Advanced TrustSec Setting* * Advanced TrustSec Setting* * Advanced TrustSec Setting* * Advanced TrustSec Setting* * Advanced TrustSec Setting* * Advanced TrustSec Setting* * Advanced TrustSec Setting* * Advanced TrustSec Setting* * Advanced TrustSec Setting* * Advanced TrustSec Setting* * Advanced TrustSec Setting* * Advanced TrustSec Setting* * Advanced Tr | Inerviole Device                        | * IP Address: 10.225.100.5 / 32                                                                                                    |
| <ul> <li>Authentication Settings</li> <li>Enable Authentication Settings</li> <li>Protocol RADIUS</li> <li>* Shared Secret</li> <li>Enable KeyWrap</li> <li>* Key Encryption Key</li> <li>* Key Encryption Key</li> <li>* Message Authenticator Code Key</li> <li>* Show</li> <li>Key Input Format</li> <li>AsXII</li> <li>Advanced TrustSec Settings</li> </ul>                                                                                                    |                                         | Model Name Software Version * Network Device Group Location Al Locations Set. To Default Device Type Al Device Types Set. To Default                                     |
| Enable Authentication Settings<br>Protocol RADIUS<br>* Shared Secret                                                                                                    |                                         | ✓                                                                                                    |
| SNMP Settings     Advanced TrustSec Settings                                                                                                    |                                         | Enable Authentication Settings Protocol RADIUS * Shared Secret Enable KeyWrap * Key Encryption Key * Message Authenticator Code Key Key Input Format * ASCII HEXADECIMAL |
| Advanced TrustSec Settings                                                                                                    |                                         |                                                                                                    |
| Salle Keset                                                                                                    |                                         | Advanced TrustSec Settings                                                                                                    |

#### Figure 23-22 Network Device Generic Definition at ISE

|                                       | Home Operations                | Policy        Administration   |                       |
|---------------------------------------|--------------------------------|--------------------------------|-----------------------|
| 🔆 System 🧏 Identity Management        | 🚆 Network Resources 🛛 🛃 Web I  | Portal Management 🛛 😡 Feed Se  | rvice                 |
| Jetwork Devices Network Device Groups | External RADIUS Servers RADIUS | Server Sequences — SGA AAA Sen | vers NAC Managers MDM |
| etwork Device Groups                  | Network Device Groups          |                                |                       |
| م •                                   |                                |                                |                       |
| (;) · E ·                             | / Edit 🕂 Add 🕞 Duplicate       | e 🗙 Delete 🔂 Import 🔂 Ex       | port 👻                |
| 🚞 Groups                              | Name                           | ▲ Type                         | Description           |
| All Device Types                      | All Device Types               | Device Type                    | All Device Types      |
| 👻 📇 All Locations                     | All Locations                  | Location                       | All Locations         |
| 📇 Branch_Controllers                  |                                |                                |                       |
| 📇 Branch_Switches                     |                                |                                |                       |
| 💌 📇 Campus_Controllers                |                                |                                |                       |
| 📇 SGT_Enabled                         |                                |                                |                       |
| 📇 Campus_Switches                     |                                |                                |                       |

#### Figure 23-23 Network Device Group definition

- **8.** Once the Advanced TrustSec Settings configuration box has been expanded as seen in Figure 23-24, click the check box next to "Use Device ID for TrustSec Identification"
- **9.** Enter the password that will be configured later on the network device in the **cts credential** command. This can be the same as the RADIUS Shared Secret.
- 10. Configure the desired settings for "TrustSec Notifications and Updates". Note that these are the settings that determine the frequency of the TrustSec Environment updates to the network device. It is recommended that aggressive timers not be used here and as such these have been left at the default value for one day. Note that this is to configure the automated, periodic update of the pertinent data. In addition to these periodic updates, it is possible to manually push updates for SGT Names/Values, Network Device SGT, SGT Egress Policy (SGACL), and AAA Server List from within ISE to those network devices supporting Change of Authorization (CoA). Note that the Nexus 7000 does not support CoA at the time of this document. To support a manual push of environmental data and policy to the Nexus 7000, it is possible to do so through reissuing the cts credential command at the Nexus 7000 discussed later. For further information regarding these parameters and how TrustSec environment data is exchanged, refer to the ISE User Documentation and specifically the "Configuring TrustSec Settings on Switches" and "TrustSec CoA" sections of the chapter "Configuring Cisco Security Group Access Polices" located in the ISE 1.2 User Guide at: http://www.cisco.com/en/US/products/ps11640/products\_user\_guide\_list.html.
- **11.** Enter the credentials to access Exec Mode (if applicable) and the Enable Mode password used by ISE to access the device to manually push updated information.
- **12.** Complete steps one through seven for every wireless controller providing 802.1X-authenticated wireless access to users and steps one through eleven for all network devices that will be enforcing TrustSec Policy requiring SGT Names and SGACL egress policies.

| cijulu<br>cisco Identity Services Engine       | Administration   ▼     Policy   ▼     Administration   ▼                                                                                                    |
|------------------------------------------------|----------------------------------------------------------------------------------------------------|
| 🔆 System 🛛 👰 Identity Management 🛛 🙀 Netw      | xrk Resources 🛛 🛃 Web Portal Management 🛛 🗔 Feed Service                                                                                                    |
| Network Devices Network Device Groups External | RADIUS Servers RADIUS Server Sequences SGA AAA Servers NAC Managers MDM                                                                                                    |
| Network Devices                                | ▼ Advanced TrustSec Settings                                                                                                    |
| Vetwork Devices                                | Device Authentication Settings                                                                                                    |
| ■ deswork.Uevices ● )<br>■ Default Device      | Use Device ID for SGA       Identification         Device Id       ua28-6500-1         * Password       Show         * SGA Notifications and Updates <ul> <li>* Download environment data every</li> <li>Download peer authorization policy every</li> <li>Download SGACL lists every</li> <li>Download SGACL lists every</li> <li>Download SGACL</li></ul> |
|                                                |                                                                                                    |

#### Figure 23-24 Network Device – Advanced TrustSec Settings

### **Configuring Network Devices with a Device SGT**

ſ

The following outlines the configuration steps required to define a device. Once a network device is configured for with a device SGT, any traffic sourced from that device will use the defined SGT. Note that assigning a Security Group Tag to a device is purely optional. Network devices in this CVD are assigned a device SGT of 5. As granular role-based policies using SGT are defined in the network, the assignment of an SGT to network devices will provide an additional level of control over whom or what may access the network infrastructure to poll or modify these devices.

- 1. At ISE navigate to Policy > Network Device Authorization.
- 2. Click the drop down box next to edit at the top right of the screen.
- 3. Select "Insert new row above" as depicted in Figure 23-25.

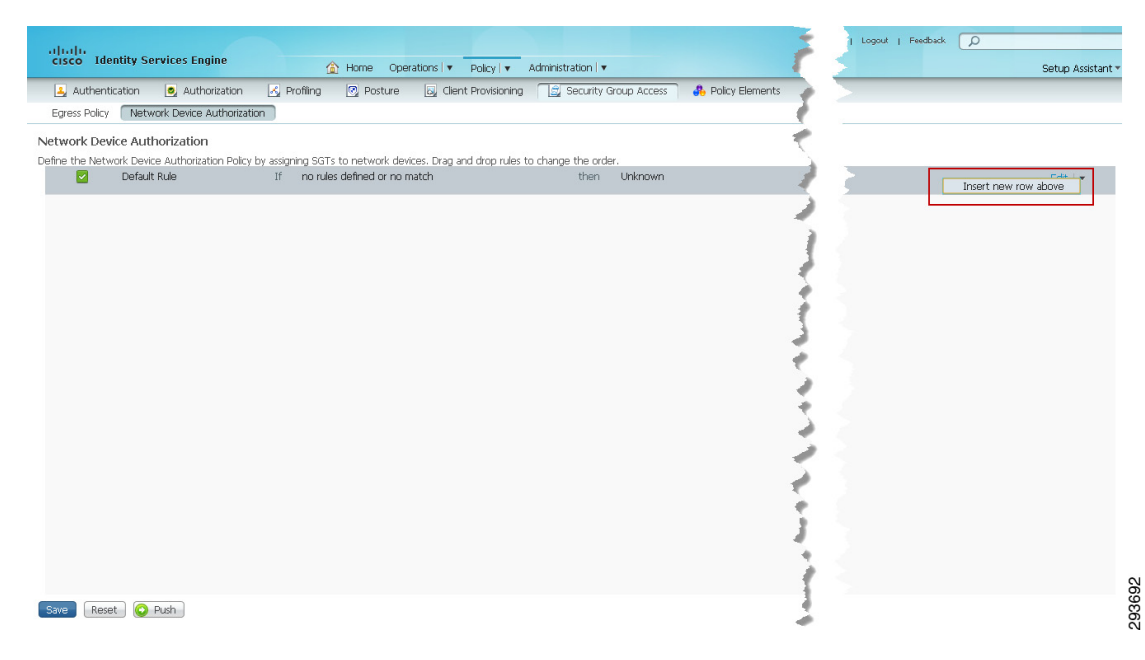

Figure 23-25 Configuring Network Device Authorization

- 4. A new line will be inserted as seen in Figure 23-26. Enter a rule name.
- 5. Click the "+" symbol in conditions and a drop down box will appear.
- 6. Click the arrow next to "Select Attribute" and the Dictionaries drop down box will appear.

ſ

| cisco Identity Services Engine                                      | ▲ Home Operations   ▼                            | Policy   🔻 Administration   💌                         |
|---------------------------------------------------------------------|--------------------------------------------------|-------------------------------------------------------|
| 🛃 Authentication 🛛 🧕 Authorization 🛛 🛃                              | Profiling 💽 Posture 🗔 Cli                        | ent Provisioning 🛛 🚊 Security Group Access 🛛 🦂        |
| Egress Policy Network Device Authorization                          |                                                  |                                                       |
| Network Device Authorization                                        |                                                  |                                                       |
| Define the Network Device Authorization Policy by assi<br>Rule Name | ning SGTs to network devices. Drag<br>Conditions | and drop rules to change the order.<br>Security Group |
| 🖉 🗹 🔹 ua28_6500_1_SGT5                                              | f Condition(s)                                   | 🗢 时 Select a Security Group 📀                         |
| Default Rule If                                                     | Expression                                       |                                                       |
|                                                                     | Select Attribute 📀                               |                                                       |
|                                                                     | Dicti                                            | onaries                                               |
|                                                                     |                                                  | [م                                                    |
|                                                                     | () () () () () () () () () () () () () (         | · · ·                                                 |
|                                                                     | <u> </u>                                         | GADeviceID                                            |
|                                                                     |                                                  |                                                       |
|                                                                     |                                                  | pocation                                              |
|                                                                     | <b>D</b>                                         | evice Type                                            |
|                                                                     |                                                  |                                                       |
|                                                                     |                                                  |                                                       |
|                                                                     |                                                  |                                                       |
|                                                                     |                                                  |                                                       |
|                                                                     |                                                  |                                                       |
|                                                                     |                                                  | 8                                                     |
|                                                                     |                                                  |                                                       |

Figure 23-26 Defining Authorization Policy for the Network Device

- **7.** Select "SGADeviceID" and as can be seen in Figure 23-27 1 the Expression is populated with SGADeviceID.
- **8.** Ensure "Equals" is displayed in the expression and enter the name of the device previously configured when defining the device as depicted in Figure 23-22.

#### Figure 23-27 Defining Network Device ID

| alialia<br>cisco Identity Services Engine                                                           | ▲ Home Operations   ▼                               | Policy   🔻 Administration   🔻                          |
|----------------------------------------------------------------------------------------------------|-----------------------------------------------------|--------------------------------------------------------|
| ዿ Authentication 🧕 Authorization 🧾                                                                  | Profiling 🛛 🧭 Posture 🗔 Clier                       | nt Provisioning 🛛 🚊 Security Group Access 🛛 👫 Policy I |
| Egress Policy Network Device Authorization                                                          |                                                     |                                                        |
| Network Device Authorization<br>Define the Network Device Authorization Policy by assi<br>Rule Name | gning SGTs to network devices. Drag a<br>Conditions | nd drop rules to change the order.<br>Security Group   |
| 🖉 🔽 🔹 ua28_6500_1_SGT5                                                                              | If TrustSec:SGADeviceID equals                      | then Select a Security Group                           |
| C Default Rule If                                                                                   | Expression                                          | als v ua28-6500-1                                      |
|                                                                                                    |                                                     |                                                        |

- **9.** Finally, as in Figure 23-28 define the SGT for the device by clicking the arrow next to "Select a Security Group" and select the appropriate SG Name; the CVD uses "SGT5\_TrustSec\_NAD".
- **10.** Repeat steps one through nine to define all network devices; as wireless controllers cannot natively tag packets with an SGT on its interfaces this procedure is not required for them.

#### Figure 23-28 Assigning the SGT to a Network Device

| Isco Identity Services Engi       | ne 🏠 Home Operations 🔻                                | Policy   🔻 Administration   🔻      |                            |
|-----------------------------------|-------------------------------------------------------|------------------------------------|----------------------------|
| ዿ Authentication 🛛 🧕 Author       | zation 🔀 Profiling 🔯 Posture 🔂 Clie                   | nt Provisioning 🛛 🚊 Security Group | Access 🔒 Policy Elements   |
| gress Policy Network Device Ar    | thorization                                           |                                    |                            |
| work Device Authorization         |                                                       |                                    |                            |
| ne the Network Device Authorizati | n Policy by assigning SGTs to network devices. Drag : | nd dron rules to change the order. |                            |
| Rule Name                         | Conditions                                            | Security Group                     | )                          |
| 🖉 🔽 🔻 ua28_6500_1_SGT             | 5 If TrustSec:SGADeviceID equals                      | then Select a Security Group       |                            |
| Default Rule                      | If no rules defined or no match                       | then Ut                            | known Security Groups      |
|                                   |                                                       | citeri er                          |                            |
|                                   |                                                       |                                    | @ •   = • 8                |
|                                   |                                                       |                                    | Servers_Corporate          |
|                                   |                                                       |                                    | Server_Services_OpenAccess |
|                                   |                                                       |                                    | SGT10_Campus_Corp          |
|                                   |                                                       |                                    | SGT11_Campus_Pers_Full     |
|                                   |                                                       |                                    | SGT12_Campus_Pers_Partial  |
|                                   |                                                       |                                    | SGT5_TrustSec_NAD          |
|                                   |                                                       |                                    | Unknown                    |
|                                   |                                                       |                                    |                            |
|                                   |                                                       |                                    |                            |
|                                   |                                                       |                                    |                            |
|                                   |                                                       |                                    |                            |
|                                   |                                                       |                                    |                            |
|                                   |                                                       |                                    |                            |

## **Configuring Network Access Devices for Authentication at ISE**

Configuration of the network devices for NDAC support will be outlined in this section. A section will be devoted to each of the Wireless Controllers, Catalyst 6500 VSS and the Nexus 7000 switches.

The following configuration tasks will all be completed at the network devices themselves. This configuration is critical to identify the ISE Primary server as the AAA server from which information regarding TrustSec will be exchanged. Note that for greater resilience, multiple ISE Policy Service Nodes can be listed and will be tried in succession. As previously mentioned, it is only necessary to configure those devices that will provide access for the wireless users and the network devices that will actually enforce TrustSec policies. It is completely optional whether or not this needs to be configured on other devices in the path between the enforcement points.

### **RADIUS Server Configuration on the Wireless Controller**

The configuration of RADIUS server information is required in order for the controller to act as a RADIUS Authenticator for 802.1X-based authentication of wireless clients accessing the network. More than likely these steps have already been completed as this is a basic requirement for securing wireless access regardless of the desire to use ACLs or Security Group Tags.

- Access the wireless controller either through the local UI or Prime. In Figure 23-29 the controller's GUI is depicted.
- 2. Go to Security > AAA > Radius > Authentication
- 3. In the top right of the screen, if the ISE server has not been configured yet, click New.
- 4. A new window will open as seen in Figure 23-30.

| cisco                                                                           | MONITOR                       | <u>W</u> LANs <u>C</u>                | ONTROLLER                      | W <u>I</u> RELESS | <u>s</u> ecurity   | M <u>A</u> NAGEMENT | C <u>O</u> MMANDS | HE <u>L</u> P | <u>F</u> EEDBACK |  |
|---------------------------------------------------------------------------------|-------------------------------|---------------------------------------|--------------------------------|-------------------|--------------------|---------------------|-------------------|---------------|------------------|--|
| Security                                                                        | RADIUS                        | Authenticat                           | tion Server                    | s                 |                    |                     |                   |               |                  |  |
| ▼ AAA<br>General<br>▼ RADIUS<br>Authentication<br>Accounting<br>Fallback<br>DNS | Call Sta<br>Use AES<br>MAC De | tion ID Type 1<br>Key Wrap<br>limiter | System M<br>(Designe<br>Hyphen | AC Address        | •<br>omers and req | uires a key wrap c  | ompliant RADIU    | 5 server)     |                  |  |
| TACACS+ LDAP Local Net Users                                                    | Network<br>User               | Management                            | Server<br>Index                | Server Add        | ress               | Port                | IPSe              | c             | Admin Status     |  |
| MAC Filtering                                                                   |                               | $\checkmark$                          | 1                              | 10.225.41.11      | 5                  | 1812                | Disal             | oled          | Enabled          |  |
| Disabled Clients<br>User Login Policies                                         |                               |                                       | 2                              | 10.225.49.15      | 8                  | 1812                | Disal             | oled          | Enabled          |  |
| AP Policies<br>Password Policies                                                | V                             | <b>V</b>                              | 3                              | 10.230.112.2      | 00                 | 1812                | Disal             | oled          | Enabled          |  |
| Local EAP                                                                       |                               |                                       |                                |                   |                    |                     |                   |               |                  |  |
| Priority Order                                                                  |                               |                                       |                                |                   |                    |                     |                   |               |                  |  |
| Certificate                                                                     | 1. Call Stat                  | ion ID Type will                      | be applicable                  | only for non 80   | 02.1x authentic    | ation only.         |                   |               |                  |  |
| Access Control Lists                                                            |                               |                                       |                                |                   |                    |                     |                   |               |                  |  |

#### Figure 23-29 Wireless Controller RADIUS Configuration

| <br>cısco                                                                                                    | <u>m</u> onitor <u>w</u> l                                                                                                    | ANs <u>C</u> ONTROLLER                                 | W <u>I</u> RELESS                                                                                                   | <u>S</u> ECURITY | M <u>A</u> NAGEMENT | C <u>O</u> MMANDS | HE <u>L</u> P | <u>F</u> EEDBACK |
|----------------------------------------------------------------------------------------------------|----------------------------------------------------------------------------------------------------|--------------------------------------------------------|----------------------------------------------------------------------------------------------------|------------------|---------------------|-------------------|---------------|------------------|
| Security                                                                                                    | RADIUS Auth                                                                                                    | entication Server                                      | s > New                                                                                                    |                  |                     |                   |               |                  |
| <ul> <li>AAA</li> <li>General</li> <li>RADIUS</li> <li>Authentication</li> <li>Accounting</li> <li>Fallback</li> <li>DNS</li> <li>TACACS+</li> <li>LDAP</li> <li>Local Net Users</li> <li>MAC Filtering</li> <li>Disabled Clients</li> <li>User Login Policies</li> <li>AP Policies</li> <li>Password Policies</li> <li>Local EAP</li> <li>Priority Order</li> <li>Certificate</li> <li>Access Control Lists</li> <li>Wireless Protection<br/>Policies</li> <li>Web Auth</li> </ul> | Server Index (<br>Server IP Addr<br>Shared Secret<br>Shared Secret<br>Confirm Share<br>Key Wrap<br>Port Number<br>Server Status<br>Support for RFG<br>Server Timeou<br>Network User<br>Management<br>IPSec | Priority)<br>ress<br>Format<br>d Secret<br>C 3576<br>t | 2<br>10.225.49.15<br>ASCII<br>(Designed fr<br>1812<br>Enabled<br>Z second<br>Z second<br>Enable<br>Enable<br>Enable | or FIPS custon   | ners and requires a | a key wrap comp   | liant RAE     | )IUS server)     |
| TrustSec SXP<br>Local Policies                                                                                                    |                                                                                                    |                                                        |                                                                                                    |                  |                     |                   |               |                  |
| Advanced                                                                                                    |                                                                                                    |                                                        |                                                                                                    |                  |                     |                   |               |                  |

#### Figure 23-30 Wireless Controller RADIUS Server Configuration

- 5. Use the drop down to enter the correct priority; lower number is higher priority.
- 6. Enter the ISE server's IP address.
- 7. Enter the Shared Secret which must match that configured for the wireless controller as defined in the Network Device List in ISE.
- 8. Enter the correct RADIUS Authentication UDP port number.
- 9. Click Apply.
- **10.** Configure the controller's RADIUS Accounting information as the Authentication information above. This can be accessed by following Security > AAA > Radius > Accounting.

Configuration of the wireless controller RADIUS server configuration is complete. Repeat these steps if additional controllers need to be configured.

### Enabling TrustSec on the Catalyst 6500

TrustSec must be enabled both globally on the switch for SGT propagation as well as for those VLANs on which SGACLs will be enforced through the use of the following global commands:

```
cts role-based enforcement/Globally enables SGACL enforcement for CTS-enabled Layer 3
interfaces in the system.
cts role-based enforcement vlan-list {vlan-ids | all}/Enables SGACL enforcement for Layer
2 switched packets and for L3 switched packets on an SVI interface.
```

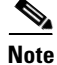

SGACL enforcement is not enabled by default on VLANs. The **cts role-based enforcement vlan-list** command must be issued to enable SGACL enforcement on VLANs.
**RADIUS Server Configuration on the Catalyst 6500** 

The following steps outline those tasks necessary to configure ISE as a RADIUS server at the Catalyst 6500. As discussed, this is to establish a secure connection with ISE for the exchange of TrustSec Environment Data and Policies. These steps should be performed on any Catalyst 6500 that will enforce policies based on Security Group Tags. For the infrastructure depicted in this CVD, configuration must be completed on the Catalyst 6500 VSS in Shared Services to which the wireless controllers are attached. As the Catalyst 6500 VSS serving as the Core of the network is merely forwarding tagged packets sourced from either the wireless users or servers themselves and not enforcing any policies, there is no requirement to configure it within ISE. The following provides the configuration commands required on the Catalyst 6500.

cts credentials id device-id password >password</TrustSec credentials for use with ISE;</pre> device ID and password must be the same as at ISE. aaa new-model/Enables AAA aaa group server radius <ise>/Creates a AAA Server Group ISE server 10.225.49.15 auth-port 1812 acct-port 1813/Defines 10.225.49.15 as a member of Group ISE. aaa authentication dot1x default group radius/Specifies the 802.1X port-based authentication method as RADIUS. aaa server radius dynamic-author/Enable CoA on the 6500 to enable updates for SG Names/Tags, Environment Data, and RBACL client 10.225.49.15 server-key/Identifies ISE as AAA server initiating CoA aaa authorization network <ise> group radius/Configures the switch to use RADIUS authorization for all network-related service requests using server group <ise>. aaa accounting dot1x default start-stop group radius/Enables 802.1X accounting using RADIUS cts authorization list <ise>/Specifies a Cisco TrustSec AAA server group ip radius source-interface Loopback0/Matches the IP Address of the device configured in ISE; uses the IP Address of Lo0 to source all RADIUS. radius-server host 10.225.49.15 auth-port 1812 acct-port 1813 pac key <secret>/Specifies the RADIUS authentication server, shared secret must be same as configured for RADIUS secret at ISE. radius-server vsa send authentication platform /Configures the switch to recognize and use vendor-specific attributes (VSAs) in RADIUS Access-Requests generated by the switch during the authentication phase dot1x system-auth-control/Globally enables 802.1X port-based authentication

## Enabling TrustSec on the Nexus 7000

As with the Catalyst 6500, TrustSec must be enabled for SGT propagation both globally on the switch as well as for those VLANs on which SGACLs will be enforced through the use of the following commands.

### **Global commands:**

```
cts role-based enforcement/Enables SGACL enforcement on Nexus 7000.
cts role-based counters enable/Enable role-based access control list (SGACL) counters.
```

#### VLAN Interface commands:

```
(config)# vlan id/Enter VLAN configuration mode.
(config-vlan)# cts role-based enforcement/Enables SGACL enforcement for specified VLAN.
```

## **RADIUS Server Configuration on the Nexus 7000**

The following steps outline those tasks necessary to configure ISE as a RADIUS server at the Nexus 7000. As discussed, this is to establish a secure connection with ISE for the exchange of TrustSec Environment Data and Policies. These steps should be performed on any Nexus 7000 that will enforce policies based on Security Group Tags. For the infrastructure depicted in this CVD, configuration must be completed on the Nexus 7000 Aggregation Switch in the data center. As the Nexus 7000 serving as the core of the data center is merely forwarding tagged packets sourced from either the wireless users or servers themselves and not enforcing any policies, there is no requirement to configure it within ISE.

On the Nexus 7000, enabling TrustSec is slightly different than on the Catalyst 6500 such that the 802.1X and TrustSec Features must be enabled on the Nexus platform through the following commands:

```
feature dot1x/Enable dot1x support.
feature cts/Enable cts (TrustSec) support
```

Once the features have been enabled the AAA servers and TrustSec Device credentials must be enabled through the following commands:

cts device-id device-id password password/TrustSec credentials for use with ISE; device ID and password much be the same as at ISE. radius-server host 10.225.49.15 key <secret> pac/Specifies the RADIUS authentication server, shared secret must be same as configured for RADIUS secret at ISE. aaa group server radius <ise>/Creates a AAA Server Group ISE server 10.225.49.15/Defines 10.225.49.15 as a member of Group ISE aaa authentication dot1x default group <ise>/Specifies the 802.1X port-based authentication method as RADIUS. aaa accounting dot1x default group <ise>/Tenables 802.1X accounting using group ISE aaa authorization cts default group <ise>/To configure the default authentication, authorization, and accounting (AAA) RADIUS server groups for Cisco TrustSec authorization ip radius source-interface loopback0/Matches the IP Address of the device configured in ISE; uses the IP Address of LoO to source all RADIUS.

## **Catalyst 6500 Platform Specific Considerations**

Prior to discussing aspects of the TrustSec infrastructure configuration, it is necessary to highlight one aspect regarding the Catalyst 6500 when configured for Cisco TrustSec and specifically SG Tagging capability. As previously stated, the SUP2T and WS-X69xx series of linecards are the only SGT-Capable Supervisor and linecard available today for processing and imposition/removal of Security Group Tags in the Catalyst 6500. Specialized ASICs are required in order to forward tagged packets and encrypt the frames using 802.1ae MACsec with 10GE wirespeed performance. This functionality involves changes in the internal forwarding process. In order to support earlier linecards that do not have these newer ASICs (i.e. WS-X68xx, WS-X67xx, and WS-X61xx) in the same chassis when TrustSec has been enabled, two new operating modes have been developed called Ingress and Egress Reflector mode. Ingress Reflector mode is intended for use when the Catalyst 6500 is providing network access; it does not support linecards with a DFC installed. Egress reflector mode provides compatibility with legacy line cards by using the SUP2T forwarding engine's built-in packet replication ASICs to initiate a second packet forwarding decision. This second forwarding decision is used to impose the Cisco TrustSec SGT information on packets egressing the system from an SGT-capable interface. For purposes of the BYOD v2.5 CVD, Egress Reflector Mode will be used on the Catalyst 6500 VSS switches containing legacy linecards.

To enable the Egress Reflector Mode on the Catalyst 6500, it is necessary to perform a reload of the system. It is recommended for obvious reasons that this be performed off hours and that necessary precautions have been put in place to ensure that traffic can be forwarded around the reloading system

I

if required. In the case of Catalyst 6500s configured for VSS, it is recommended that the entire system be reloaded through the **reload** command. The command to enable this mode of operation on the Catalyst 6500 is:

### platform cts egress

For more detailed information, refer to: http://www.cisco.com/en/US/prod/collateral/switches/ps5718/ps708/white\_paper\_c11-658388.html.

## Configuring Switching Infrastructure to Support TrustSec with 802.1ae MACsec Encryption

Now that the configuration of ISE and the Network Access Devices' ability to communicate with ISE as the AAA server via RADIUS have been completed, the following steps are required for the configuration of the 10GE links in the switching infrastructure to support TrustSec, specifically SGT insertion, removal, and forwarding as well as the encryption of those links using 802.1ae MACsec. In the BYOD CVD infrastructure depicted in Figure 23-31, it is necessary to configure the blue, 10GE links in the figure for TrustSec using the Catalyst and Nexus switch **cts** command.

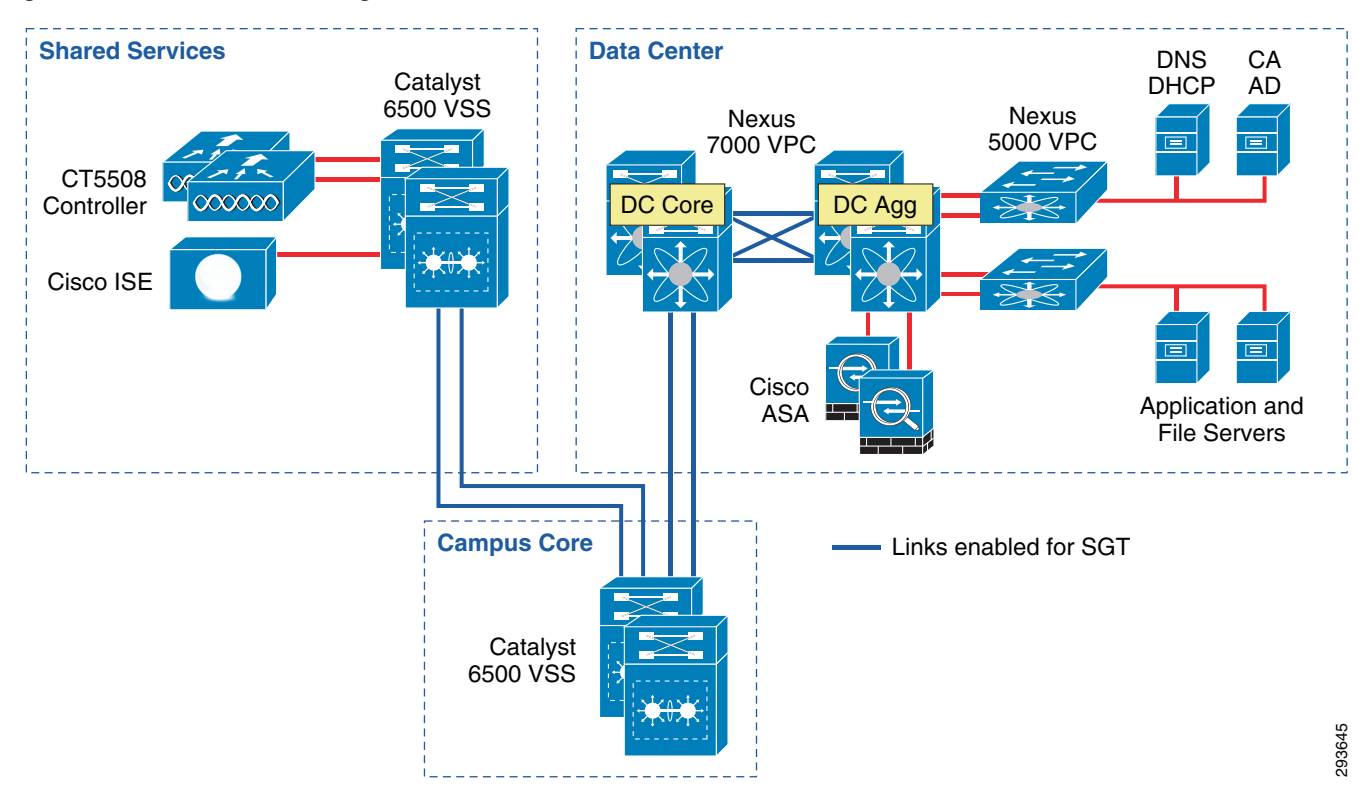

Figure 23-31 TrustSec Configuration of 10GE Links

There are two methods, 802.1X Mode and Manual Mode, for configuring 10GE interfaces to support Security Group Access (TrustSec), enabling the forwarding and policy enforcement of frames with an embedded Security Group Tag. CTS 802.1X Mode uses a Pairwise Master Key (PMK) derived through the authentication phase between the network device and ISE for link encryption whereas with CTS Manual Mode, as its name implies, the PMK is manually configured. In this CVD, the Manual Mode of configuration is used.

Common to both of these methods is first the ability to employ MACsec (802.1ae) which provides encryption, a message integrity check, and data-path replay protection for links between adjacent network devices thereby protecting the CMD field and the SGT value it contains. Second, as previously discussed is the configuration for 802.1X authentication of the network devices that will enforce policies based on the SGT with ISE acting as an Authentication Server.

Also common to both CTS Manual and 802.1X Mode is the use of the Security Association Protocol (SAP) which is an encryption key derivation and exchange protocol based on a draft version of the 802.11i IEEE protocol. In a TrustSec configuration, the keys are used for MACsec link-to-link encryption between two interfaces.

In CTS Manual Mode, the Pairwise Master Key (PMK) will be manually configured on each of the two interconnecting 10GE interfaces with the **sap pmk** command. The PMK is a hexadecimal value with an even number of characters and a maximum length of 32 characters. It is not necessary to specify all 32 characters as the value provided will be padded with zeroes. This value MUST be the same on both sides of the link between the two switches. The Catalyst 6500s will pad the PMK provided with leading zeroes by default however the Nexus 7000 will pad the PMK with trailing zeroes by default. It is possible however, at the Nexus 7000 command line, to alter this behavior which is demonstrated below.

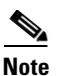

If configuring 10GE links that have not been defined as a member of a port channel, you may proceed to the commands listed below. If however, these 10GE links are presently active within a port channel, it will be necessary to first remove them from that port channel as otherwise issuing the **cts** command will fail, having not successfully passed a port channel consistency check. Once removed from the Port Channel, TrustSec, through the **cts** command can now be configured.

When migrating port channels to enable TrustSec/MACsec, one possible migration option is to remove the links one at a time, configure TrustSec and MACsec as applicable on both sides of the link and ensure that the link comes back up. Repeat this on each port channel member until the last one is reached. Remove the last remaining member from the port channel. Once the port channel has no remaining links, those configured for TrustSec can then be added sequentially. This type of migrational procedure can be used on both the Catalyst and Nexus switching platforms.

Additionally, for manual mode, a "trust" relationship must be established for device peers within the TrustSec domain through the configuration of a policy on the interface. This is only necessary on the Catalyst 6500 as the Nexus 7000 by default trusts the tags forwarded by its peer. As the default for the Catalyst 6500 is "untrusted", if this policy is not created on the Catalyst 6500 interfaces, the tags embedded in frames sourced from its peer or propagated through the peer will be untrusted and removed and the frame forwarded un-tagged. This policy is established through the use of the **policy static sgt** *id* **trusted** command.

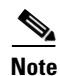

The policy static command is used to specify that the peer should either be trusted or untrusted. For example, when using the command **policy static sgt 5** on an interface, the peer is considered to be untrusted and all traffic that arrives at the interface, tagged or untagged, will be marked with an SGT of 5. On the other hand, the command **policy static sgt 5 trusted** infers that all traffic arriving on an interface from its peer, tagged or un-tagged, will be trusted and forwarded with the embedded tag or, in the case of an un-tagged frame, will be forwarded without a tag. In this CVD it is recommended to use the the peer's device SGT if one has been configured. If network devices have not been assigned an SGT, it would be recommended to use the same SGT as corporate devices or SGT 10 as documented in this CVD. In this CVD all links are configured as trusted.

Table 23-2 documents these behaviors.

| Policy Status                         | Catalyst 6500               | Nexus 7000           |  |
|---------------------------------------|-----------------------------|----------------------|--|
| Feature (policy static sgt 5 trusted) |                             |                      |  |
| State: Trust—Tagged Frame             | Pass with source tag        | Pass with source tag |  |
| State: Trust—Un-tagged Frame          | Pass without a tag          | Apply SGT 5          |  |
| Feature (policy static sgt 5)         |                             |                      |  |
| State: Un-Trusted—Tagged Frame        | Apply SGT 5                 | Apply SGT 5          |  |
| State: Un-Trusted—Un-tagged Frame     | Apply SGT 5                 | Apply SGT 5          |  |
| Policy static command omitted         |                             |                      |  |
| Tagged Frame                          | Remove any tags and forward | Pass with source tag |  |
| Un-tagged Frame                       | Remove any tags and forward | Pass without tag     |  |

| Table 23-2 | Behavior o | of policy | static | Command |
|------------|------------|-----------|--------|---------|
|------------|------------|-----------|--------|---------|

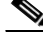

Note

The behaviors documented above for the policy static command are applicable to IOS 15.1(1)SY1 for the Catalyst 6500 and NX-OS up to 5.2(7). If any later version of NX-OS is required, contact your Sales Account Team as the default behavior for the Nexus 7000 has changed and the policy static command must now be used on the Nexus 7000 as well.

### Catalyst 6500 Commands

At the Ten Gigabit Ethernet interface configuration prompt issue the following.

```
(config-if)#cts manual/Manually enable an interface for Cisco TrustSec Security (CTS)
(config-if-cts-manual)# sap pmk ABC123 mode-list gcm-encrypt gmac null/Manually specify
the Pairwise Master Key (PMK) and the Security Association Protocol (SAP) authentication
and encryption modes to negotiate MACsec link encryption between two interfaces.
(config-if-cts-manual)# policy static sgt id trusted/Establishes the trust state of the
peer interface. See note above.
```

When configuring the Security Association Protocol as the keying mechanism for use with MACsec several options are available for authentication and encryption on the link. Table 23-3 provides a summary of each option. When mode-list is specified as above, the devices on either side of the link will negotiate via the SAP protocol, the method supported. As defined above, gcm-encrypt will be tried first and so on.

| Mode                  | Description                                          |
|-----------------------|------------------------------------------------------|
| gcm-encrypt           | Authentication and encryption                        |
| gmac                  | Authentication, no encryption                        |
| no-encap <sup>1</sup> | No encapsulation <sup>1</sup>                        |
| null                  | Encapsulation (SGT), no authentication or encryption |

 Table 23-3
 Security Association Protocol Options

1. If the interface is not capable of SGT insertion or data link encryption, **no-encap** is the default and the only available SAP operating mode.

### **Nexus 7000 Commands**

At the Ten Gigabit Ethernet interface configuration prompt issue the following. If this configuration is being applied to a link interconnecting a Catalyst 6500 and a Nexus 7000 note that it will be necessary to alter the <sap pmk> command to change the default method of padding the PMK should less that 32 characters be specified. As noted earlier in the Catalyst 6500 interface configuration, it is unnecessary to specify the trust state of the peer through the use of interface command <policy static> as the default is trusted on the Nexus 7000.

(config-if)#cts manual/Manually enable an interface for Cisco TrustSec Security (CTS)

#### Link connecting to another Nexus switch:

(config-if-cts-manual)# sap pmk ABC123 mode-list gcm-encrypt gmac null/Manually specify the Pairwise Master Key (PMK) and the Security Association Protocol (SAP) authentication and encryption modes to negotiate MACsec link encryption between two interfaces.

#### Link connecting to a Catalyst switch:

(config-if-cts-manual)# sap pmk ABC123 left-zero-padded mode-list gcm-encrypt gmac null /Manually specify the Pairwise Master Key (PMK) and the Security Association Protocol (SAP) authentication and encryption modes to negotiate MACsec link encryption between two interfaces.

The SAP modes of operation are identical to those of the Catalyst 6500 detailed earlier.

## Configuring Security Group Tag Exchange Protocol (SXP) for Wireless Controllers

Campus wireless users accessing the network upon successfully matching an authorization profile at the Identity Services Engine will be associated with an SGT. Upon successful authentication and subsequent authorization to the network the Identity Services Engine will pass the appropriate SGT value to the wireless controller through a RADIUS AV. This SGT value is associated with the IP Address of the wireless user obtained through the 802.1X authentication and an IP/SGT mapping/mapping created at the wireless controller.

Wireless controllers such as the CT5508, used in this guide, and the WiSM2 however, do not support the tagging of packets sourced from these wireless users out of the controller through both physical and internal interfaces, in the case of the WiSM2. As such, the Security Group Tag Exchange Protocol will be used to advertise these SGT mappings to the Shared Services Catalyst 6500VSS switch which will impose the appropriate tag upon egress from the switch.

SXP is configured on a device by identifying its peer's IP Address and specifying a password for use in authenticating each side of the connection. SXP supports two modes which can be used either exclusively or combined. The first mode is that of the "Speaker" which as the name suggests advertises IP/SGT mappings. The other mode is "Listener" which also as its name suggests, listens for the Speaker's advertisements. It is possible for a device to be both a "Speaker" and a "Listener". The CT5508 and WiSM2 obviously only support "Speaker" mode as they do not support SGACLs or SGT Tagging and hence a "Listener" mode is not applicable.

Both sides of the SXP connection must be configured and with Deployment Scenario 1, includes configuration at both of the CT5508s as well as the Shared Services Catalyst 6500 VSS switch. Please refer to Figure 23-32.

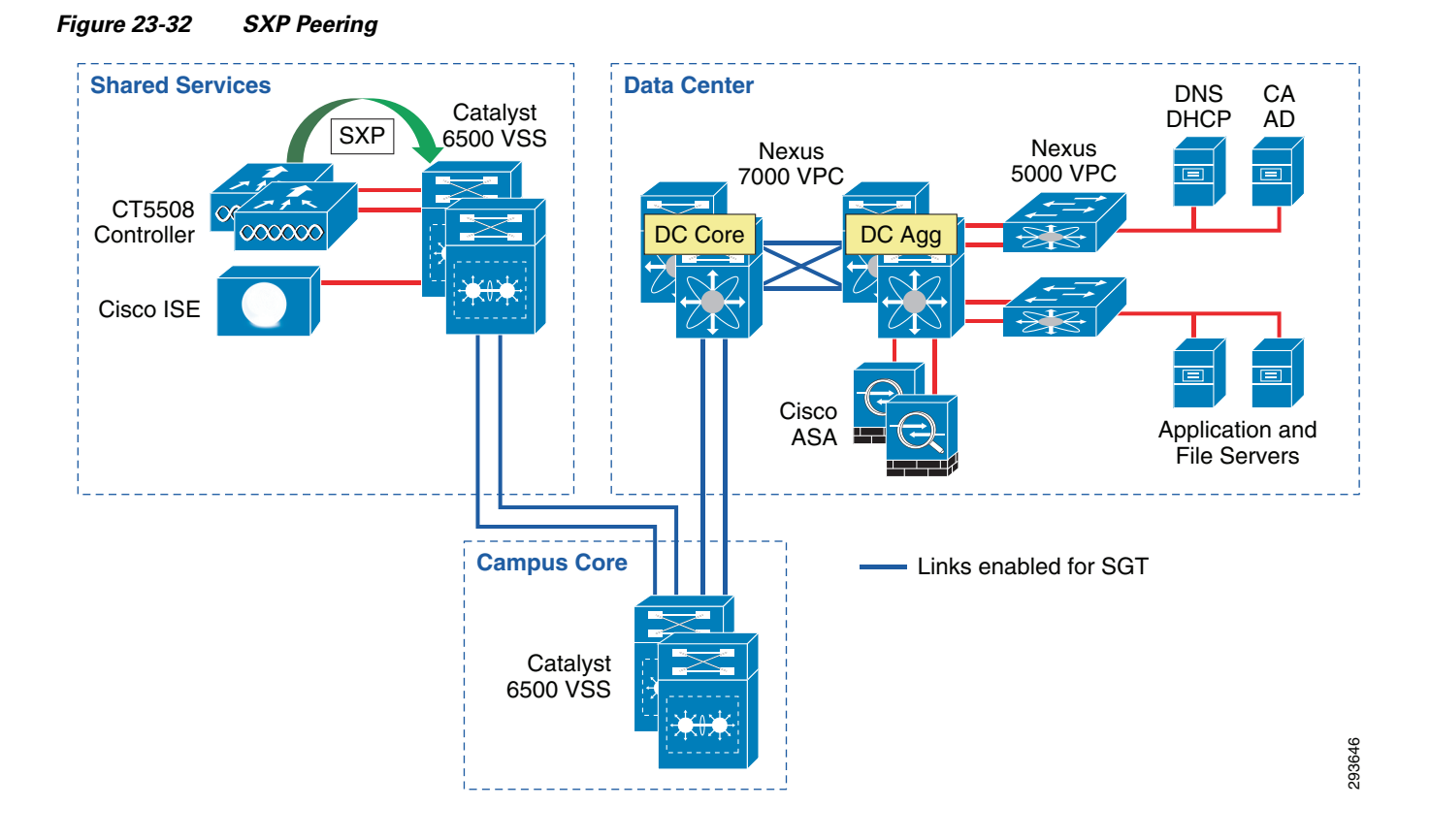

## **Wireless Controller Configuration**

ſ

Access the wireless controller via a web UI and follow the following steps:

1. Navigate to Security > TrustSec SXP.

The screen in Figure 23-33 appears.

- 2. Click the drop down arrow for "SXP State" and select Enabled.
- 3. Set the "default Password". This must match that configured on its peer.
- 4. Click "New" (top right).
- **5.** Fill in the IP Address (typically Loopback if possible) of the SXP Peer or the Shared Services Catalyst 6500VSS switch.
- 6. Click Apply.

Once successfully configured, the screen in Figure 23-34 should be presented upon accessing Security > TrustSec SXP. The "Connection Status" will indicate "Off" until the other device is configured.

293647

293648

1

| .ı ı.ı ı.<br>cısco                                                                                                    | MONITOR <u>W</u> LANS <u>C</u> ONTROLLER WIRELESS <u>SECURITY</u> MANAGEMENT C <u>O</u> MMANDS HELP <u>F</u> EEDBACK                                                               |
|----------------------------------------------------------------------------------------------------|----------------------------------------------------------------------------------------------------|
| Security                                                                                                    | SXP Configuration Save Configuration   Ping   Logout   Refresh                                                                                                    |
| <ul> <li>✓ AAA</li> <li>General</li> <li>✓ RADIUS</li> <li>Authentication</li> <li>Accounting</li> <li>Fallback</li> </ul>                | Total SXP Connections 0<br>SXP State Disabled ▼<br>SXP Mode Speaker                                                                                                    |
| DNS<br>TACACS+<br>LDAP<br>Local Net Users<br>MAC Filtering<br>Disabled Clients<br>User Login Policies<br>AP Policies<br>Password Policies | Default Password       ••••••         Default Source IP       10.225.43.2         Retry Period       120         Peer IP Address       Source IP Address         Connection Status |
| Local EAP                                                                                                    |                                                                                                    |
| Priority Order                                                                                                    |                                                                                                    |
| Certificate                                                                                                    |                                                                                                    |
| Access Control Lists                                                                                                    |                                                                                                    |
| Wireless Protection     Policies                                                                                                    |                                                                                                    |
| Web Auth     TrustSec SXP                                                                                                    |                                                                                                    |

Figure 23-33 SXP Configuration at Wireless Controller

Figure 23-34 SXP Configuration Complete

| տիտիս<br>cisco                                                                                                    | <u>M</u> ONITOR                                                                                       | <u>W</u> LANs                                       | CONTROLLER                                                                              | WIRELESS            | <u>S</u> ECURITY | M <u>A</u> NAGEMENT | C <u>O</u> MMANDS | HE <u>L</u> P | <u>F</u> EEDBACK |
|----------------------------------------------------------------------------------------------------|----------------------------------------------------------------------------------------------------|-----------------------------------------------------|-----------------------------------------------------------------------------------------|---------------------|------------------|---------------------|-------------------|---------------|------------------|
| Security                                                                                                    | SXP Con                                                                                               | figuratio                                           | n                                                                                       |                     |                  |                     |                   |               |                  |
| AAA     General     RADIUS     Authentication     Accounting     Fallback     DNS     TACACS+     LDAP     Local Net Users     MAC Filtering     Disabled Clients     User Login Policies     AP Policies     Password Policies | Total SXP<br>SXP State<br>SXP Mode<br>Default P<br>Default S<br>Retry Per<br>Peer IP Ad<br>10.225.100 | Connectio<br>assword<br>purce IP<br>iod<br>ddress S | nns 1<br>Disabled ▼<br>Speaker<br>10.225.43.2<br>120<br>Source IP Address<br>0.225.43.2 | ss Connectio<br>Off | n Status         | ]                   |                   |               | ]                |
| <ul> <li>Local EAP</li> <li>Priority Order</li> <li>Certificate</li> <li>Access Control Lists</li> <li>Wireless Protection<br/>Policies</li> <li>Web Auth<br/>TrustSec SXP</li> </ul>                                           |                                                                                                    |                                                     |                                                                                         |                     |                  |                     |                   |               |                  |

## **Catalyst 6500 SXP Configuration**

The following commands were used at the Shared Services Catalyst 6500 VSS to enable SXP peering with the CT5508 wireless controllers.

```
cts sxp enable/Enable CTS
cts sxp default source-ip 10.225.100.5/Source SXP connection from 10.225.100.5 (Lo)
cts sxp default password password/Configured password on the 6500 for incoming SXP
connections
```

cts sxp connection peer 10.225.43.2 source 10.225.100.5 password default mode local listener hold-time 0 0/Builds an SXP connection to its peer at 10.225.43.2 using source address of 10.225.100.5 and the default password defined above. Specifies that this (local) device is in "Listener" mode. The source IP Address used here is purely optional as it was specified above.

Issuing the command **show cts sxp connection** results in the following output.

```
ua28-6500-1>sh cts sxp connections
SXP:Enabled
Highest Version Supported:4
Default Password .Set
Default Source IP:10.225.100.5
Connection retry open period:120 secs
Reconcile period:120 secs
Retry open timer is not running
_____
Peer IP:10.225.43.2<--Wireless Controller
Source IP:10.225.100.5
Conn status:On
Conn version ?
Local mode:SXP Listener
Connection inst#:1
TCP conn fd:1
TCP conn password:default SXP password
Duration since last state change:0:21:49:55 (dd:hr:mm:sec)
```

Total num of SXP Connections = 1

## Configuring Static IP/SGT Bindings on Nexus Switches

Unlike campus access through Catalyst Switches and Cisco Wireless Controllers where dynamic SGT mappings are communicated and created through 802.1X and RADIUS exchange, the vast majority of organizations do not implement 802.1X for server connectivity. As such, data center switches such as the Cisco Nexus switches provide only limited support for the use of 802.1X and do not specifically support an SGT RADIUS AV as an option. Therefore, IP Address to SGT mappings will be manually defined for bare metal and virtual servers.

For purposes of this CVD we have defined our IPtoSGT Bindings at the Nexus 7000 Data Center Aggregation layer switches as depicted below. Note that as there are two Nexus 7000s comprising the aggregation layer in the data center, both must be configured identically for consistent policy enforcement.

The following commands provide an example of these:

```
cts role-based sgt-map 10.230.4.2 40/Binds 10.230.4.2 to SGT 40
cts role-based sgt-map 10.230.4.22 40/Binds 10.230.4.22 to SGT 40
cts role-based sgt-map 10.230.5.2 50/Binds 10.230.5.2 to SGT 50
cts role-based sgt-map 10.230.6.2 40/Binds 10.230.6.2 to SGT 40
cts role-based sgt-map 10.230.7.2 50/Binds 10.230.7.50 to SGT 50
```

To verify the IP/SGT mappings at the Nexus 7000, issue the command sh cts role-based sgt-map.

IP ADDRESSSGTVRF/VLANSGT CONFIGURATION 10.225.49.1540vrf:1CLI Configured 10.225.42.1540vrf:1CLI Configured 10.230.1.4540vrf:1CLI Configured 10.230.1.4640vrf:1CLI Configured 10.230.4.240vrf:1CLI Configured 10.230.4.2240vrf:1CLI Configured 10.230.5.2 50vrf:1CLI Configured

#### 10.230.6.240vrf:1CLI Configured 10.230.7.250 vrf:1CLI Configured

A key concept to be considered when granting access to the data center is that of the SGT value of zero or "Unknown" as it is referred to. If the IP Address of a server has not been mapped to an SGT at the point of enforcement such as the Nexus 7000 in the data center, that server would be considered Unknown and associated with SGT0. Unlike ACLs with an implicit deny at the end, SGACLs when implemented on a switching platform have an implicit permit to Unknown or all; this is not true on the ASA or IOS ZBFW acting as a SG-FW where an implicit deny is still maintained. Hence on a switch, if there is not a specific tag value assigned to a server, the destination is considered Unknown (SGT0) and the packet forwarded. This SGT0 thus allows a migrational approach to tag assignment in the data center.

In a BYOD setting where personal or contractor assets are permitted on the network and only partial access to data center resources is permitted through the use of SGACLs on the switching infrastructure, the task of assigning an SGT to every data center asset will likely prove daunting when first migrating to the use of Security Group Tags as it is not possible to create a switch-based SGACL using both SGT and IP addresses; the destination SGT of the device must be known. Hence it is with this in mind that the concept of the Unknown tag may be used to provide a phased approach to SGT assignment. Throughout the campus infrastructure the default policy permitting any SGT to "Unknown" is left unaltered. However, at the Nexus 7000 Data Center Aggregation switches where policies based on SGACLs are enforced, an explicit deny of a given source SGT to "Unknown" can be created. Using this premise one could easily identify and provide a tag for those servers where open access is permitted. These devices with partial access can get to them, but if a tag doesn't exist for any other server they are attempting to access (unknown) the SGACL will deny access. As servers that only some users or other servers should be able to access are associated with a SGT, new policies can be defined restricting that access.

A policy that is explicitly (manually) configured at a networking device will take precedence over a policy that is dynamically received from ISE. Hence By defining this SGACL at these data center aggregation switches only, these partial access devices are permitted access to Unknown anywhere else in the network except in these data center switches.

The following commands configure the SGACL locally on the Nexus 7000 Data Center Aggregation switches:

```
cts role-based access-list block12toUnk/Creates an SGACL "block12Unk"
  deny ip/Action performed by SGACL "block12Unk"
  cts role-based sgt 12 dgt 0 access-list block12toUnk/Manually configure mapping of Cisco
TrustSec Security Group Tags (SGTs) to a security group access control list (SGACL).
Defines source SGT12 to destination SGT0 (Unknown)
```

To verify the role-based access policy at the Nexus 7000, issue the command **sh cts role-based policy**. The following is an excerpt of the entire output showing the previously denied SGACL.

1

```
ua33-n7k-1-agg# sh cts role-based policy
sat:10
dat:unknown
                rbacl:Permit IP
        permit ip
sat:11
dgt:unknown
               rbacl:Permit TP
        permit ip
sgt:12
dgt:unknown
                rbacl:block12toUnk
        denv in
sqt:anv
dgt:any rbacl:Permit IP
        permit ip
```

This completes the configuration for Deployment Scenario 1. The next steps are to configure the actual user policies as defined in Chapter 16, "BYOD Limited Use Case—Corporate Devices" for corporate devices and Chapter 15, "BYOD Enhanced Use Case—Personal and Corporate Devices" for personal devices.

# TrustSec Policy Configuration Using the ASA and Security Group Firewall in the Data Center—Deployment Scenario 2

For the topology used in Deployment Scenario 2, see Figure 23-35.

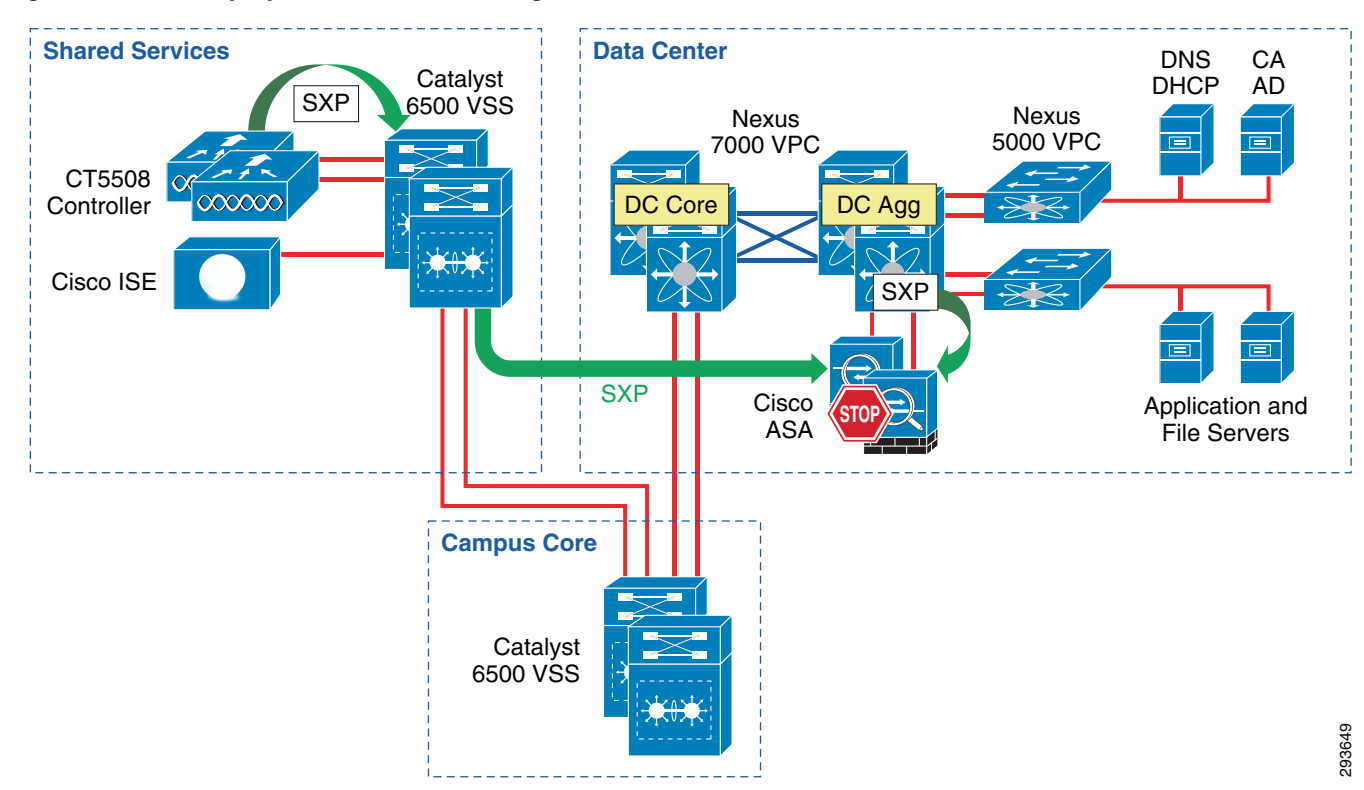

Figure 23-35 Deployment Scenario 2 Configuration

With Deployment Scenario 2 an alternate means other than SGACLs will be used to enforce TrustSec policy. In Scenario 2 an ASA running version 9.0(2) will be used as a Security Group Firewall (SG-FW) securing data center resources from outside access. Unlike Scenario 1, the 10GE infrastructure between the Shared Services Catalyst 6500 VSS and the data center does not need to be enabled to support Security Group Tag forwarding or SGACLs. As the ASA does not presently support native SGT tagging on its Ethernet interfaces, Security Group Tag Exchange Protocol (SXP) must be used for it to learn IP/SGT mappings from other areas of the network where they have been dynamically learned or statically configured. It is by virtue of these SXP advertisements that the ASA is capable of inspecting the untagged traffic and, through the use of these IP/SGT mappings, that SG-FW policies are enforced

As in the case of the first deployment scenario, wireless users, upon successful authentication and authorization, will be associated with a specific role and an IP to SGT Binding will be created on the wireless controller with the device's IP Address and the appropriate SGT. SXP will be used to communicate this mapping to the Shared Services Catalyst 6500s to which the wireless controllers are

attached. SXP will then be used to re-advertise the mappings the Shared Services Catalyst 6500 VSS has learned from the wireless controllers to the ASA firewall. In addition to the SXP Peering between the Shared Services 6500s and the ASA, the Nexus 7000 aggregation switches will also require an SXP Peering with the ASA firewall to advertise SGT mappings that have been statically configured on them.

As previously discussed, the ASA firewall that will be used to enforce SG-FW policies must be manually configured with SGT policies as dynamic updates via ISE is presently not supported in the ASA. The details regarding these SG-FW policies will be discussed later.

As wireless traffic egresses the Shared Services Catalyst 6500s en route to the data center, the traffic will be untagged and will simply pass through the Core, enter the data center switching infrastructure, and ultimately arrive at the ASA firewall where the appropriate SG-FW policy will be enforced.

In the unlikely event that any traffic would be sourced from a server in the data center, it would likewise egress the Nexus 7000 aggregation switch untagged and be forwarded to the ASA firewall where any applicable SG-FW policy will be enforced.

Figure 23-36 depicts the infrastructure used in Deployment Scenario 2 and the means by which security group policies will be enforced.

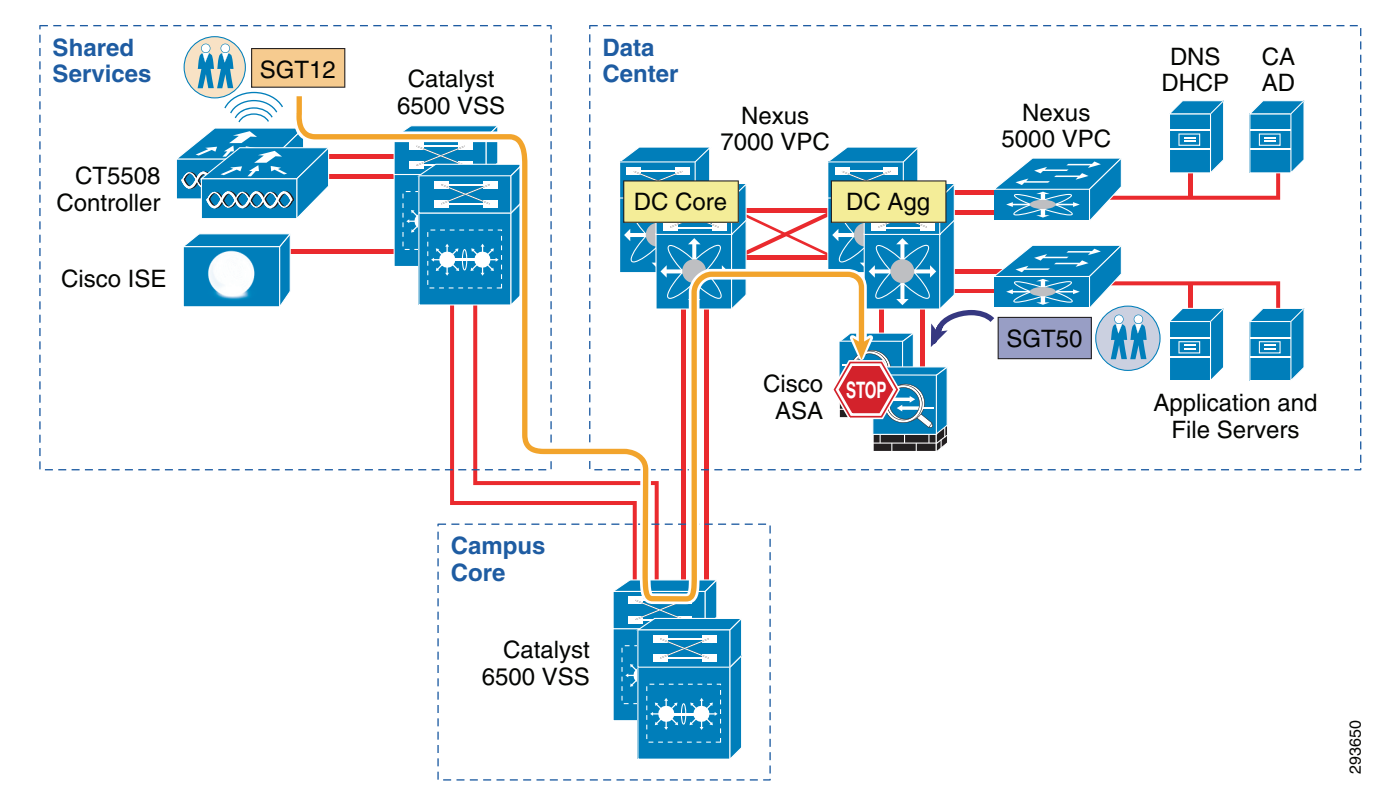

Figure 23-36 TrustSec Policy Enforcement Using SXP and SG-FW

The following major tasks will be required for this deployment scenario and outlined in the following sub-sections:

- 1. Configuring ISE to support Security Group Access.
- 2. Configuring ISE for Network Access Device Authentication.
- 3. Configuring Network Access Devices for Authentication at ISE.
  - a. RADIUS server configuration on the CT5508.
  - **b.** RADIUS server configuration at the Nexus 7000.

- c. RADIUS server Configuration on the ASA.
- 4. Configuring Security Group Tag Exchange Protocol (SXP).
  - a. Wireless Controller Configuration.
  - **b.** Shared Services Catalyst 6500 VSS SXP configuration.
  - c. Nexus 7000 Data Center Aggregation SXP Configuration.
- 5. Configuring static IP/SGT Bindings on Nexus switches.
- 6. Configuring SG-FW policies on the ASA firewall.

## **Configuring ISE to Support TrustSec**

For Deployment Scenario 2, the ISE configuration required to define the Security Group Tag value/name remains the same as previously described for Scenario 1. However, it will be necessary to configure the ASA SG-FW policy manually at the ASA as there is no NDAC support for acquiring TrustSec egress policies cannot be learned dynamically. As such, unlike Deployment Scenario 1, it is unnecessary to configure the actual policies to be enforced at ISE; only the SG Names or Tables as they are commonly referred to. This will be addressed in an upcoming section.

For Cisco ISE to function as a Security Group Access (TrustSec) server and provide TrustSec services, you must define the following, global TrustSec settings. The first step is to define ISE as an TrustSec AAA server as depicted in Figure 23-37.

- 1. Go to Administration > Network Resources > TrustSec AAA Servers and click Add.
- 2. Enter the host name of the Identity Services Engine server or Policy Service Node if ISE Roles have been distributed among dedicated servers.
- 3. Enter the IP Address of the ISE server.
- 4. Enter the UDP Port number for RADIUS authentication and click Save.

### Figure 23-37 ISE TrustSec Server AAA Definition

| ultulu                                                                                   |                                                                                         |
|------------------------------------------------------------------------------------------|-----------------------------------------------------------------------------------------|
| cisco raciacy services Engin                                                             | Č Home Operations ▼ Policy ▼ Administration ▼                                           |
| 🔆 🕺 System 🛛 🖗 Identity Manage                                                           | ment 📲 Network Resources 🛛 🛃 Web Portal Management 🛛 🗔 Feed Service                     |
| Network Devices Network Device                                                           | Groups External RADIUS Servers RADIUS Server Sequences SGA AAA Servers NAC Managers MDM |
| AAA Servers List > ua28-ise3395-1<br>AAA Servers<br>* Name ua28-ise3395-1<br>Description |                                                                                         |
| * IP 10.225.49 15<br>* Port 1812                                                         | (Example: 255.255.255.255)<br>(Valid Range 1 to 65535)                                  |
| Save Reset                                                                               |                                                                                         |

The next step is to configure TrustSec Server Protected Access Credential (PAC) Time-to-Live settings and SGT reservations.

The tunnel PAC generates a tunnel for the EAP-FAST protocol and is used for Secure RADIUS communications with Network Devices for TrustSec environmental data. Unlike other networking devices such as Catalyst and Nexus switches, a new PAC must be manually re-generated and reapplied for the ASA prior to expiration; this will be discussed in the following ASA section as well.

By default Security Group Tags are dynamically assigned a decimal/hex value in ascending order by ISE. It is possible to change this behavior such that all tags must be manually defined or to reserve a range that can be specifically allocated to users, devices, or servers, In the CVD, a range of SGT values will be reserved for allocation among users/Devices and servers. Figure 23-38 depicts the reservation of Tags 5 through 80 for use in the CVD.

To complete this step:

- 1. Access the Identity Services Engine and follow the path Administration > System > Settings > Security Group Access.
- 2. Configure the Tunnel PAC Time to Live.
- **3.** Configure the Proactive PAC update time if desired. In Figure 23-38, the PAC will be re-negotiated after 10% of TTL or nine days.
- **4.** By default the system will automatically assign SGT values. If you wish to reserve a range that can be specifically allocated to users, devices, or servers, select the check box next to "Reserve a range From" and specify the Tag values. Here SGT 5 through 80 have been reserved.
- 5. Save the settings.

Figure 23-38 TrustSec Servers Settings in ISE

| ultultu<br>cisco Identity Services Engine                                                                                                    |                                                                                                    |
|----------------------------------------------------------------------------------------------------|----------------------------------------------------------------------------------------------------|
| 🛛 🔆 System 🦉 Identity Management 🛛 🗃                                                                                                    | Network Resources 🛛 🛃 Web Portal Management 🛛 🔊 Feed Service                                                                                                    |
| Deployment Licensing Certificates Loggir                                                                                                    | ng Maintenance Backup & Restore Admin Access Settings                                                                                                    |
| Settings<br>Client Provisioning<br>Endpoint Protection Service<br>FIPS Mode<br>Alarm Settings<br>Posture<br>Profiling<br>Profiling<br>Process<br>SMTP Server<br>System Time<br>Policy Sets | Security Group Access         *Tunnel PAC Time To Live       90       Days         *Proactive PAC update will occur after       10 <sup>®</sup> % of PAC Time To Live has expired         Image: All tags automatically generated by system       Image: All tags are manually defined         Image: All tags are manually defined       Image: All tags are manually defined         Save       Reset |

The next step is to define Security Group Tag names and associate them with a numerical value at the Identity Services Engine. The SGT names are periodically pushed to the Network Access Device (NAD) through periodic updates or upon that network device's authentication (NDAC Authentication) with ISE. They may also be manually pushed as well.

293652

I

To complete this step as depicted in Figure 23-39:

- 6. Go to Policy > Policy Elements > Results > Security Group Access > Security Groups.
- 7. Click Add.
- 8. Define the SGT Name and add an optional description.

- 9. Click the radio button next to "Select value from reserved range".
- 10. Enter the desired SGT value from the range defined in the previous step.

| ahah                               |             |       |         |           |            |            |       |
|------------------------------------|-------------|-------|---------|-----------|------------|------------|-------|
| cisco Identity Services Engine     |             | 🏠 Hor | ne O    | perations | ▼ Po       | licy   🔻   | Admin |
| 🙎 Authentication 🛛 💿 Authorization | 🔀 Profilina |       | Posture | e 🗔       | Client Pro | ovisionina | E     |

Figure 23-39 Security Group Creation

| cisco Identity Services Engine                                                                                                    | Home Operations ▼ Policy ▼ Administration ▼                                                                                                    |
|----------------------------------------------------------------------------------------------------|----------------------------------------------------------------------------------------------------|
| Authentication Cictionaries Conditions Results  Results  Cictionaries Conditions Results  Results  Cictionaries Conditions Results  Results  Resul | Home Operations            Policy            Administration            Profiling         Posture         Q Posture         Q Client Provisioning             Q Security Group Access             Policy Elements         Security Groups |
| Control of Corporate      Corporate      Corpo     | Submit Cancel                                                                                                    |

In BYOD v2.5, Table 23-4 shows the SGT Names and corresponding Tag Values used.

| Table 23-4 | SGT Names and Tag Values |  |
|------------|--------------------------|--|
|            |                          |  |

| SGT Value | SGT Name                    | Description                                                                                |
|-----------|-----------------------------|--------------------------------------------------------------------------------------------|
| 10        | SGT10_Campus Corp           | Corporate device with full access to the network.                                          |
| 11        | SGT11_Campus_Pers_Full      | Personal device with full access to the network                                            |
| 12        | SGT12_Campus_Pers_Partial   | Personal device with restricted access to some resources on the network.                   |
| 40        | Servers_Services_OpenAccess | Servers in data center accessible by all devices.                                          |
| 50        | Servers_Corporate           | Corporate Servers that only Corporate devices or approved personal devices have access to. |
| 0         | Unknown                     | System defined/reserved representing a device (IP Address) not associated with a SGT.      |

<u>Note</u>

I

Deployment Scenario 2 in this CVD does not use device SGTs. If desired, refer to Configuring Network Devices with a Device SGT in Deployment Scenario 1.

Figure 23-40 depicts all of the security group names defined in ISE for this CVD.

293653

I

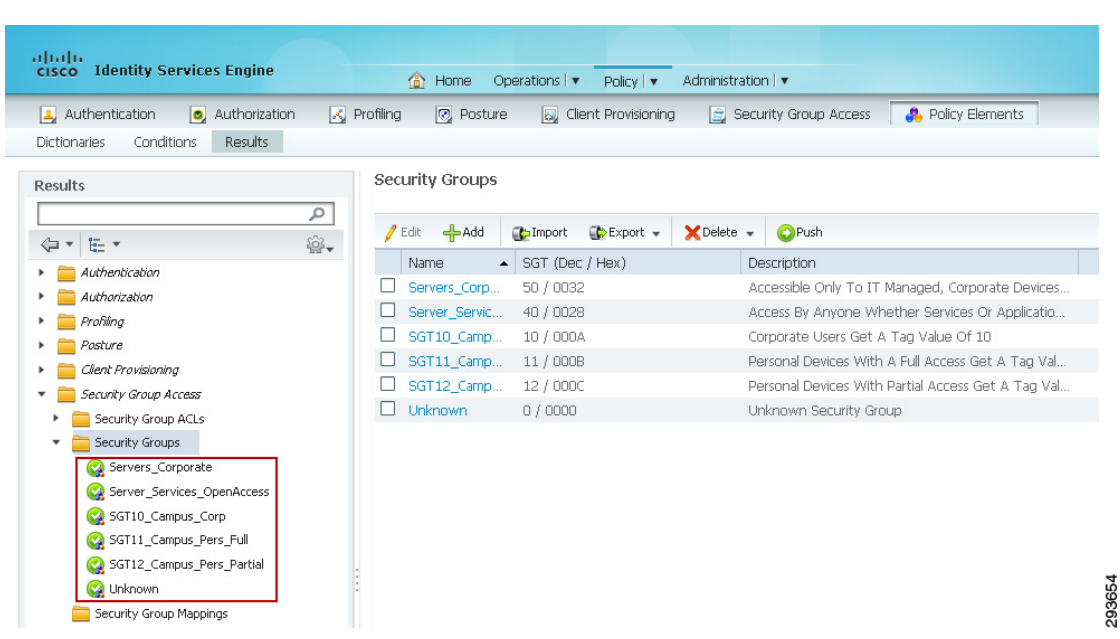

### Figure 23-40 Security Groups Used in CVD

## **Configuring ISE for Network Access Device Authentication**

Network device definitions for the wireless controllers, Nexus switches, and the ASA firewall must be created in ISE for Deployment Scenario 2. Each of the two controllers will need to be defined in ISE as both are active, however as the ASA firewalls are running in an Active/Standby HA mode, only the primary firewall needs to be defined in ISE. These devices are depicted in Figure 23-41 and are:

- 1. CT5508 Wireless Controller #1 (required for 802.1X wireless device access)
- 2. CT5508 Wireless Controller #2 (required for 802.1X wireless device access)
- 3. Data Center Nexus 7000 Aggregation Switch #1 (TrustSec policy enforcement)
- 4. Data Center Nexus 7000 Aggregation Switch #2 (TrustSec policy enforcement)
- 5. ASA Firewall

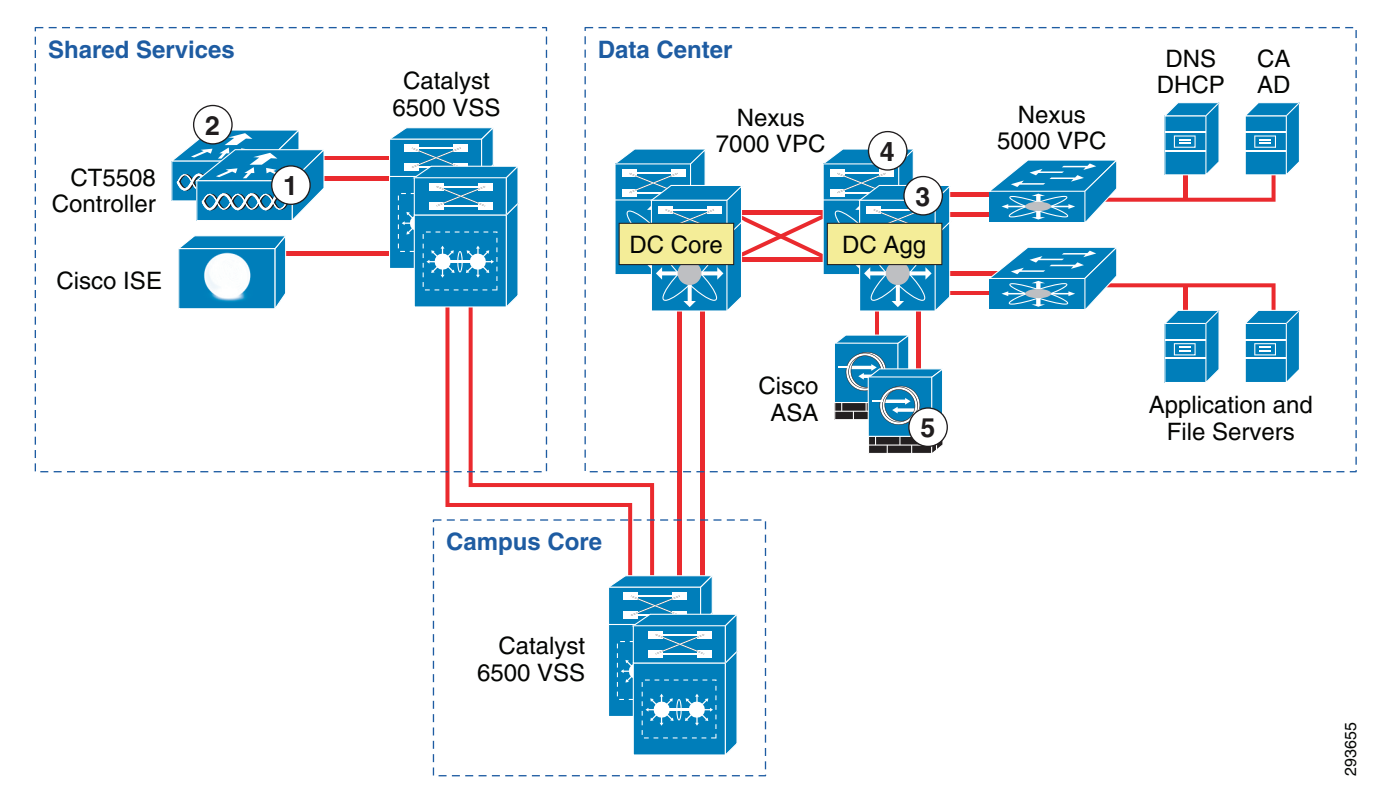

#### Figure 23-41 Network Devices to be Defined in ISE for Scenario 2

### Wireless Controller Configuration

In this deployment scenario, it is necessary to define the wireless controllers as they will serve as 802.1X Authenticators for the wireless devices accessing the network. As such, the controllers upon a device's successful authentication and authorization will within a RADIUS exchange with ISE, receive the appropriate SGT value to be associated with that device's IP Address. More than likely, wireless controllers will likely have already been defined for 802.1X wireless access regardless of the use of SGT or ACLs for enforcing policies. In step 4 below however, we have suggested the additional use of Network Device Location for use within Authorization policies.

The following steps must be taken to define the wireless controllers within ISE as depicted in Figure 23-42; the ASA specific configuration will follow separately:

- 1. At ISE go to Administration > Network Resources > Network Devices and click Add.
- 2. Enter the hostname of the device. This will be the same name as configured at the wireless controller name.
- **3.** Enter the IP Address of the wireless controller. This must be the address used to source all RADIUS communications from the device.
- 4. Change the Network Device Location or Device Type if a custom location/type has been previously defined. For the wireless controllers, the CVD uses a custom Location known as "Campus\_Controller:SGT\_Enabled". This custom location is configured under "Network Device Groups" as depicted in Figure 23-43. The significance of the use of a custom device location lies in the ability to use that as an attribute within the Authorization Profile at ISE to determine a result. The CVD uses the location "Campus\_Controller:SGT\_Enabled" to determine that an SGT Value

293656

should be handed back to the wireless controller after a user or device's successful authorization as opposed to an ACL for policy enforcement. This allows for a migrational approach to deploying infrastructure that will make use of SGT as opposed to ACLs for policy enforcement.

- 5. Configure the RADIUS Shared Secret. This must match that configured on the network device.
- 6. Click the down arrow next to SNMP Settings and complete as appropriate.
- 7. Complete steps one through six for every wireless controller providing 802.1X-authenticated wireless access to users.

Note that it is unnecessary to complete the Advanced TrustSec Settings for CT5508 or WiSM2 wireless controllers. These controllers are not capable of supporting anything other than the creation of IP Address to SGT mapping and advertising those mappings to manually configured peers via the SXP protocol. These settings are only used for those devices supporting SGACLs and Native SG Tagging on SGT-capable hardware requiring the download of TrustSec environmental and policy data from ISE.

| cisco Identity Services Engine        |                                                                                                    |
|---------------------------------------|----------------------------------------------------------------------------------------------------|
| 🔆 System 🛛 🖗 Identity Management      | Ketwork Resources     Avenue operated an agement                                                                                               |
| Network Devices Network Device Groups | External RADIUS Servers RADIUS Server Sequences SGA AAA Servers NAC Managers MDM                                                               |
| Network Devices                       | Network Devices Lit > ua28-wkc5508-1 Network Devices  * Name ua28-wkc5508-1 Description Campus WLC  * 18 Archeves: 10, 205, 41, 2              |
| Default Device                        | Model Name       Software Version       * Network Device Group       Location [SGT_Enabled       Device Type All Device Types   Set To Default |
|                                       | Authentication Settings      Enable Authentication Settings                                                                                    |
|                                       |                                                                                                    |
|                                       | SMMP Settings     Advanced TrustSec Settings  Save Reset                                                                                       |

| 🔆 System 🛛 👰 Identity Management                                                                  | 📲 Network Resources 🛛 🛃 We    | b Portal Management 🛛 😡 Feed Serv | vice                |
|---------------------------------------------------------------------------------------------------|-------------------------------|-----------------------------------|---------------------|
| Network Devices Network Device Groups                                                             | External RADIUS Servers RADIU | S Server Sequences SGA AAA Serve  | rs NAC Managers MDM |
| letwork Device Groups                                                                             | Network Device Groups         |                                   |                     |
| - ♪<br>@- ℡- ፼.                                                                                   | / Edit -Add B Duplic          | ate 🗙 Delete 🕵 Import 🕞 Expo      | rt 👻                |
| T Groups                                                                                          | Name                          | ▲ Туре                            | Description         |
| <ul> <li>All Device Types</li> <li>All Locations</li> </ul>                                       | All Locations                 | Location                          | All Locations       |
| Branch_Controllers     Branch_Switches     Gampus_Controllers     SGT_Enabled     Gampus_Switches |                               |                                   |                     |

Figure 23-43 Network Device Group Definition

This completes the Network Device Definition for the wireless Controllers in ISE.

### **Nexus 7000 Configuration**

Although SGACLs will not be enforced at the Nexus 7000 Data Center Aggregation switches as in the first deployment scenario, but rather at the ASA configured as a Security Group Firewall, it is still necessary to define the Nexus 7000 aggregation switches in ISE in order to share TrustSec Environment Data in order to learn SG Names and IP/SGT mappings defined centrally at ISE. Note that for the purposes of the CVD, all IP/SGT mappings will be statically configured on the Nexus 7000 aggregation switches as in the first deployment scenario. The following steps must be taken to define the Nexus 7000 Data Center Aggregation switches within ISE as depicted in Figure 23-44:

- 1. At ISE go to Administration > Network Resources > Network Devices and click Add.
- 2. Enter the hostname of the device. This will be the same name as configured at the network device and documented later with the **cts credential** command on switches and would be the wireless controller name.
- **3.** Enter the IP Address of the network device. This must be the address used to source all RADIUS communications from the device.
- 4. Change the Network Device Location or Device Type if a custom location/type has been previously defined. Within the CVD the Shared Services, Core, and Data Center switches all make use of the default setting as seen in Figure 23-42. The exception to this are the wireless controllers as previously discussed. Configure the RADIUS Shared Secret. This must match that configured on the network device.
- 5. Click the down arrow next to SNMP Settings and complete as appropriate.

| սիսիս                                 |                                                                                                    |
|---------------------------------------|----------------------------------------------------------------------------------------------------|
| CISCO Identity Services Engine        | Home Operations   ▼ Policy   ▼ Administration   ▼                                                                                 |
| 🔆 System 🦉 Identity Management        | 🖬 Network Resources 🛛 🛃 Web Portal Management 🛛 👦 Feed Service                                                                    |
| Network Devices Network Device Groups | External RADIUS Servers RADIUS Server Sequences SGA AAA Servers NAC Managers MDM                                                  |
| Network Devices                       | Network Devices List > ua33-n7k-1-agg                                                                                             |
| · · · · ·                             | Network Devices                                                                                                    |
|                                       | Name ua33-n7k-1-agg                                                                                                    |
| Network Devices                       | Nexus /k aggregation                                                                                                    |
| Default Device                        | * IP Address: 10/225.100.8 / 32                                                                                                   |
|                                       | Model Name<br>Software Version<br>* Network Device Group Location All Locations<br>Device Type All Device Types<br>Set To Default |
|                                       | Enable Authentication Settings<br>Protocol RADIUS                                                                                 |
|                                       | "Shared Secret Show                                                                                                    |
|                                       | Enable Keywrap 🗋 🕖                                                                                                    |
|                                       | * Message Authenticator Code Key                                                                                                  |
|                                       | Key Inni t Format  ACTI HEYADECIMAL                                                                                               |
|                                       |                                                                                                    |
|                                       | ✓ > SNMP Settings                                                                                                    |
|                                       | Advanced TrustSec Settings                                                                                                    |
|                                       | Save Reset                                                                                                    |

Figure 23-44 Nexus 7000 Generic Definition at ISE

- 6. Click the down arrow next to Advanced TrustSec Settings. Once the Advanced TrustSec Settings configuration box has been expanded as seen in Figure 23-45, click the check box next to "Use Device ID for TrustSec Identification"
- 7. Enter the password that will be configured later on the network device in the **cts credential** command. This can be the same as the RADIUS Shared Secret.
- 8. Configure the desired settings for "TrustSec Notifications and Updates". Note that these are the settings that determine the frequency of the TrustSec Environment updates to the network device. It is recommended that aggressive timers not be used here and as such these have been left at the default value for one day. Note that this is to configure the automated, periodic update of the pertinent data. In addition to these periodic updates, it is possible to manually push updates for SGT Names/Values, Network Device SGT, SGT Egress Policy (SGACL), and AAA Server List from within ISE to those network devices supporting Change of Authorization (CoA). Note that the Nexus 7000 does not support CoA at the time of this document. To support a manual push of environmental data and policy to the Nexus 7000, it is possible to do so through re-issuing the <cts credential> command at the Nexus 7000 discussed later. For further information regarding these parameters and how TrustSec environment data is exchanged, refer to the ISE User Documentation and specifically the "Configuring TrustSec Settings on Switches" and "TrustSec CoA" sections of "Configuring Cisco Security Group Access Polices" located in the ISE 1.2 User Guide at: http://www.cisco.com/en/US/products/ps11640/products\_user\_guide\_list.html.
- **9.** Enter the credentials to access Exec Mode (if applicable) and the Enable Mode password used by ISE to access the device to manually push updated information.

| cisco raenady services Engine            | Administration   ▼ Policy   ▼ Administration   ▼                                                                                                    |
|------------------------------------------|----------------------------------------------------------------------------------------------------|
| 🔆 System 🛛 💆 Identity Management 🛛 🖀     | Network Resources 🛛 🛃 Web Portal Management 🛛 Dig Feed Service                                                                                                    |
| Network Devices Network Device Groups Ex | rternal RADIUS Servers RADIUS Server Sequences SGA AAA Servers NAC Managers MDM                                                                                                    |
| Network Devices                          | ✓ ★ Advanced TrustSer Settings                                                                                                    |
| <u>م</u>                                 |                                                                                                    |
| (a • )                                   | Device Authentication Settions                                                                                                    |
| Network Devices                          |                                                                                                    |
| Efault Device                            | Use Device ID for SGA  Identification Device Id Password Password |
|                                          | Device Interface Credentials                                                                                                    |
|                                          | * EXEC Mode Username admin                                                                                                    |
|                                          | * EXEC Mode Password Show                                                                                                    |
|                                          |                                                                                                    |

#### Figure 23-45 Nexus 7000 TrustSec Definition at ISE

### **ASA Firewall Configuration**

Once the wireless controllers and Nexus switches have been defined in ISE, the ASA firewall will be defined next. Whereas Catalyst and Nexus switches can import the PAC file from ISE when authenticating for the first time, The ASA firewall requires that this process be performed manually. Importing the PAC file to the ASA establishes a secure communication channel with ISE. After the channel is established, the ASA initiates a PAC secure RADIUS transaction with ISE and downloads Cisco TrustSec environment data; specifically, the ASA downloads the security group table. As discussed earlier, the ASA firewall does not download SGT Policies only the SG tables; the SGT policies will be manually defined at the ASA. The security group table maps SGTs to security group names. Security group names are created on ISE and provide user-friendly names for security groups.

The first time the ASA downloads the security group table, it walks through all entries in the table and resolves all the security group names contained in security policies configured on the ASA; the ASA then activates those security policies locally. If the ASA is unable to resolve a security group name, it generates a system log message for the unknown security group name.

One special consideration needs to be kept in mind regarding the ASA and that is if PAC expiration occurs, a new PAC file will not be automatically downloaded as in the case of Catalyst and Nexus switches and hence updated SGT tables will not be able to be downloaded. At the time of this writing (v9.0.2), a new PAC file must be imported manually prior to the expiration of the existing one. If the ASA cannot download an updated security group table, the ASA continues to enforce security policies based on the last downloaded security group table until a new PAC file is downloaded and the ASA downloads an updated table.

The following steps must be completed to define the ASA firewall within ISE as depicted in Figure 23-46:

- 1. At ISE go to Administration > Network Resources > Network Devices and click Add.
- 2. Enter the hostname of the ASA firewall.
- **3.** Enter the IP Address of the interface closest to the ISE server. In the case of the CVD, that happened to be the Outside Interface as ISE was located in a Shared Services block logically separated from the data center servers located within protected zones on various inside interfaces of the firewall.
- 4. Change the Network Device Location if appropriate.
- 5. Configure the RADIUS Shared Secret. This must match that configured on the ASA firewall.

Figure 23-46 ASA Network Device General Settings in ISE

| ahaha                                 |                                                                                                    |
|---------------------------------------|----------------------------------------------------------------------------------------------------|
| cisco Identity Services Engine        | Administration ▼ Policy ▼ Administration ▼                                                                                                    |
| 🔆 System 🛛 💆 Identity Management      | 🛛 Network Resources 🛛 🛃 Web Portal Management 🛛 🗔 Feed Service                                                                                 |
| Network Devices Network Device Groups | External RADIUS Servers RADIUS Server Sequences SGA AAA Servers NAC Managers MDM                                                               |
| Network Devices                       | Network Devices  * Name Lu33-asa5520-1  Description Data Center Friewal                                                                        |
| Default Device                        | * IP Address: 10 230.3.4 / 32                                                                                                    |
|                                       | Software Version                                                                                                    |
|                                       | Enable Authentication Settings<br>Protocol RADIUS                                                                                              |
|                                       | * Shared Secret      * Show     Enable KeyWrap     * Key Encryption Key     * Key Encryption Key     * Message Authenticator Code Key     Show |
|                                       | Key Input Format   ASCII  HEXADECIMAL                                                                                                    |
|                                       | □ → SNMP Settings                                                                                                    |
|                                       | Advanced TrustSec Settings                                                                                                    |
|                                       | Save Reset                                                                                                    |

Next complete the following steps for TrustSec configuration as depicted in Figure 23-47:

- 6. Click the arrow next to "Advanced TrustSec Settings"
- 7. Enter the Device ID.
- 8. Enter the password.
- 9. Note that none of the other settings for "TrustSec Notifications and Updates" and "Device Configuration Deployment" need to be completed. The TrustSec Environment Data and particularly the Security Group Tables/Names are downloaded to the ASA either manually or periodically based on the SXP Reconcile Timer configured at the ASA and covered later. Device Configuration Deployment is used to update Security Group Policies via CoA from ISE to the device. As TrustSec policies cannot be dynamically learned and must be manually defined on the ASA, these setting are not applicable as well.

| Vestion Management Network Resources Web Portal Management Peed Service Network Devices Network Device Groups External RADIUS Servers RADIUS Servers SQLARAA Servers NAC Managers MDM Network Devices Vestion Revices Vestion Revices Vestin Revices Vestion | cisco Identity Services Engine                                                             |                                                                                                    |
|----------------------------------------------------------------------------------------------------|--------------------------------------------------------------------------------------------|----------------------------------------------------------------------------------------------------|
| Network Devices <ul> <li>Advanced TrustSec Settings</li> </ul> <ul> <li>Derival Devices</li> <li>Derival Device ID for SGA ()</li> <li>Identification</li> <li>Device ID for SGA ()</li> <li>Identification</li> <li>Device ID for SGA ()</li> <li>* Password</li> <li>* SGA Notificators and Updates</li> <li>* Download environment data every 1</li> <li>Days *</li> <li>* Download peer authorization policy every 1</li> <li>Days *</li> <li>* Resuthentication every 1</li> <li>Days *</li> <li>*</li> </ul>                                                                                                    | System         Identity Management           Network Devices         Network Device Groups | Network Resources Web Portal Management Ref Feed Service<br>email RADIUS Servers RADIUS Server Sequences SGA AAA Servers NAC Managers MDM |
| Control SGACL lists every 1     Days     Control SGA devices to trust this device     Other SGA devices to trust this device     Notify this device about SGA configuration changes      Vertice Configuration Deployment     Include this device when deploying Security     Group Tag Mapping Updates     Device Interface Credentials     * EXEC Mode Username     * EXEC Mode Password     Show Enable Mode Password     Show                                                                                                    | Network Devices                                                                            | <ul> <li>Advanced TrustSec Settings</li> <li>Device Authentication Settings         <ul> <li>Use Device ID for SGA</li></ul></li></ul>    |

Figure 23-47 ASA TrustSec Settings in ISE

The final task at ISE is to generate an Out of Band PAC for subsequent importing at ISE as depicted in Figure 23-48:

- 10. Click the arrow next to "Out of Band (OOB) TrustSec PAC".
- **11**. Click the "Generate PAC" button.

A popup will appear as depicted in Figure 23-49.

The device identity will be pre-populated using the "Device ID for TrustSec" hostname.

- 12. Define an arbitrary Encryption Key to be used.
- 13. Set the PAC Time to Live. Notice that this be configured for Days, Weeks, Months, or Years.
- **14**. Click the "Generate PAC" button.

ſ

A PAC File will now be generated and you will be prompted to download and save the PAC file locally for later import and use by the ASA firewall.

| cisco Identity Services Engine                                                                                                    | Home Operations        Policy        Administration                                                   |
|----------------------------------------------------------------------------------------------------|----------------------------------------------------------------------------------------------------|
| 🔆 System 🛛 🖉 Identity Management 🛛 🔛 Netw                                                                                                    | vork Resources 🛛 🛃 Web Portal Management 🕞 Feed Service                                               |
| Network Devices Network Device Groups External                                                                                                    | RADIUS Servers RADIUS Server Sequences SGA AAA Servers NAC Managers MDM                               |
| Network Devices                                                                                                    | * Password Show                                                                                       |
| Carlor Contraction Contraction | <ul> <li>SGA Notifications and Updates</li> </ul>                                                     |
| Pefault Device                                                                                                    | * Download environment data every 1                                                                   |
|                                                                                                    | Device Configuration Deployment Include this device when deploying Security Group Tag Mapping Updates |
|                                                                                                    | Device Interface Credentials                                                                          |
|                                                                                                    | * EXEC Mode Username                                                                                  |
|                                                                                                    | * EXEC Mode Password Show<br>Enable Mode Password Show                                                |
|                                                                                                    | Vut Of Band (OOB) SGA PAC                                                                             |
|                                                                                                    | Issue Date 22 May 2013 18:02:49 GMT                                                                   |
|                                                                                                    | Issued By admin<br>Generate PAC                                                                       |
|                                                                                                    | Save Reset                                                                                            |

Figure 23-48 Generating the TrustSec PAC File for the ASA Firewall at ISE

Figure 23-49 TrustSec PAC File Definition for the ASA Firewall at ISE

|                                                                             |                                                                |                                        | × ×                                              |     |
|-----------------------------------------------------------------------------|----------------------------------------------------------------|----------------------------------------|--------------------------------------------------|-----|
| Generate PAC                                                                |                                                                |                                        |                                                  |     |
| The Identity field specifies the use<br>If the Identity string entered here | rname or machine name present<br>does not match that username, | ed as the "inner u<br>authentication w | isername" by the EAP-FAST protocol.<br>ill fail. |     |
| * Identity                                                                  | ua33-asa5520-1                                                 |                                        |                                                  |     |
| * Encryption Key                                                            |                                                                |                                        |                                                  |     |
| * PAC Time to Live                                                          | 1                                                              | Weeks 💌                                |                                                  |     |
| Expiration Date                                                             | 05 Jun 2013 14:55:10 GMT                                       | Days<br>Weeks<br>Months                | Generate BAC Capcel                              | 963 |
|                                                                             |                                                                | Teals                                  |                                                  | 283 |

This completes the Network Device Definition for the ASA firewall in ISE.

## **Configuring the Network Devices for Integration with ISE**

The following configuration tasks will all be completed at the network devices themselves. This configuration is critical to identify the ISE Primary server as the AAA server from which information regarding TrustSec will be exchanged. Note that for greater resilience, multiple ISE Policy Service

Т

Nodes can be listed and will be tried in succession. As previously mentioned, it is only necessary to configure those devices that will provide access for the wireless users and the network devices where static IP/SGT mappings will be defined.

## **RADIUS Server Configuration on the Wireless Controller**

The configuration of RADIUS server information is required in order for the controller to act as a RADIUS Authenticator for 802.1X-based authentication of wireless clients accessing the network. More than likely these steps have already been completed as this is a basic requirement for securing wireless access regardless of the desire to use ACLs or Security Group Tags.

- 1. Access the wireless controller either through the local UI or Prime. In Figure 23-50 the controller's GUI is depicted.
- 2. Go to Security > AAA > RADIUS > Authentication.
- 3. In the top right of the screen, if the ISE server has not been configured yet, click New.

A new window will open as seen in Figure 23-51.

Figure 23-50 Wireless Controller RADIUS Configuration

| ،، ،،، ،،<br>cısco                                                                                                    | MONITOR                        | <u>W</u> LANs <u>C</u>                             | ONTROLLER           | W <u>I</u> RELESS                 | <u>S</u> ECURITY | M <u>A</u> NAGEMENT | C <u>O</u> MMANDS | HE <u>L</u> P | <u>F</u> EEDBACK |  |
|----------------------------------------------------------------------------------------------------|--------------------------------|----------------------------------------------------|---------------------|-----------------------------------|------------------|---------------------|-------------------|---------------|------------------|--|
| Security                                                                                                    | RADIUS                         | Authenticat                                        | ion Server          | s                                 |                  |                     |                   |               |                  |  |
| <ul> <li>▼ AAA</li> <li>General</li> <li>▼ RADIUS</li> <li>Authentication</li> <li>Accounting</li> <li>Fallback</li> <li>DNS</li> </ul> | Call Stat<br>Use AES<br>MAC De | tion ID Type <sup>1</sup><br>; Key Wrap<br>limiter | System M<br>Designe | AC Address •<br>ed for FIPS custo | omers and req    | uires a key wrap c  | ompliant RADIU:   | 5 server)     |                  |  |
| TACACS+     LDAP     Local Net Users                                                                                                    | Network<br>User                | Management                                         | Server<br>Index     | Server Addr                       | ess              | Port                | IPSe              | c             | Admin Status     |  |
| MAC Filtering                                                                                                    | $\checkmark$                   |                                                    | 1                   | 10.225.41.115                     | 5                | 1812                | Disal             | oled          | Enabled          |  |
| Disabled Clients<br>User Login Policies                                                                                                 |                                | <b>V</b>                                           | 2                   | 10.225.49.15                      |                  | 1812                | Disal             | oled          | Enabled          |  |
| AP Policies<br>Password Policies                                                                                                    |                                |                                                    | <u>3</u>            | 10.230.112.20                     | 0                | 1812                | Disal             | oled          | Enabled          |  |
| Local EAP                                                                                                    |                                |                                                    |                     |                                   |                  |                     |                   |               |                  |  |
| Priority Order                                                                                                    |                                |                                                    |                     |                                   |                  |                     |                   |               |                  |  |
| Certificate                                                                                                    | 1. Call Stat                   | ion ID Type will                                   | be applicable       | only for non 80                   | 2.1x authentic   | ation only.         |                   |               |                  |  |
| Access Control Lists                                                                                                    |                                |                                                    |                     |                                   |                  |                     |                   |               |                  |  |

293664

| ،، ،،، ،،<br>cısco                                                                                                    | MONITOR                                                                                                    | <u>W</u> LANs                                                                                                    | CONTROLLER       | WIRELESS                                                                                                    | <u>S</u> ECURITY | MANAGEMENT          | C <u>O</u> MMANDS | HE <u>L</u> P | <u>F</u> EEDBACK |
|----------------------------------------------------------------------------------------------------|----------------------------------------------------------------------------------------------------|----------------------------------------------------------------------------------------------------|------------------|----------------------------------------------------------------------------------------------------|------------------|---------------------|-------------------|---------------|------------------|
| Security                                                                                                    | RADIUS                                                                                                    | Authenti                                                                                                    | cation Server    | s > New                                                                                                    |                  |                     |                   |               |                  |
| <ul> <li>AAA         General         KADIUS         Authentication         Accounting         Fallback         DNS         TACACS+         LDAP         Local Net Users         MAC Filtering         Disabled Clients         User Login Policies         AP Policies         Password Policies         Local EAP         Priority Order         Certificate         Access Control Lists         Wireless Protection         Policies         Wireless Protection         Policies         Wireless Protection         Policies         Wireless Protection         Policies         Wireless Protection         Policies         Wireless Protection         Policies         Publicies         Publicies</li></ul> | Server In<br>Server IP<br>Shared S<br>Shared S<br>Confirm S<br>Key Wrap<br>Port Num<br>Server St<br>Support f<br>Server Ti<br>Network I<br>Managem<br>IPSec | dex (Priori<br>Address<br>ecret Form<br>ecret<br>Shared Sec<br>ber<br>atus<br>or RFC 357<br>meout<br>Jser<br>ent | ty)<br>at<br>ret | 2 v<br>10.225.49.15<br>ASCII v<br>(Designed f<br>1812<br>Enabled v<br>2 second<br>V Enable<br>V Enable<br>Enable | or FIPS custon   | ners and requires a | a key wrap comp   | bliant RAD    | )IUS server)     |
| TrustSec SXP<br>Local Policies<br>Madvanced                                                                                                    |                                                                                                    |                                                                                                    |                  |                                                                                                    |                  |                     |                   |               |                  |

### Figure 23-51 Wireless Controller RADIUS Server Configuration

- 4. Use the drop down to enter the correct priority; lower number is higher priority.
- 5. Enter the ISE server's IP Address.
- 6. Enter the Shared Secret which must match that configured for the wireless controller as defined in the Network Device List in ISE.
- 7. Enter the correct RADIUS Authentication UDP port number.
- 8. Click Apply.
- **9.** Configure the controller's RADIUS Accounting information as the Authentication information above. This can be accessed by following Security > AAA > Radius > Accounting.

Configuration of the wireless controller RADIUS server configuration is complete. Repeat these steps if additional controllers need to be configured.

## **RADIUS Server Configuration on the ASA Firewall**

The following configuration steps need to be completed in order to establish the ISE server as a AAA server for the ASA and importing the TrustSec PAC File used for secure RADIUS exchange of TrustSec Environment Data and the SGT Tables specifically.

- 1. Open ASDM.
- In ASDM, navigate to Configuration > Firewall > "Identity by TrustSec" as depicted in Figure 23-52.
- 3. Click the Manage button in the "Server Group Setup" area.

| SDM 7.1 for ASA - ua33-as<br>v Tools Wizards Wind | 5520-1<br>ow Help                                    |        |       |    | Type topic to s | search | 60      | × = © = ×      |
|---------------------------------------------------|------------------------------------------------------|--------|-------|----|-----------------|--------|---------|----------------|
| 🎭 Configuration 📴 Mo                              | ntoring 🔚 Save 💽 Refresh 🔇 Back 🚫 Forward 🦻 Help     |        |       |    |                 |        |         | cisco          |
| t ⊡∓×                                             | Configuration > Firewall > Identity by TrustSec      |        |       |    |                 |        |         |                |
| Delete 🔊 Connect                                  | Enable SGT Exchange Protocol (SVP)                   |        |       |    |                 |        |         |                |
| .1.1                                              | Connection Peers                                     |        |       |    |                 |        |         |                |
| 3-asa5520-1:8443                                  | Fiter: Peer IP Address  Fiter Gear                   |        |       |    |                 |        |         |                |
|                                                   | Peer IP Address Source IP Address Password Mode Role |        |       |    |                 |        |         | Add            |
| a 4                                               |                                                      |        |       |    |                 |        |         | Edit           |
| ess Rules                                         |                                                      |        |       |    |                 |        |         | Delete         |
| Rules<br>rice Policy Rules                        |                                                      |        |       |    |                 |        |         |                |
| r Rules                                           |                                                      |        |       |    |                 |        |         |                |
| ic Servers<br>Elterion Servers                    |                                                      |        |       |    |                 |        |         |                |
| at Detection                                      |                                                      |        |       |    |                 |        |         |                |
| tity by TrustSec                                  |                                                      |        |       |    |                 |        |         |                |
| net Traffic Filter<br>acts                        |                                                      |        |       |    |                 |        |         |                |
| ied Communications                                |                                                      |        |       |    |                 |        |         |                |
| ances                                             |                                                      |        |       |    |                 |        |         |                |
|                                                   |                                                      |        |       |    |                 |        |         |                |
|                                                   | Default Source:                                      |        |       |    |                 |        |         |                |
|                                                   | Default Password:                                    |        |       |    |                 |        |         |                |
|                                                   | Confirm Password:                                    |        |       |    |                 |        |         |                |
| e Sehin                                           | Retry Imer: 120 Seconds Personile Timer: 120 seconds |        |       |    |                 |        |         |                |
|                                                   |                                                      |        |       |    |                 |        |         |                |
| an an an an an an an an an an an an an a          | Server Group Setup                                   |        |       |    |                 |        |         |                |
| ite Access VPN                                    | Server Group Name:None Selected Manage               |        |       |    |                 |        |         |                |
| o-Site VPN                                        | Refresh Environment Data Import PAC                  |        |       |    |                 |        |         |                |
| e Management                                      |                                                      |        |       |    |                 |        |         |                |
| ».<br>•                                           | Apply Reset                                          |        |       |    |                 |        |         |                |
|                                                   |                                                      | Active | admin | 15 | <b>B P</b>      |        | 6 5/28/ | 13 11:16:11 PM |

Figure 23-52 AAA Server Configuration in ASA

A popup window will open as can be seen in Figure 23-53.

4. Click the Add button.

| Figure 23-53  | Configuring AAA Server Groups in ASDM |
|---------------|---------------------------------------|
| 1 iguic 20 00 |                                       |

| 5erver Group        | Protocol         | Accounting Mode | Reactivation Mode | Dead Time | Max Failed Attempts | Add       |
|---------------------|------------------|-----------------|-------------------|-----------|---------------------|-----------|
| OCAL                | LOCAL            |                 |                   |           |                     | Edit      |
|                     |                  |                 |                   |           |                     | Delete    |
| Find:               |                  | Match Case      |                   |           |                     |           |
|                     |                  |                 |                   |           |                     |           |
| ervers in the Selec | ted Group        |                 |                   |           |                     |           |
| 5erver Name or IP   | Address Interfac | ce Timeout      |                   |           |                     | Add       |
|                     |                  |                 |                   |           |                     | Edit      |
|                     |                  |                 |                   |           |                     | Delete    |
|                     |                  |                 |                   |           |                     | Move Up   |
|                     |                  |                 |                   |           |                     | Move Down |
|                     |                  |                 |                   |           |                     | Test      |
| Find:               |                  | Match Case      |                   |           |                     |           |
|                     |                  |                 |                   |           |                     |           |

A popup window opens as seen in Figure 23-54.

5. Enter a name for the AAA server Group.

ſ

293669

1

6. Click OK.

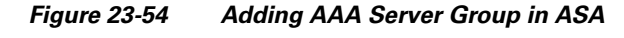

| Add AAA Server Group                     |
|------------------------------------------|
| AAA Server Group:                        |
| Protocol: RADIUS -                       |
| Accounting Mode: 💿 Simultaneous 💿 Single |
| Reactivation Mode: 💿 Depletion 💿 Timed   |
| Dead Time: 10 minutes                    |
| Max Failed Attempts: 3                   |
| Enable interim accounting update         |
| Enable Active Directory Agent mode       |
|                                          |
| VPN3K Compatibility Option 🛞             |
| OK Cancel Help                           |

Once OK has been clicked the popup window closes and the "Configure AAA Server Groups" window is populated with the new Server Group as seen in Figure 23-55.

7. Click the Add button next to the box for "Servers in the Selected Group".

| Configure AAA Se                                    | rver Groups                  | Ļ               |                   |           |                     |                                              |
|-----------------------------------------------------|------------------------------|-----------------|-------------------|-----------|---------------------|----------------------------------------------|
| AAA Server Groups                                   |                              |                 |                   |           |                     |                                              |
| Server Group                                        | Protocol                     | Accounting Mode | Reactivation Mode | Dead Time | Max Failed Attempts | Add                                          |
| LOCAL                                               | LOCAL                        |                 | a tr              | 10        |                     | Edit                                         |
| ise                                                 | RADIUS                       | pingle          |                   | 10        | 3                   | Delete                                       |
| Find:                                               | ted Group                    | Match Case      |                   |           |                     |                                              |
| Find:<br>Servers in the Select<br>Server Name or IP | ted Group<br>Address Interfa | Match Case      |                   |           |                     | Add                                          |
| Find:                                               | ted Group<br>Address Interfa | Match Case      |                   |           |                     | Add Edit                                     |
| Find:                                               | ed Group Address Interfa     | Match Case      |                   |           |                     | Add<br>Edit<br>Delete                        |
| Find:<br>Servers in the Selec<br>Server Name or IP  | ed Group<br>Address Interfa  | Match Case      |                   |           |                     | Add<br>Edit<br>Delete<br>Move Up             |
| Find:<br>Servers in the Selec<br>Server Name or IP  | ed Group                     | Match Case      |                   |           |                     | Add<br>Edit<br>Delete<br>Move Up<br>Move Dow |

Cancel

OK

Help

A popup window opens as seen in Figure 23-56.

LDAP Attribute Map

- **8.** From the Interface drop-down select the interface closest to the ISE server as that interface's IP Address will serve as the source address for all RADIUS communications with ISE.
- 9. Enter the DNS Hostname or IP Address of the ISE server (PSN).
- 10. Change the Server Authentication Port to 1812 to match that configured at ISE.
- 11. Change the Server Accounting Port to 1813 to match that configured at ISE.
- **12.** Enter the RADIUS "Server Secret Key" and "Common Password". These will be the same as the shared secret key used earlier to define the ASA in ISE.
- **13.** Click **OK** to add the AAA server to the AAA server Group. If more than one ISE Policy Service Node exist, repeat steps 10 through 15 to add additional AAA servers.

Figure 23-56 Adding AAA Server to Server Group

| 🔂 Add AAA Server                                   |   |
|----------------------------------------------------|---|
| Server Group: ise                                  |   |
| Interface Name: outside 🗸                          |   |
| Server Name or IP Address:                         |   |
| Timeout: 10 seconds                                |   |
| RADIUS Parameters                                  | _ |
| Server Authentication Port: 1645 < Change to 1812  |   |
| Server Accounting Port: 1646 <b>Change to 1813</b> |   |
| Retry Interval: 10 seconds 🗸                       |   |
| Server Secret Key:                                 |   |
| Common Password:                                   |   |
| ACL Netmask Convert: Standard 🗸                    |   |
| Microsoft CHAPv2 Capable: 🔽                        |   |
| SDI Messages                                       |   |
| Message Table 😵                                    |   |
| OK Cancel Help                                     |   |

Once the AAA Server Group has been defined it will now be necessary to import the TrustSec PAC File at the ASA firewall. As depicted in Figure 23-57:

- 14. Down in the "Server Group Setup" area, select the correct AAA Server Group in the drop-down.
- 15. Click Import PAC.

A popup window will open as seen in Figure 23-58.

**16.** Browse to the location where the file was locally stored when generating the PAC at ISE and use the password used during PAC File generation.

| Cisco ASDM 7.1 for ASA - ua33-asa | 5520-1                                               |                      |                           |
|-----------------------------------|------------------------------------------------------|----------------------|---------------------------|
| File View Tools Wizards Wind      | w Help                                               | Type topic to search | <u> </u>                  |
| Home 🖧 Configuration 💆 Mo         | koring 🔚 Save 🔇 Refresh 🔾 Back 🕗 Forward 🦻 Heb       |                      | cisco                     |
| Device List 과 우 ×                 | Configuration > Firewall > Identity by TrustSex      |                      |                           |
| 🕈 Add 📋 Delete 🔊 Connect          | Enable SGT Exchange Protocol (SXP)                   |                      |                           |
| Find: Go                          | Connection Peers                                     |                      |                           |
| ua33-asa5520-1:8443               | Fitter: Peer IP Address v                            |                      |                           |
|                                   | Peer IP Address Source IP Address Password Mode Role |                      | Add                       |
|                                   |                                                      |                      | Edit                      |
| Firewall 0 0                      |                                                      |                      | Delete                    |
| Access Rules                      |                                                      |                      |                           |
| - Q. Service Policy Rules         |                                                      |                      |                           |
| Filter Rules                      |                                                      |                      |                           |
| Public Servers                    |                                                      |                      |                           |
| Threat Detection                  |                                                      |                      |                           |
| - 2 Identity Options              |                                                      |                      |                           |
| Botnet Traffic Filter             |                                                      |                      |                           |
| Contractions                      |                                                      |                      |                           |
| Advanced                          |                                                      |                      |                           |
|                                   |                                                      |                      |                           |
|                                   | Default Source:                                      |                      |                           |
|                                   | Default Pessword:                                    |                      |                           |
|                                   | Confirm Password:                                    |                      |                           |
|                                   | Retry Timer: 120 seconds                             |                      |                           |
| A Device Setup                    | Recorde Timer: 120 seconds                           |                      |                           |
| Erowal                            |                                                      |                      |                           |
| CA Demote Access VDM              | Server Group Setup                                   |                      |                           |
|                                   | Server Group Name: ise                               |                      |                           |
| Site-to-Site VPN                  | Refresh Environment Data Import PAC                  |                      |                           |
| Device Management                 |                                                      |                      |                           |
| ».                                | Apply Reset                                          |                      |                           |
|                                   | -                                                    | 🐻 🛃 👘 👘              | 6 5/28/13 11:16:11 PM UTC |

Figure 23-57 Importing TrustSec PAC File at ASA

Figure 23-58 Importing TrustSec PAC at ASA

| 🚰 Import PAC       | ×      |
|--------------------|--------|
| Filename:          | Browse |
| Password:          |        |
| Confirm Password:  |        |
|                    |        |
| Import Cancel Help |        |
|                    | ]      |

These final steps should be taken to validate that the PAC file was imported correctly at the ASA and that the SGT Tables have been downloaded from ISE. Issue the **show cts pac** command at the ASA firewall. The output should be as shown in Example 23-1.

### Example 23-1 ASA show cts pac Output

```
ua33-asa5520-1/pri/act# show cts pac

PAC-Info:
Valid until: May 29 2014 21:01:35
AID: 46094036746cf4dee55688b595c61925
I-ID: ua33-asa5520-1
A-ID-Info: Identity Services Engine
PAC-type: Cisco Trustsec
PAC-Opaque:
000200b8000300010004001046094036746cf4dee55688b595c619250006009c000301
003104b1f4305546ff989c2e4dae291af50000013519faef000093a804ee94210ca6a
4b1b5404baaa22eb122daa3f6bf5cdcbb5d19939191f6c10dab85ee437b842716e801c
f2d1ad4b5d6a89a53605da628efd34ba58357273365d082f391b5642fe9d979df22878
a5a55fa02b2a28e64967b0060546926bc4c3990b064d833cf2ba3184ad3491ac21438c
a53cf02dd7b6559af1b4c25582
```

I

```
ua33-asa5520-1/pri/act#
```

Now check that ASA to ISE communications has been successfully established by issuing the <show cts environment-data> command at the ASA. The following output should be seen.

You can also, validate that the TrustSec Environment Data and the SGT Tables have been successfully downloaded using ASDM as can be seen in Figure 23-59:

17. From ASDM go to Monitoring > Properties > Identity by TrustSec > Environment Data.

18. The Security Group names configured earlier in ISE should be present as seen in Figure 23-59.

Figure 23-59 TrustSec Environment Data at ASA

| 📑 Cisco ASDM 7.1 for ASA - ua33-asa          | 520-1                                                                        |         |                             |            |  |  |  |
|----------------------------------------------|------------------------------------------------------------------------------|---------|-----------------------------|------------|--|--|--|
| File View Tools Wizards Windo                | w Help                                                                       |         |                             |            |  |  |  |
| Home 🦓 Configuration 🔯 Mor                   | I Home 🖓 Configuration 🔯 Monitoring 🔚 Save 🗞 Refresh 🕥 Back 🚫 Forward 🦓 Help |         |                             |            |  |  |  |
| Device List 급 무 ×                            | Monitoring > Properties > I                                                  | dentity | iy TrustSec > Environment D | <u>ata</u> |  |  |  |
| 💠 Add  📋 Delete 🚿 Connect                    |                                                                              |         |                             |            |  |  |  |
| Find: Go                                     | Environment Data:                                                            |         |                             |            |  |  |  |
|                                              | Status:                                                                      |         | Active                      |            |  |  |  |
| ua33-asa5520-1:8443                          | Last download attemy                                                         | pt:     | Successful                  |            |  |  |  |
|                                              | Environment Data Li                                                          | fetime  | 86400 secs                  |            |  |  |  |
|                                              | Last update time:                                                            |         | 21:28:31 UTC May 29 20      | 13         |  |  |  |
|                                              | Env-data expires in                                                          | :       | 0:23:47:07 (dd:hr:mm:s      | ec)        |  |  |  |
| Properties 🗗 🖓                               | Env-data refreshes :                                                         | in:     | 0:23:37:07 (dd:hr:mm:s      | ec)        |  |  |  |
| AAA Servers                                  |                                                                              |         |                             |            |  |  |  |
| 🗄 🚿 Device Access                            | Committee Committee Labor                                                    |         |                             |            |  |  |  |
| 🗄 🎬 Connection Graphs                        | Security Group Table:                                                        |         |                             |            |  |  |  |
| CRL                                          | Valid until:                                                                 |         | 21:28:31 UTC May 30 20      | 13         |  |  |  |
| DNS Cache                                    | Total entries:                                                               |         | 7                           |            |  |  |  |
| English Failover                             |                                                                              | -       |                             |            |  |  |  |
| Identity                                     | Name                                                                         | Tag     | Туре                        |            |  |  |  |
|                                              | ANY                                                                          | 65535   | unicast                     |            |  |  |  |
| Environment Data                             | SGT10_Campus_Corp                                                            | 10      | Jnicast                     |            |  |  |  |
| SXP Connections                              | SGT12 Campus Pers_Pull                                                       | 12      | unicast                     |            |  |  |  |
| - 🍇 IP Mappings                              | Server Services OpenAccess                                                   | 40      | unicast                     |            |  |  |  |
| IP Audit                                     | Servers Corporate                                                            | 50      | unicast                     |            |  |  |  |
| 🗄 🖳 System Resources Graphs                  | Unknown                                                                      | 0       | unicast                     |            |  |  |  |
| I III ··· IIII WCCP                          |                                                                              |         |                             |            |  |  |  |
|                                              |                                                                              |         |                             |            |  |  |  |
| Per-Process CPU Usage     Cloud Web Security |                                                                              |         |                             |            |  |  |  |
| Cloud Web Security                           |                                                                              |         |                             |            |  |  |  |
|                                              |                                                                              |         |                             |            |  |  |  |
|                                              |                                                                              |         |                             |            |  |  |  |
|                                              |                                                                              |         |                             |            |  |  |  |
|                                              |                                                                              |         |                             |            |  |  |  |

293673

### **RADIUS Server Configuration on the Nexus 7000**

The following steps outline those tasks required to configure ISE as a RADIUS server at the Nexus 7000. As discussed, this is to establish a secure connection with ISE for the exchange of TrustSec Environment Data and specifically the SGT Names for use in creating IP/SGT Bindings at the Nexus 7000 Data Center Aggregation switches; no policies are available for download as they are configured at the ASA as SGACLs are not used in this deployment scenario.

feature dot1x/Enable dot1x support.
feature cts/Enable cts (TrustSec) support

Once the features have been enabled the AAA servers and TrustSec device credentials must be enabled through the following commands:

```
cts role-based enforcement/Enables SGACL enforcement on Nexus 7000
cts role-based counters enable/Enable role-based access control list (SGACL) counters
cts device-id device-id password password/TrustSec credentials for use with ISE; device ID
and password much be the same as at ISE.
radius-server host 10.225.49.15 key <secret> pac/Specifies the RADIUS authentication
server, shared secret must be same as configured for RADIUS secret at ISE.
aaa group server radius <ise>/Creates a AAA Server Group ISE
server 10.225.49.15/Defines 10.225.49.15 as a member of Group ISE
aaa authentication dot1x default group <ise>/Specifies the 802.1X port-based
authentication method as RADIUS.
aaa accounting dot1x default group <ise>/To configure the default authentication,
authorization, and accounting (AAA) RADIUS server groups for Cisco TrustSec authorization
ip radius source-interface loopback0/Matches the IP Address of the device configured in
ISE; uses the IP Address of LoO to source all RADIUS.
```

## Configuring Security Group Tag Exchange Protocol (SXP) for Wireless Controllers

Campus wireless users accessing the network upon successfully matching an authorization profile at the Identity Services Engine will be associated with an SGT. Upon successful authentication and subsequent authorization to the network the Identity Services Engine will pass the appropriate SGT value to the wireless controller through a RADIUS AV. This SGT value is associated with the IP Address of the wireless user obtained through the 802.1X authentication and an IP/SGT mapping created at the wireless controller.

In this deployment scenario there is no requirement to configure any links for forwarding of Security Group Tags nor MACsec. Instead SXP will be used to advertise the IP/SGT mappings created dynamically at the wireless controller to the ASA configured as a Security Group Firewall (SG-FW) as well as those IP/SGT mappings statically created at the Nexus 7000 Data Center Aggregation switch. Refer to Figure 23-60.

SXP is configured on a device by identifying its peer's IP address and specifying a password for use in authenticating each side of the connection. SXP supports two modes which can be used either exclusively or combined. The first mode is that of the "Speaker" which as the name suggests advertises IP/SGT mappings. The other mode is "Listener" which also as its name suggests, listens for the Speaker's advertisements. It is possible for a device to be both a "Speaker" and a "Listener". In this scenario, both the CT5508 and the Nexus 7000 data center Agg switch will be in speaker mode while the Shared Services Catalyst 6500 acts as both a speaker to the ASA and a listener of the controller. The ASA firewall, although capable of both modes, will only be configured for listener mode, receiving the advertisements for both wireless users and servers in the data center.

1

Per Figure 23-60, the following SXP peering relationships will be established:

- 1. CT5508 to Shared Services Catalyst 6500 VSS
- 2. Shared Services Catalyst 6500 VSS to ASA firewall
- 3. Nexus 7000 Data Center Aggregation switch to ASA firewall

Figure 23-60 SXP Configuration in Deployment Scenario 2

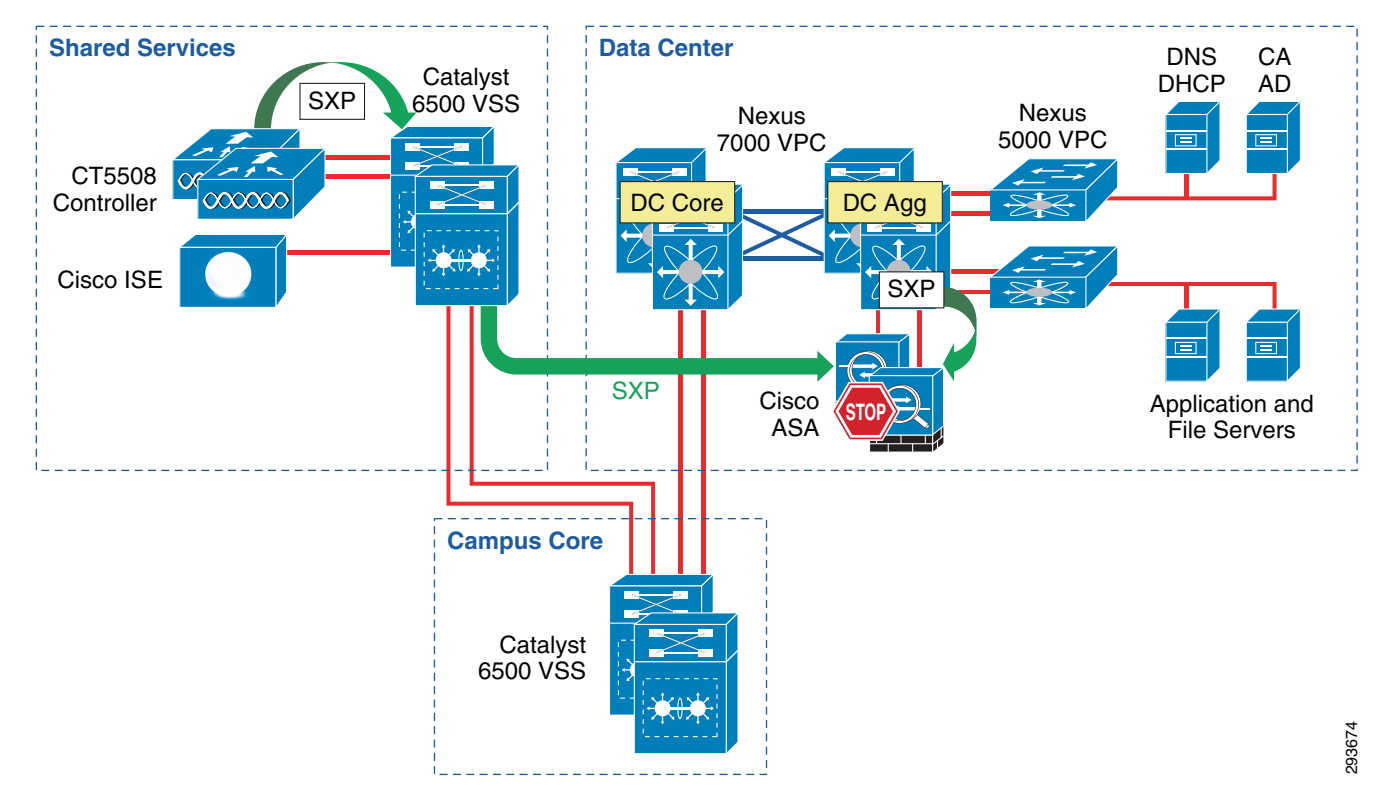

## **Wireless Controller Configuration**

I

Access the wireless controller via a web UI and follow these steps:

1. Navigate to Security > TrustSec SXP.

The screen in Figure 23-61 appears.

- 2. Click the drop down arrow for "SXP State" and select Enabled.
- 3. Set the "default Password". This must match that configured on its peer.
- 4. Click New (top right).
- **5.** Fill in the IP Address (typically Loopback if possible) of the SXP Peer or the Shared Services Catalyst 6500VSS switch.
- 6. Click Apply.

Once successfully configured, the screen in Figure 23-62 should be presented upon accessing Security > TrustSec SXP. The "Connection Status" will indicate "Off" until the other device is configured.

293675

293676

1

| cisco                                                                                                    | MONITOR WLANS CONTROLLER WIRELESS SECURITY MANAGEMENT COMMANDS HELP FEEDBACK                                                                                                    |  |
|----------------------------------------------------------------------------------------------------|----------------------------------------------------------------------------------------------------|--|
| Security                                                                                                    | SXP Configuration   Ping   Logout   Refresh                                                                                                    |  |
| AAA     General     KADJUS     Authentication     Accounting     Fallback     DNS     TACACS+     LDAP     Local Net Users     MAC Filtering     Disabled Clients     User Login Policies     AP Policies     Password Policies | Total SXP Connections 0       Apply         SXP State       Disabled ▼         SXP Mode       Speaker         Default Password       ••••••         Default Source IP       10.225.43.2         Retry Period       120 |  |
| Local EAP                                                                                                    |                                                                                                    |  |
| Priority Order                                                                                                    |                                                                                                    |  |
| Certificate                                                                                                    |                                                                                                    |  |
| Access Control Lists                                                                                                    |                                                                                                    |  |
| Wireless Protection     Policies                                                                                                    |                                                                                                    |  |
| Web Auth     TrustSec SXP                                                                                                    |                                                                                                    |  |

Figure 23-61 SXP Configuration at Wireless Controller

Figure 23-62 SXP Configuration Complete

| տիտիս<br>cisco                                                                                                    | <u>M</u> ONITOR                                                                                       | <u>W</u> LANs                                       | CONTROLLER                                                                              | WIRELESS            | <u>S</u> ECURITY | M <u>A</u> NAGEMENT | C <u>O</u> MMANDS | HE <u>L</u> P | <u>F</u> EEDBACK |
|----------------------------------------------------------------------------------------------------|----------------------------------------------------------------------------------------------------|-----------------------------------------------------|-----------------------------------------------------------------------------------------|---------------------|------------------|---------------------|-------------------|---------------|------------------|
| Security                                                                                                    | SXP Con                                                                                               | figuratio                                           | n                                                                                       |                     |                  |                     |                   |               |                  |
| AAA     General     RADIUS     Authentication     Accounting     Fallback     DNS     TACACS+     LDAP     Local Net Users     MAC Filtering     Disabled Clients     User Login Policies     AP Policies     Password Policies | Total SXP<br>SXP State<br>SXP Mode<br>Default P<br>Default S<br>Retry Per<br>Peer IP Ad<br>10.225.100 | Connectio<br>assword<br>purce IP<br>iod<br>ddress S | nns 1<br>Disabled ▼<br>Speaker<br>10.225.43.2<br>120<br>Source IP Address<br>0.225.43.2 | ss Connectio<br>Off | n Status         | ]                   |                   |               | ]                |
| <ul> <li>Local EAP</li> <li>Priority Order</li> <li>Certificate</li> <li>Access Control Lists</li> <li>Wireless Protection<br/>Policies</li> <li>Web Auth<br/>TrustSec SXP</li> </ul>                                           |                                                                                                    |                                                     |                                                                                         |                     |                  |                     |                   |               |                  |

## **Catalyst 6500 SXP Configuration**

The following commands are used at the Shared Services Catalyst 6500 VSS to enable SXP peering with the CT5508 wireless controllers and the ASA firewall.

```
cts sxp enable/Enable CTS
cts sxp default source-ip 10.225.100.5/Source SXP connection from 10.225.100.5 (Lo)
cts sxp default password password/Configured password on the 6500 for incoming SXP
connections
```

cts sxp connection peer 10.225.43.2 source 10.225.100.5 password default mode local listener hold-time 0 0/Builds an SXP connection to its peer, the wireless controller at 10.225.43.2 using source address of 10.225.100.5 and the default password defined above. Specifies that this (local) device is in "Listener" mode. The source IP Address used here is purely optional as it was specified above. cts sxp connection peer 10.230. 3.4 source 10.225.100.5 password default mode local speaker hold-time 0 0/Builds an SXP connection to its peer, the ASA at 10.230.3.4 using source address of 10.225.100.5 and the default password defined above. Specifies that this (local) device is in "Speaker" mode. The source IP Address used here is purely optional as it was specified above.

Issuing the command show cts sxp connection results in the following output.

```
ua28-6500-1>sh cts sxp connections
 SXP:Enabled
Highest Version Supported:4
Default Password :Set
Default Source IP:10.225.100.5
Connection retry open period:120 secs
Reconcile period:120 secs
Retry open timer is not running
_____
Peer IP:10.225.43.2<--Wireless Controller
Source IP:10.225.100.5
Conn status:On
Conn version:2
Local mode:SXP Listener
Connection inst#:1
TCP conn fd:1
TCP conn password:default SXP password
Duration since last state change:0:21:49:55 (dd:hr:mm:sec)
Peer IP:10.230.3.4<--ASA Firewall
Source IP:10.225.100.5
Conn status:On
Conn version:2
Local mode:SXP Speaker
Connection inst#:1
TCP conn fd:2
TCP conn password:default SXP password
Duration since last state change:0:21:49:22 (dd:hr:mm:sec)
```

Total num of SXP Connections = 2

### **Nexus 7000 SXP Configuration**

The following steps are required to configure the SXP connection between the data center aggregation switches and the ASA firewall.

```
cts sxp enable/Enables SXP on the Nexus 7000
cts sxp connection peer 10.230.3.4 source 10.225.100.8 password required password mode
listener/Establishes an SXP connection with the ASA firewall at 10.230.2.4 sourcing this
peering from 10.225.100.8, defines the password, and identifies the peer as in listener
mode.
```

## **ASA SXP Configuration**

The following steps are required to configure the SXP connections between the ASA firewall and Nexus 7000 Data Center Aggregation switch and the ASA firewall and Shared Services Catalyst 6500 VSS switch. Refer to Figure 23-63.

- 1. Using ASDM to access the ASA firewall, navigate to Configuration > Firewall > Identity by TrustSec.
- 2. Check the box "Enable SGT Exchange Protocol (SXP)".
- **3.** Enter the Default Source IP Address the firewall will use. In the CVD, the Outside Interface is the one accessible to the Nexus 7000 and Catalyst 6500 and so it was chosen. Note that this IP Address must match that previously configured on the Nexus and Catalyst switches as their peer address on the firewall.
- **4.** Configure and confirm the password to be used to establish the secure SXP connection. Note that this password must match that used to configure the SXP connection on the Nexus and Catalyst switches previously configured.
- 5. Click Add.

#### Figure 23-63 Configuring SXP on the ASA

| Cisco ASDM 7.1 for ASA - ua33-asa                                                                                                    | a5520-1                                                                                                    |       |
|----------------------------------------------------------------------------------------------------|----------------------------------------------------------------------------------------------------|-------|
| File View Tools Wizards Wind                                                                                                    | tow Help System Court of the System System | GO    |
| 🔥 Home 🔏 Configuration 📝 Mod                                                                                                    | nterna 🔚 Save 🚱 Fatresh 🚫 Bak. 🚫 Forward 💡 Hab                                                                                                    | CISCO |
| Device List 🗗 🖓 兴                                                                                                    | Configuration > Forewall > Identity for TrustSec.                                                                                                    |       |
| Add Delete S Connect      Rod:     0      0      0      0      0      0      0      0      0      0      0      0      0      0      0      0      0      0      0      0      0      0      0      0      0      0      0      0      0      0      0      0      0      0      0      0      0      0      0      0      0      0      0      0      0      0      0      0      0      0      0      0      0      0      0      0      0      0      0      0      0      0      0      0      0      0      0      0      0      0      0      0      0      0      0      0      0      0      0      0      0      0      0      0      0      0      0      0      0      0      0      0      0      0      0      0      0      0      0      0      0      0      0      0      0      0      0      0      0      0      0      0      0      0      0      0      0      0      0      0      0      0      0      0      0      0      0      0      0      0      0      0      0      0      0      0      0      0      0      0      0      0      0      0      0      0      0      0      0      0      0      0      0      0      0      0      0      0      0      0      0      0      0      0      0      0      0      0      0      0      0      0      0      0      0      0      0      0      0      0      0      0      0      0      0      0      0      0      0      0      0      0      0      0      0      0      0      0      0      0      0      0      0      0      0      0      0      0      0      0      0      0      0      0      0      0      0      0      0      0      0      0      0      0      0      0      0      0      0      0      0      0      0      0      0      0      0      0      0      0      0      0      0      0      0      0      0      0      0      0      0      0      0      0      0      0      0      0      0      0      0      0      0      0      0      0      0      0      0      0      0      0      0      0      0      0      0      0      0      0      0      0      0      0      0      0      0 | Total Schemischer Heiner Presenter       Constant Ares       Name (Br Address - Source P Address - Face - Court       Rei (P Address - Source P Address - Face - Court                                                                                                    | Add   |
| Const Units     Const Units     Const     Const     Cons     Const Units     Const     Const     Const |                                                                                                    | Dates |
|                                                                                                    | Default Source:         10:200.3.4           Default Source:                                                                                                    |       |
| Device Setup                                                                                                    | Records Ther: 120 seconds                                                                                                    |       |
| Frewall                                                                                                    | Server Group Setup                                                                                                    |       |
| Remote Access VPN                                                                                                    | Server Group None: Ise Manage                                                                                                    | ,     |
| Ste-to-Ske VPN                                                                                                    | Refreih Environment Data Import PAC                                                                                                    | i     |
| B-G Device Management                                                                                                    | Apply Rent                                                                                                    |       |

The popup window in Figure 23-64 appears when Add is clicked.
I

| Figure 23-64 | Adding SXP Pe | ers at the ASA |
|--------------|---------------|----------------|
|--------------|---------------|----------------|

| 付 Add Conn    | ection Peer    | ×     |
|---------------|----------------|-------|
| Peer IP Addre | ess:           |       |
| Password:     | Default 👻      |       |
| Mode:         | Peer 👻         |       |
| Role:         | Speaker 👻      |       |
| Advanced      | Option         | *     |
|               | OK Cancel Help | 00670 |

- 6. Enter the Peer's IP Address. This must be the same one specified as the source interface at the Nexus or Catalyst switches.
- 7. For Password, select "Default" this is the password configured in Step 4 above.
- 8. For Mode select "Peer" from the drop down box.
- 9. For Role select "Speaker". This defines the peer as a Speaker and the ASA as a Listener.
- **10.** Add both Shared Services Catalyst 6500 VSS and Nexus 7000 Data Center Aggregation Switches as SXP Peers.

Once completed, the ASA "Identity by TrustSec" window should appear as in Figure 23-65. The two entries that were configured can now be seen in the window.

1

| File Mary Table Manuals Wardson |                                                      |
|---------------------------------|------------------------------------------------------|
| Home Configuration              |                                                      |
|                                 |                                                      |
| Device List □' Ψ ×              | Loniqueation > Firewall > Identity by TrustSec       |
|                                 | V Enable SGT Exchange Protocol (SXP)                 |
| Find: Go                        | Connection Peers                                     |
| ua33-asa5520-1:8443             | Filter: Peer IP Address 🗸 🖌 👘 Filter Clear           |
|                                 | Peer IP Address Source IP Address Password Mode Role |
|                                 | 10.225,100,5 Default Default Peer Speaker            |
|                                 | 10.225.100.8 Default Default Peer Speaker            |
|                                 |                                                      |
| Firewall 🗗 🕂                    |                                                      |
| Access Rules                    |                                                      |
| Service Policy Rules            |                                                      |
| AAA Rules                       |                                                      |
| Public Servers                  |                                                      |
| URL Filtering Servers           |                                                      |
| Identity Options                |                                                      |
| Identity by TrustSec            |                                                      |
| Botnet Traffic Filter           |                                                      |
|                                 |                                                      |
| Advanced                        |                                                      |
| E- Certificate Management       |                                                      |
| - 🥸 Fragment                    |                                                      |
| B-lio IP Audit                  |                                                      |
| TCP Options                     |                                                      |
| Global Timeouts                 |                                                      |
| ACL Manager                     |                                                      |
| - 9-9 Standard ACL              |                                                      |
| Per-Session NAT Rules           |                                                      |
|                                 |                                                      |
|                                 | Default Source: 10.230.3.4                           |
|                                 | Default Password:                                    |
|                                 | Confirm Password:                                    |
|                                 | Retry Timer: 120 seconds                             |
| A Device Setup                  | Reconcile Timer: 120 seconds                         |
| Firewall                        | Server Group Setup                                   |
| Remote Access VPN               | Server Group Name: ise 🔹 Manage                      |
| Site-to-Site VPN                | Refresh Environment Data Import PAC                  |

In order to check the status of the SXP connections navigate to Monitoring > Properties > Identity by TrustSec > SXP Connections and the status of the connections can be seen as in Figure 23-66.

## Figure 23-65 SXP Configured on ASA

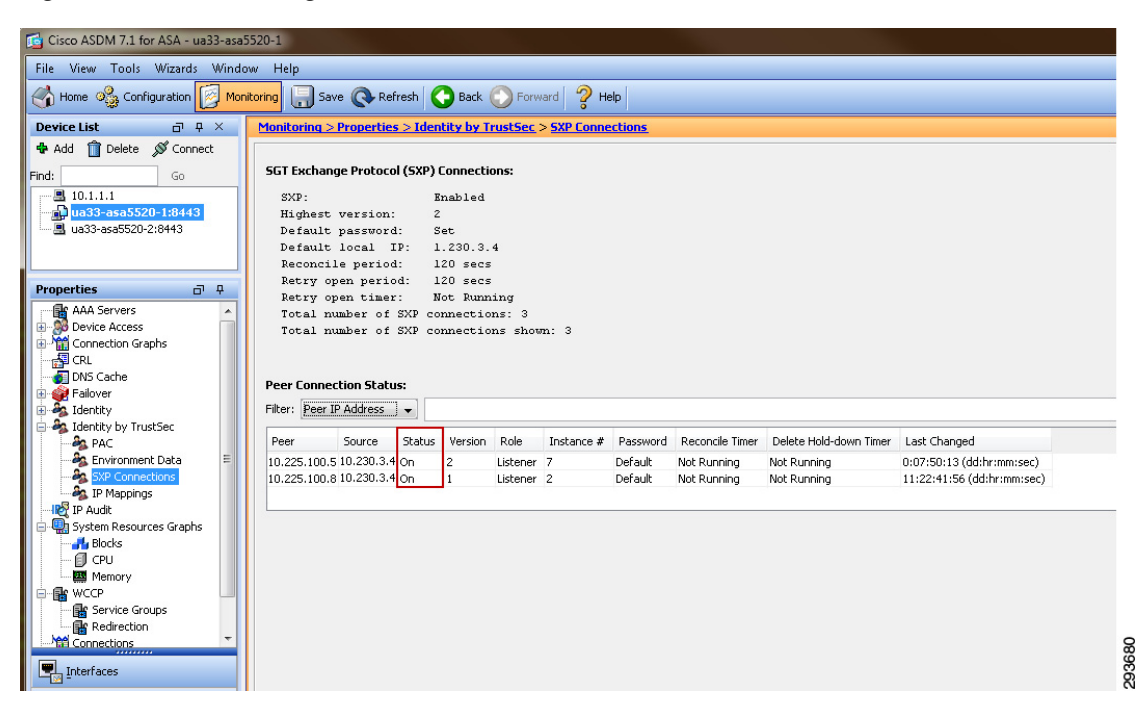

Figure 23-66 Checking Status of SXP at ASA

## **Configuring Static IP/SGT Bindings on Nexus Switches**

Unlike campus access through Catalyst Switches and Cisco Wireless Controllers where dynamic SGT mappings are communicated and created through 802.1X and RADIUS exchange, the vast majority of organizations do not implement 802.1X for server connectivity. As such, data center switches such as the Cisco Nexus switches provide only limited support for the use of 802.1X and do not specifically support an SGT RADIUS AV as an option. Therefore, IP Address to SGT mappings will be manually defined for bare metal and virtual servers.

For purposes of this CVD we have defined our IPtoSGT Bindings at the Nexus 7000 Data Center Aggregation layer switches as depicted below. Note that as there are two Nexus 7000s composing the aggregation layer in the data center; both must be configured identically for consistent policy enforcement. The following provides an example of these:

```
cts role-based sgt-map 10.230.4.2 40/Binds 10.230.4.2 to SGT 40
cts role-based sgt-map 10.230.4.22 40/Binds 10.230.4.22 to SGT 40
cts role-based sgt-map 10.230.5.2 50/Binds 10.230.5.2 to SGT 50
cts role-based sgt-map 10.230.6.2 40/Binds 10.230.6.2 to SGT 40
cts role-based sgt-map 10.230.7.2 50/Binds 10.230.7.50 to SGT 50
```

Unlike Deployment Scenario 1 where an SGACL was statically defined to restrict SGT12 user traffic to "Unknown" or SGT0, this is unnecessary for this scenario as all policy enforcement is performed at the ASA firewall running as a Security Group Firewall (SG-FW).

To verify the IP/SGT mappings at the Nexus 7000, issue the command sh cts role-based sgt-map.

IP ADDRESSSGTVRF/VLAN SGT CONFIGURATION 10.225.49.1540vrf:1CLI Configured 10.225.42.1540vrf:1CLI Configured 10.230.1.4540vrf:1CLI Configured 10.230.1.4640vrf:1CLI Configured 10.230.4.240vrf:1CLI Configured 10.230.4.2240vrf:1CLI Configured 10.230.5.2 50vrf:1CLI Configured 10.230.6.240vrf:1CLI Configured 10.230.7.250 vrf:1CLI Configured

## **Configuring SG-FW Role-Based Policies at ASA**

In Deployment Scenario 1 Egress Policies created at ISE were used almost exclusively for policy enforcement via SGACLs dynamically pushed to the Shared Service Catalyst 6500 VSS and Nexus 7000 Data Center Aggregation Switches in the infrastructure. When using an ASA, running v9.0(2) or higher software as a Security Group Firewall, these policies must be created on the ASA through CLI or ASDM. In order to create these role-based access policies, the SG Names and Tag Values must be first downloaded to the ASA prior to use in a policy. This is accomplished through the previous configuration steps and subsequent importing of the ISE TrustSec PAC file to be used in these exchanges competed earlier.

The table in Figure 23-67 reflects the policy that will be configured at the ASA firewall. One aspect of SG-FW configuration on the ASA is that role-based policies can be created that permit or deny communications between SGT that have been defined or Unknown (SGT 0). Additionally, on the ASA, it is possible to create policies with IP Addresses or network objects as the source or destination. This offers an extremely powerful configuration capability that is different than the Catalyst or Nexus switches where SGACLs are defined using the SGT values for source and destination without support of IP Addresses.

Very much like the Catalyst and Nexus switches as discussed in the Deployment Scenario 1 section, the ASA also supports the "Unknown" SGT value of SGT 0. A key concept to be considered when granting access to the data center is that of the SGT value of zero or "Unknown" as it is referred to. If the IP Address of a server has not been mapped to an SGT at the point of IP/SGT mappings such as the Nexus 7000 in the data center, that server would be considered Unknown and associated with SGT0. Unlike SGACLs when implemented on a switching platform where an implicit permit to Unknown is permitted, the ASA or IOS ZBFW acting as a SG-FW still enforces an implicit deny. Policies can however be created on the ASA SG-FW that permit or deny access to "Unknown" from any give source SGT. and thus can be used to support a migrational approach to tag assignment in the data center.

Between the ability to use "Unknown" and IP Addresses/Network Objects in role-based policies, the ASA offers an excellent platform supporting a migrational approach to implement TrustSec in the data center.

I

|       | SGT10        | SGT11        | SGT12        | SGT40        | SGT50        |
|-------|--------------|--------------|--------------|--------------|--------------|
| SGT10 | $\checkmark$ | ×            | ×            | $\checkmark$ | $\checkmark$ |
| SGT11 | X            | $\checkmark$ | X            | $\checkmark$ | $\checkmark$ |
| SGT12 | $\times$     | ×            | $\checkmark$ | $\checkmark$ | $\times$     |
| SGT40 | $\checkmark$ | $\checkmark$ | $\checkmark$ | $\checkmark$ | $\checkmark$ |
| SGT50 | $\checkmark$ | $\checkmark$ | X            | $\checkmark$ | $\checkmark$ |

| Figure 23-67  | SG-FW Policy | v to be C | Configured | on ASA | Firewall |
|---------------|--------------|-----------|------------|--------|----------|
| 1 iguic 20 07 | 00.111.0000  |           | Johngaroa  |        | i novun  |

The ASA firewall in scenario two has been configured with three Layer 3 interfaces named Outside, SGT40, and SGT50. This configuration illustrates that a migration from a policy based on IP Addresses can easily be migrated to one based on SGT with only the need to add those new policies while still enforcing existing policies.

To configure role-based policies in the ASA, use ASDM as seen in Figure 23-68.

Figure 23-68 ASDM Role-based Policy Configuration

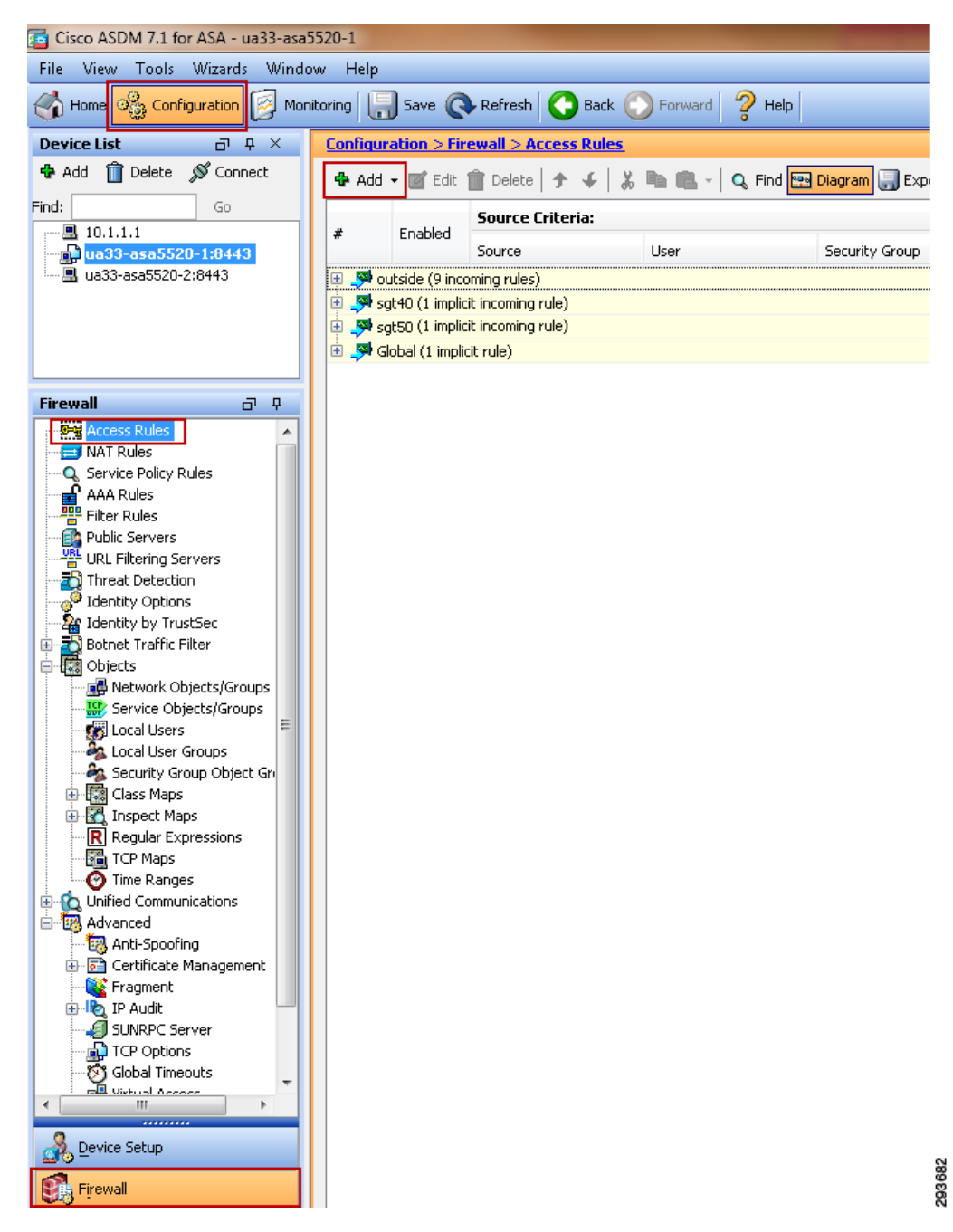

1. Navigate to Configuration > Firewall > Access Rules.

I

- 2. Highlight the desired interface to create the access rule on and click Add. A drop down box will open as can be seen in Figure 23-69.
- 3. Click Add ACL.

A popup window will open up.

- **4.** From the Interface drop-down box, select the appropriate interface. In this example it will be the "Outside" interface as this will demonstrate the creation of a policy for user access to the data center.
- 5. Click the browse button next to the "Source Security Group" box.

Figure 23-69 Adding an Access Rule at the ASA

| dd Access Rule                                      | eria:   |                     |                | Destination | Criteria:      | Coming  |
|-----------------------------------------------------|---------|---------------------|----------------|-------------|----------------|---------|
| sert                                                |         | User                | Security Group | Destination | Security Group | Service |
| sert After                                          |         |                     |                |             |                |         |
| gt40 (1 implicit incomine                           | g rule) |                     |                |             |                |         |
| gt50 (2 incoming rules)<br>ilohal (1 implicit rule) |         | 🔄 Add Access Ru     | le             |             |                | ×       |
| iobal (1 implicit raio)                             |         | Interface           | outside        |             |                |         |
|                                                     |         | Incenace:           |                |             |                |         |
|                                                     |         | Action: () Permi    | t 🔘 Deny       |             |                |         |
|                                                     |         | Source Criteria —   |                |             |                |         |
|                                                     |         | Source:             | any            |             |                |         |
|                                                     |         | User:               |                |             |                |         |
|                                                     |         | Security Group:     |                |             |                |         |
|                                                     |         |                     |                |             |                |         |
|                                                     |         | Destination Criteri | a              |             |                |         |
|                                                     |         | Destination:        | эпу            |             |                |         |
|                                                     |         | Security Group:     |                |             |                |         |
|                                                     |         | Constant I          | -              |             |                |         |
|                                                     |         | Service:            | p              |             |                |         |
|                                                     |         | Description:        |                |             |                |         |
|                                                     |         |                     |                |             |                |         |
|                                                     |         | 🔽 Enable Loggin     | g              |             |                |         |
|                                                     |         | Logging Level:      | Default 👻      |             |                |         |
|                                                     |         |                     |                |             |                |         |
|                                                     |         | More Options        |                |             |                | ۲       |
|                                                     |         |                     | ОК             | Cancel      | alp            |         |
|                                                     |         |                     |                |             |                |         |
|                                                     |         |                     |                |             |                |         |

A popup window opens as in Figure 23-70.

- 6. Select the appropriate Security Name from the "Security Group" window.
- 7. Click Add and the selected name will populate the "Selected Security Group" box on the right.

293683

8. Click OK.

| 💠 Add 📷 Edit 📋 🛙                                                                                                    | 1                                                                                                    |              | -         | belected becalley | / Group: |               |             |
|----------------------------------------------------------------------------------------------------|----------------------------------------------------------------------------------------------------|--------------|-----------|-------------------|----------|---------------|-------------|
|                                                                                                    | Delete   🔍 Where Used                                                                                                    |              |           | Name              | Count    | Security Type | Description |
| Filter:                                                                                                    |                                                                                                    | Filter Clear |           |                   |          |               |             |
| Name Coun                                                                                                    | t Security Description                                                                                                    |              |           |                   |          |               |             |
|                                                                                                    |                                                                                                    |              |           |                   |          |               |             |
|                                                                                                    |                                                                                                    |              |           |                   |          |               |             |
|                                                                                                    |                                                                                                    |              |           |                   |          |               |             |
|                                                                                                    |                                                                                                    |              |           |                   |          |               |             |
|                                                                                                    |                                                                                                    |              |           |                   |          |               |             |
|                                                                                                    |                                                                                                    |              |           |                   |          |               |             |
| Existing Security Group:                                                                                                    |                                                                                                    |              | Add >>    |                   |          |               |             |
|                                                                                                    |                                                                                                    |              |           |                   |          |               |             |
| ilter:                                                                                                    |                                                                                                    | Filter Clear | << Remove |                   |          |               |             |
| ilter:<br>Security Name                                                                                                    | Security Tag                                                                                                    | Filter Clear | << Remove |                   |          |               |             |
| ilter:                                                                                                    | Security Tag<br>65535                                                                                                    | Filter Clear | << Remove |                   |          |               |             |
| ilter:<br>Security Name<br>ANY<br>SGT10_Campus_Co                                                                                                    | Security Tag<br>65535<br>rp 10                                                                                                    | Filter Clear | << Remove |                   |          |               |             |
| ilter:<br>Security Name<br>ANY<br>SGT10_Campus_Co<br>SGT11_Campus_Per                                                                                                    | Security Tag<br>65535<br>rp 10<br>rs_Full 11                                                                                                    | Filter Clear | << Remove |                   |          |               |             |
| iller:<br>Security Name<br>ANY<br>SGT10_Campus_Co<br>SGT11_Campus_Per<br>SGT12_Campus_Per                                                                                                    | Security Tag           65535           rp         10           rs_Full         11           rs_Partial         12                                                                             | Filter Clear | << Remove |                   |          |               |             |
| Filter:<br>Security Name<br>ANY<br>SGT10_Campus_Co<br>SGT11_Campus_Per<br>SGT12_Campus_Per<br>SGT12_Campus_Per<br>SGT12_Campus_Per<br>Server_Services_Op                                                                    | Security Tag           65535           rp         10           rs_Full         11           rs_Partial         12           perAccess         40                                              | Filter Clear | << Remove |                   |          |               |             |
| ilter:<br>Security Name<br>ANY<br>SGT10_Campus_Co<br>SGT12_Campus_Per<br>SGT12_Campus_Per<br>SGT12_Campus_Per<br>Server_Service_Op<br>Server_Scroporate                                                                     | Security Tag           65535           rp         10           rs_Full         11           rs_Partial         12           nenAccess         40           50         50                      | Filter Clear | << Remove |                   |          |               |             |
| ilter:<br>Security Name<br>ANY<br>SGT10_Campus_co<br>SGT11_Campus_Per<br>SGT12_Campus_Per<br>SGT12_Campus_Per<br>SGT2_Campus_Per<br>Server_Services_Op<br>Server_Services_Op<br>Unknown                                     | Security Tag           65535           rp         10           rs_Fall         11           rs_Partial         12           venAccess         40           50         0                       | Filter]Clear | << Remove |                   |          |               |             |
| ilter:<br>Security Name<br>ANY<br>SGT11_Campus_Per<br>SGT12_Campus_Per<br>SGT12_Campus_Per<br>Server_Services_Or<br>Servers_Corporate<br>Unknown<br>Treate new Security Gro                                                 | Security Tag           65535           rp         10           rs_Full         11           rs_Partial         12           venAccess         40           50         0           0         0 | Filter]Clear | << Remove |                   |          |               |             |
| ilter:<br>Security Name<br>ANY<br>SGT11_Campus_Per<br>SGT12_Campus_Per<br>SGT12_Campus_Per<br>Server_Services_Op<br>Server_Services_Op<br>Unknown<br>Treate new Security Gro<br>iecurity Tag/Name:                          | Security Tag           65535           rp         10           rs_Full         11           rs_Partial         12           penAccess         40           50         0           0         0 | Filter]Clear | << Remove |                   |          |               |             |
| ilter:<br>Security Name<br>ANV<br>SGT11_Campus_Per<br>SGT12_Campus_Per<br>SGT12_Campus_Per<br>Server_Services_Or<br>Server_Services_Or<br>Unknown<br>Treate new Security Gro<br>iecurity Tag/Name:<br>iecurity Type:<br>Tai | Security Tag<br>65535<br>rp 10<br>rs_Full 11<br>rs_Partial 12<br>penAccess 40<br>50<br>0<br>up member:                                                                                        | Filter]Clear | << Remove |                   |          |               |             |

Figure 23-70 Adding a Source Group to an Access Rule at the ASA

A new window will open as depicted in Figure 23-71.

9. Select the appropriate action; Permit or Deny.

Γ

10. Click the browse button next to the "Destination Security Group" box.

293685

1

| 🔂 Add Access F    | Rule              | × |
|-------------------|-------------------|---|
| Interface:        | outside 👻         |   |
| Action: 💿 Perm    | nit 🔘 Deny        |   |
| Source Criteria - |                   |   |
| Source:           | any               |   |
| User:             |                   |   |
| Security Group:   | SGT10_Campus_Corp |   |
| Destination Crite | ria               |   |
| Destination:      | any               |   |
| Security Group:   |                   |   |
| Service:          | ··· qi            |   |
| Description:      |                   |   |
| 📝 Enable Loggi    | ing               |   |
| Logging Leve      | el: Default 🗸     |   |
| More Options      | 5                 | ۲ |
|                   | OK Cancel Help    |   |

Figure 23-71 Adding Destination Group to Access Rule on ASA

A new popup window opens as in Figure 23-72.

- **11.** Select the destination groups for the policy. In this case three groups have been selected; Server\_Services\_OpenAccess, Servers\_Corporate, and Unknown.
- 12. Click Add and the selected name will populate the "Selected Security Group" box on the right.
- 13. Click OK.

I

| when a possing possing a paper of post a pape                                                                                                    | s:                                                       |                      | Selected Security | Group: |               |             |
|----------------------------------------------------------------------------------------------------|----------------------------------------------------------|----------------------|-------------------|--------|---------------|-------------|
| 💠 Add 📷 Edit 💼 Delete 🛛 🔍                                                                                                    | Where Used                                               |                      | Name              | Count  | Security Type | Description |
| Filter:                                                                                                    |                                                          | Filter Clear         |                   |        |               |             |
| Name Count Security                                                                                                    | Description                                              |                      |                   |        |               |             |
|                                                                                                    |                                                          |                      |                   |        |               |             |
|                                                                                                    |                                                          |                      |                   |        |               |             |
|                                                                                                    |                                                          |                      |                   |        |               |             |
|                                                                                                    |                                                          |                      |                   |        |               |             |
|                                                                                                    |                                                          |                      |                   |        |               |             |
|                                                                                                    |                                                          | Add :                | >>                |        |               |             |
| xisting Security Group:                                                                                                    |                                                          | Add >                | >>                |        |               |             |
| ixisting Security Group:                                                                                                    |                                                          | Filter Clear         | >>                |        |               |             |
| ixisting Security Group:<br>ilter:<br>Security Name                                                                                                    | Security Tag                                             | Filter Clear         | >>                |        |               |             |
| xisting Security Group:<br>ilter:<br>Security Name                                                                                                    | Security Tag<br>65535                                    | Filter Clear << Ren  | >>                |        |               |             |
| xisting Security Group:<br>ilter:<br>Security Name<br>ANY<br>SGT10_Campus_Corp                                                                                                    | Security Tag<br>65535<br>10                              | Filter Clear         | >><br>nove        |        |               |             |
| xisting Security Group:<br>ilter:<br>Security Name<br>ANY<br>SGT10_Campus_Corp<br>SGT11_Campus_Pers_Full                                                                                                    | Security Tag<br>65535<br>10<br>11                        | Filter/Clear         | >>>               |        |               |             |
| xisting Security Group:<br>ilter:<br>Security Name<br>ANY<br>SGT10_Campus_Corp<br>SGT11_Campus_Pers_Full<br>SGT11_Campus_Pers_Partial                                                                                                    | Security Tag<br>65535<br>10<br>11<br>12                  | Filter Clear         | >>>               |        |               |             |
| xisting Security Group:<br>ilter:<br>Security Name<br>ANY<br>SGT10_Campus_Corp<br>SGT10_Campus_Pers_Patlal<br>SGT12_Campus_Pers_Patlal<br>Server_Services_OpenAcces                                                                                                    | Security Tag<br>65535<br>10<br>11<br>12<br>40            | Filter Clear         | nove              |        |               |             |
| xisting Security Group:<br>ilter:<br>Security Name<br>ANY<br>SGT10_Campus_Corp<br>SGT11_Campus_Pers_Full<br>SGT12_Campus_Pers_Partial<br>Server_Services_OpenAccess<br>Server_Corporate                                                                                                    | Security Tag<br>65535<br>10<br>11<br>12<br>40<br>50      | Filter[Clear] << Ren | nove              |        |               |             |
| xisting Security Group:<br>iiter:<br>Security Name<br>ANY<br>SGT10_Campus_Corp<br>SGT11_Campus_Pers_Full<br>SGT12_Campus_Pers_Full<br>Server_Services_OpenAccess<br>Server_Services_OpenAccess<br>Server_Services_OpenAccess                                                                                                    | Security Tag<br>65535<br>10<br>11<br>12<br>40<br>50<br>0 | Filter Clear         | ove               |        |               |             |
| xisting Security Group:<br>itter:<br>Security Name<br>ANV<br>SGT10_Campus_Corp<br>SGT10_Campus_Pers_Full<br>SGT11_Campus_Pers_Partial<br>SGT12_Campus_Pers_Partial<br>SGT12_Campus_Pers_Partial<br>Server_Services_OpenAccess<br>Server_Services_OpenAccess<br>Unknown<br>treate new Security Group member:                                                                                                    | Security Tag<br>65535<br>10<br>11<br>12<br>40<br>50<br>0 | Filter Clear         | ove               |        |               |             |
| xisting Security Group:<br>ilter:<br>Security Name<br>ANY<br>SGT10_Campus_Corp<br>SGT11_Campus_Pers_Full<br>SGT12_Campus_Pers_Partial<br>SGT12_Campus_Pers_Partial<br>SGT12_Campus_Partia<br>SGT12_Campus_Partia<br>SGT12_Campus_Partia<br>SGT12_Campus_Partia<br>SGT12_Campus_Partia<br>SGT12_Campus_Partia<br>SGT12_Campus_Partia<br>SGT12_Campus_Partia<br>SGT12_Campus_Partia<br>SGT12_Campus_Partia<br>SGT12_Campus_Partia<br>SGT12_Campus_Parti | Security Tag<br>65535<br>10<br>11<br>12<br>40<br>50<br>0 | Filter Clear         | >>                |        |               |             |
| xisting Security Group:<br>liter:<br>Security Name<br>ANV<br>SGTU2 Campus_Corp<br>SGT11_Campus_Pers_Full<br>SGT12_Campus_Pers_Partial<br>SGT12_Campus_Pers_Partial<br>Server_Scorporate<br>Unknown<br>reate new Security Group member:<br>ecurity Tag/Name:<br>ecurity Tag                                                                                                    | Security Tag<br>65535<br>10<br>11<br>12<br>40<br>50<br>0 | Filter Clear         | >>                |        |               |             |

Figure 23-72 Adding a Destination Group to an Access Rule at the ASA

You will be returned to the "Add Access Rule" window and can see that Source and Destination Security Group boxes have been populated as seen in Figure 23-73.

- 14. Click OK. You will be returned to the Access Rule main window.
- 15. Continue adding additional policies as appropriate.

| 🚰 Add Access F    | Rule                                         | J     |
|-------------------|----------------------------------------------|-------|
| Interface:        | outside 🖵                                    |       |
| Action: 💿 Perm    | nit 💿 Deny                                   |       |
| Source Criteria - |                                              |       |
| Source:           | any                                          |       |
| User:             |                                              |       |
| Security Group:   | SGT10_Campus_Corp                            |       |
|                   |                                              |       |
| Destination Crite |                                              |       |
| Destination:      | any                                          |       |
| Security Group:   | vices_OpenAccess, Servers_Corporate, Unknown |       |
| Service:          | ip                                           |       |
| Description:      |                                              |       |
| Description       |                                              |       |
| 📝 Enable Loggi    | ng                                           |       |
| Logging Leve      | al: Default 👻                                |       |
| More Options      | s 📎                                          |       |
|                   | OK Cancel Help                               | 03687 |

Figure 23-73 Finalizing New Access Rule

Having completed the addition of all of the necessary policies, the Access Rules will appear similar to the example in Figure 23-74 as can be seen from the example below:

- Outside Interface—SGT 10 can access Unknown, Servers\_Corporate, Server\_Services\_OpenAccess, and Any. Obviously, rather than specifying the SG Names of the servers, ANY would have sufficed.
- 2. Outside Interface—SGT 11 can access Unknown, Servers\_Corporate, and Server\_Services\_OpenAccess.
- **3.** Outside Interface—SGT 12 cannot access 10.230.4.22 which is mapped to SGT 40.
- 4. Outside Interface—SGT 12 can access Server\_Services\_OpenAccess (SGT 40).
- 5. Outside Interface—SGT12 cannot access Unknown and Servers\_Corporate.
- 6. Outside Interface—Devices that are not associated with an SGT can get to any server. This may be undesirable and should be examined closely prior to implementing this rule. Essentially, it permits any device to access any server internally.
- As the SGT 40 and SGT 50 Layer 3 interfaces have a higher priority of fifty as opposed to zero for the Outside interface, an implicit permit exists for traffic sourced from SGT 40 or SGT50 to the Outside by default.
- 8. SGT 40 Interface—10.230.4.22 cannot access devices mapped to SGT12.
- **9.** SGT 50 Interface—Unknown and Servers\_Corporate (SGT 50) cannot access devices mapped to SGT 12.

|             |               | Source Criteria: |      |                              | Destination C | riteria:                                                                    |                  | • •     |
|-------------|---------------|------------------|------|------------------------------|---------------|-----------------------------------------------------------------------------|------------------|---------|
|             | Enabled       | Source           | User | Security Group               | Destination   | Security Group                                                              | Service          | Action  |
| _ <b>54</b> | utside (9 ind | :oming rules)    |      |                              |               |                                                                             |                  |         |
| 1           | <b>V</b>      | 🏟 any            |      | SGT10_Campus_Corp            | 🏟 any         | Servers_Corporate<br>Servers_Corporate<br>Server_Services_OpenAccess<br>ANY | <u>ı</u> ₽> ip   | 🎺 Permi |
| 2           |               | 🏟 any            |      | SGT11_Campus_Pers_Full       | 🏈 any         | Unknown<br>Servers_Corporate<br>Server_Services_OpenAccess                  | IP) ip           | 🖌 Permi |
| 3           | <b>V</b>      | 🍅 any            |      | 🔏 SGT12_Campus_Pers_Partial  | 🖳 10.230.4.22 | 2                                                                           | 💴 ip             | 😫 Deny  |
| 4           | 1             | 🏟 any            |      | SGT12_Campus_Pers_Partial    | 🌍 any         | Server_Services_OpenAccess                                                  | <u>⊥P&gt;</u> ip | 🖌 Perm  |
| 5           | <b>V</b>      | 🏈 any            |      | SGT12_Campus_Pers_Partial    | 🏈 any         | Servers_Corporate                                                           | 💴 ip             | 😢 Deny  |
| 6           | 1             | 🌍 any            |      | SGT12_Campus_Pers_Partial    | 🌍 any         | 🚨 Unknown                                                                   | 💴 ip             | 🖌 Perm  |
| 7           | 1             | 🏟 any            |      | 👃 Unknown                    | 🌍 any         | S ANY                                                                       | <u>⊥P&gt;</u> ip | 🖌 Perm  |
| <b>, 19</b> | gt40 (1 inco  | ming rule)       |      |                              |               | -                                                                           |                  |         |
| 1           | <b>V</b>      | 10.230.4.22      |      |                              | 🏈 any         | SGT12_Campus_Pers_Partial                                                   | IP ip            | 🔕 Deny  |
| <b>.5</b>   | gt50 (2 inco  | ming rules)      |      |                              |               | -                                                                           |                  |         |
| 1           | <b>v</b>      | 🏟 any            |      | Unknown<br>Servers_Corporate | 🏟 any         | SGT12_Campus_Pers_Partial                                                   | ⊥e> ip           | 😮 Deny  |
| <b>5</b> 1  | lobal (1 imp  | licit rule)      |      |                              |               |                                                                             |                  |         |
| 1           |               | ianv 🍅 anv       |      |                              | ianv 🍅        |                                                                             | IP> jD           | 😣 Denv  |

Figure 23-74 SG-FW Access Rules

In Figure 23-75, by navigating to Configuration > Firewall > Advanced > ACL Manager, the Access List names (access-groups within the CLI configs) can be seen with the associated ACEs assigned. Of particular interest is the first ACL "outside\_access\_in". This is automatically created when the SXP peering is defined to allow the session be established to the outside interface.

Figure 23-75 Access Lists with Assigned ACEs

| Configura | tion > Fire  | wall > Advanced > ACL Mar | <u>nager</u> |                        |               |                                                                 |                 |          |
|-----------|--------------|---------------------------|--------------|------------------------|---------------|-----------------------------------------------------------------|-----------------|----------|
| 💠 Add 🗸   | 🗹 Edit 🥤     | Delete   🛧 🗲   🕉 🐚 (      | 🛍 - 🛛 🔍 Find |                        |               |                                                                 |                 |          |
| #         | Enabled      | Source                    | User         | Security Group         | Destination   | Security Group                                                  | Service         | Action   |
| 🗏 outside | _access_in   |                           |              |                        |               |                                                                 |                 |          |
| 1         | V            | 🧼 any                     |              |                        | 🧼 any         |                                                                 | SXP SXP         | 🖌 Permit |
| 😑 outside | _in          |                           |              |                        |               |                                                                 |                 |          |
| 1         | V            | 🧼 any                     |              | SGT10_Campus_Corp      | 🧼 any         | Servers_Corporate<br>Servers_Corporate<br>Server_Services_OpenA | _ <b>₽</b> > ip |          |
| 2         | <b>V</b>     | 🧼 any                     |              | SGT11_Campus_Pers_Full | 🏈 any         | Unknown<br>Servers_Corporate<br>Server_Services_OpenA           | ₽ ip            | 🎺 Permit |
| 3         | <b>V</b>     | 🌍 any                     |              | SGT12_Campus_Pers      | 4 10.230.4.22 |                                                                 | 📧 ip            | 😢 Deny   |
| 4         | <b>V</b>     | 🏈 any                     |              | SGT12_Campus_Pers      | 🏟 any         | Server_Services_Open                                            | 📧 ip            | 🖌 Permit |
| 5         | <b>V</b>     | 🌍 any                     |              | SGT12_Campus_Pers      | 🏟 any         | Servers_Corporate                                               | ⊥e> ip          | 😫 Deny   |
| 6         | <b>V</b>     | 🏈 any                     |              | SGT12_Campus_Pers      | 🌍 any         | 👃 Unknown                                                       | 📧 ip            | 🖌 Permit |
| 7         | <b>V</b>     | 🌍 any                     |              | 🚨 Unknown              | 🏟 any         | 🚨 ANY                                                           | ⊥e> ip          | 🖌 Permit |
| 😑 sgt40_i | in           |                           |              |                        |               |                                                                 |                 |          |
| 1         | $\checkmark$ | 🖳 10.230.4.22             |              |                        | 🧼 any         | SGT12_Campus_Pers                                               | \min ip         | 🔇 Deny   |
| 😑 sgt50_i | in           |                           |              |                        |               |                                                                 |                 |          |
| 1         |              | 🏟 any                     |              | Servers_Corporate      | 🧼 any         | SGT12_Campus_Pers                                               | <u>ı</u> ₽> ip  | 😢 Deny   |

This completes the configuration for Deployment Scenario 2. The next steps will be to configure the actual user policies as defined in the "Limited Use Case" in the CVD for corporate devices and the "Enhanced Use Case" for personal devices.

## Device On-boarding, Provisioning, Authentication, and Authorization Policies for TrustSec in ISE

I

The final steps for configuring the infrastructure to support role-based policy enforcement involve the configuration within ISE of the various attributes and conditions required to support:

1

- On-boarding a device within the ISE policy server.
- Provisioning the device with the appropriate configuration and credentials to access the network.
- Define authentication and authorization profiles granting the appropriate access to the network.

ISE configuration to support corporate devices can be found in Chapter 16, "BYOD Limited Use Case—Corporate Devices."

ISE configuration to support personal devices can be found in Chapter 15, "BYOD Enhanced Use Case—Personal and Corporate Devices."